# ZEBRA SCANNER SDK FOR LINUX DEVELOPER'S GUIDE

# ZEBRA SCANNER SDK FOR LINUX DEVELOPER'S GUIDE

MN-003028-03

Revision A

May 2019

No part of this publication may be reproduced or used in any form, or by any electrical or mechanical means, without permission in writing from Zebra. This includes electronic or mechanical means, such as photocopying, recording, or information storage and retrieval systems. The material in this manual is subject to change without notice.

The software is provided strictly on an "as is" basis. All software, including firmware, furnished to the user is on a licensed basis. Zebra grants to the user a non-transferable and non-exclusive license to use each software or firmware program delivered hereunder (licensed program). Except as noted below, such license may not be assigned, sublicensed, or otherwise transferred by the user without prior written consent of Zebra. No right to copy a licensed program in whole or in part is granted, except as permitted under copyright law. The user shall not modify, merge, or incorporate any form or portion of a licensed program with other program material, create a derivative work from a licensed program, or use a licensed program in a network without written permission from Zebra. The user agrees to maintain Zebra's copyright notice on the licensed programs delivered hereunder, and to include the same on any authorized copies it makes, in whole or in part. The user agrees not to decompile, disassemble, decode, or reverse engineer any licensed program delivered to the user or any portion thereof.

Zebra reserves the right to make changes to any software or product to improve reliability, function, or design.

Zebra does not assume any product liability arising out of, or in connection with, the application or use of any product, circuit, or application described herein.

No license is granted, either expressly or by implication, estoppel, or otherwise under any Zebra Technologies Corporation, intellectual property rights. An implied license only exists for equipment, circuits, and subsystems contained in Zebra products.

ZEBRA and the stylized Zebra head are trademarks of Zebra Technologies Corporation, registered in many jurisdictions worldwide. All other trademarks are the property of their respective owners.

# **Revision History**

Changes to the original guide are listed below:

| Change    | Date   | Description                                                                                                    |
|-----------|--------|----------------------------------------------------------------------------------------------------|
| -01 Rev A | 4/2017 | Initial release.                                                                                                    |
| -02 Rev A | 6/2017 | Moved Sample Source Code chapter to Chapter 5<br>Updated Third Party Software Tools and Libraries<br>Updated Minimum Software Requirements<br>Added Installing CoreScanner and SDK section<br>Updated Table 2-3 with new filenames for CoreScanner version 4.0<br>Added Verification Methods and Utilities (Install Verifier Application (IVA))<br>Updated Table 5-1 with new filenames for CoreScanner version 4.0                                                                                                    |
| -03 Rev A | 6/2019 | Updates:<br>- OPOS changed to UPOS on pg. 1-1 and in Many Applications Connected to Many<br>Scanner section on pg. 1-6<br>- Table 1-1 on pg. 1-4<br>- Note on pg. 2-1<br>- Table 2-1 on pg. 2-2<br>- Table 2-2 on pg. 2-3<br>- new CoreScanner version 4.3 on pgs. 2-3 and 2-7<br>- Figure 2-1 on pg. 2-4<br>- section title Installing CoreScanner and SDK changed to Installing and<br>Configuring CoreScanner and SDK on pg. 2-5<br>- steps 5 and 6 in Installing the Source Tar Ball on pg. 2-7<br>- Table 2-3 on pg. 2-8<br>- CommandResponseEvent and IO sections removed<br>- Table 3-11 (Table 3-10 in previous rev.) on pg. 3-17<br>- Table 3-14 (Table 3-13 in previous rev.) on pg. 3-36<br>- OPOS/IBM OPOS mode changed to IBM mode on pg 4-15<br>- Quick Startup and Zebra copyright statement of the last page.<br>Added:<br>- Configuration section in Chapter 2<br>- BinaryDataEvent on pg. 3-14. |

# **TABLE OF CONTENTS**

| vision Historyiii |
|-------------------|
|-------------------|

#### About This Guide

| Introduction           | ix |
|------------------------|----|
| Chapter Descriptions   | ix |
| Notational Conventions | х  |
| Service Information    | х  |

#### Chapter 1: INTRODUCTION TO THE SCANNER SDK

| Overview                                                  | 1-1 |
|-----------------------------------------------------------|-----|
| FAQs                                                      | 1-2 |
| Scanner SDK Architecture                                  | 1-3 |
| Host Communication Modes                                  | 1-3 |
| Multiple Scanner Device Identification and Asset Tracking | 1-4 |
| Application Access to Multiple Scanners                   | 1-5 |
| Two Applications Connected To One Scanner                 | 1-5 |
| Three Applications Connected To Two Scanners              | 1-6 |
| Many Applications Connected To Many Scanners              | 1-6 |
| One Application Connected to Two Scanners                 | 1-7 |
|                                                           |     |

#### **Chapter 2: INSTALLATION & CONFIGURATION**

| Overview                          | 2-1 |
|-----------------------------------|-----|
| SDK Components                    | 2-2 |
| System Requirements               | 2-2 |
| Supported Operating Systems       | 2-2 |
| Hardware Requirements             | 2-3 |
| Third Party Software Libraries    | 2-3 |
| Scanner Communication Modes       | 2-3 |
| CoreScanner and SDK Installers    | 2-3 |
| Choosing an Installer             | 2-4 |
| RPM and Debian Installer Packages | 2-4 |
|                                   |     |

| Installing and Configuring CoreScanner and SDK | 2-5  |
|------------------------------------------------|------|
| Installing RPM Packages                        | 2-5  |
| Installing Debian Packages                     | 2-6  |
| Installing the Source Tar ball                 | 2-7  |
| Verifying CoreScanner and SDK Installation     | 2-7  |
| Installed Components                           | 2-8  |
| Configuration                                  | 2-10 |
| Configure Logging                              | 2-10 |
| Configure Udev Options                         | 2-11 |
| Configure Client Library Options               | 2-11 |

#### Chapter 3: SCANNER SDK API

| Scanner ID3-2API Commands3-3Open3-3Syntax3-3Parameters3-3Return Values3-3GetScanners3-4Syntax3-4Parameters3-4Syntax3-4Parameters3-4Syntax3-4Parameters3-4Return Values3-4ExecCommand3-4Syntax3-4Parameters3-4Syntax3-4Syntax3-4Syntax3-4Syntax3-4Syntax3-4Syntax3-4Syntax3-4Syntax3-4Syntax3-4Syntax3-4Syntax3-4Syntax3-4Syntax3-4Syntax3-4Syntax3-4Syntax3-4Syntax3-4Syntax3-5                                                                                                    |
|----------------------------------------------------------------------------------------------------|
| API Commands3-3Open3-3Syntax3-3Parameters3-3Return Values3-3GetScanners3-4Syntax3-4Parameters3-4Return Values3-4ExecCommand3-4Syntax3-4Parameters3-4Syntax3-4ExecCommand3-4Syntax3-4Syntax3-4Syntax3-4Syntax3-4Syntax3-4Syntax3-4Syntax3-4Syntax3-4Syntax3-4Syntax3-4Syntax3-4Syntax3-4Syntax3-4Syntax3-4Syntax3-4Syntax3-4Syntax3-5                                                                                                    |
| Open3-3Syntax3-3Parameters3-3Return Values3-3GetScanners3-4Syntax3-4Parameters3-4Return Values3-4ExecCommand3-4Syntax3-4Parameters3-4Syntax3-4ExecCommand3-4Syntax3-4Parameters3-4Syntax3-4Parameters3-4Syntax3-4Syntax3-4Syntax3-4Syntax3-4SecommandAsync3-5                                                                                                    |
| Syntax3-3Parameters3-3Return Values3-3GetScanners3-4Syntax3-4Parameters3-4Return Values3-4ExecCommand3-4Syntax3-4Parameters3-4Syntax3-4Syntax3-4Syntax3-4Syntax3-4Syntax3-4Syntax3-4Parameters3-4Return Values3-4Return Values3-4Syntax3-4Syntax3-4Syntax3-4Syntax3-4Syntax3-4Syntax3-4Syntax3-4Syntax3-4Syntax3-5                                                                                                    |
| Parameters3-3Return Values3-3GetScanners3-4Syntax3-4Parameters3-4Return Values3-4ExecCommand3-4Syntax3-4Parameters3-4Syntax3-4Syntax3-4Syntax3-4Syntax3-4Syntax3-4Syntax3-4Syntax3-4Return Values3-4Return Values3-4Syntax3-4Syntax3-4Syntax3-4Syntax3-4Syntax3-4Syntax3-4Syntax3-4Syntax3-5                                                                                                    |
| Return Values       3-3         GetScanners       3-4         Syntax       3-4         Parameters       3-4         Return Values       3-4         ExecCommand       3-4         Syntax       3-4         Parameters       3-4         ExecCommand       3-4         Return Values       3-4         Parameters       3-4         Syntax       3-4         Parameters       3-4         SecommandAsync       3-5                                                                    |
| GetScanners       3-4         Syntax       3-4         Parameters       3-4         Return Values       3-4         ExecCommand       3-4         Syntax       3-4         Parameters       3-4         ExecCommand       3-4         Parameters       3-4         Return Values       3-4         FxecCommandAsync       3-5                                                                                                    |
| Syntax       3-4         Parameters       3-4         Return Values       3-4         ExecCommand       3-4         Syntax       3-4         Parameters       3-4         Return Values       3-4         Syntax       3-4         Parameters       3-4         Return Values       3-4         Syntax       3-4         Source       3-5                                                                                                    |
| Parameters       3-4         Return Values       3-4         ExecCommand       3-4         Syntax       3-4         Parameters       3-4         Return Values       3-4         Sintax       3-4         Sintax       3-4         Sintax       3-4         Sintax       3-4         Sintax       3-4         Sintax       3-4         Sintax       3-4         Sintax       3-4         Sintax       3-4         Sintax       3-4         Sintax       3-4         Sintax       3-5 |
| Return Values       3-4         ExecCommand       3-4         Syntax       3-4         Parameters       3-4         Return Values       3-4         Syntax       3-4         Solution       3-4         Solution       3-4         Solution       3-4         Solution       3-4         Solution       3-4         Solution       3-4         Solution       3-4         Solution       3-4         Solution       3-5                                                              |
| ExecCommand                                                                                                    |
| Syntax                                                                                                    |
| Parameters                                                                                                    |
| Return Values                                                                                                    |
| ExecCommandAsync 3-5                                                                                                    |
|                                                                                                    |
| Syntax                                                                                                    |
| Parameters                                                                                                    |
| Return Values 3-5                                                                                                    |
| Close 3-5                                                                                                    |
| Syntax                                                                                                    |
| Parameters                                                                                                    |
| Return Values 3-5                                                                                                    |
| API Events 3-6                                                                                                    |
| ImageEvent 3-6                                                                                                    |
| Syntax                                                                                                    |
| Parameters                                                                                                    |
| VideoEvent 3-7                                                                                                    |
| Syntax                                                                                                    |
| Parameters 3-7                                                                                                    |
| BarcodeEvent 3-8                                                                                                    |
| Syntax                                                                                                    |
| Parameters                                                                                                    |
| PNPEvent                                                                                                    |
| Syntax 3-12                                                                                                    |
| Parameters 3-12                                                                                                    |
| Samples 3-12                                                                                                    |
| ScanRMDEvent 3-13                                                                                                    |

| Parameters3-13ScannerNotificationEvent3-14Syntax3-14Parameters3-14BinaryDataEvent3-14Syntax3-14Parameters3-14Methods Invoked Through ExecCommand or ExecCommandAsync3-16Method Examples3-20REGISTER FOR_EVENTS3-20UNREGISTER FOR_EVENTS3-20CLAIM_DEVICE3-21CLAIM_DEVICE3-21RELEASE_DEVICE3-21ABORT_UPDATE_FIRMWARE3-22AIM_OFF3-22AIM_OFF3-23DEVICE_PULL_TRIGGER3-23DEVICE_PULL_TRIGGER3-23DEVICE_RABLE3-24SCAN_DISABLE3-24SCAN_DISABLE3-25DEVICE_CAPTURE_IMAGE3-25DEVICE_CAPTURE_BARCODE3-25DEVICE_CAPTURE_BARCODE3-26ATTR_GETAL3-27ATTR_GET3-23GET_DEVICE_TOPOLOGY3-33START_NEW_FIRMWARE3-33                                                                                                    | Syntax                                                  | 3-13 |
|----------------------------------------------------------------------------------------------------|---------------------------------------------------------|------|
| ScannerNotificationEvent3-14Syntax3-14Parameters3-14BinaryDataEvent3-14Syntax3-14Parameters3-14Methods Invoked Through ExecCommand or ExecCommandAsync3-16Method Examples3-20REGISTER_FOR_EVENTS3-20UNREGISTER_FOR_EVENTS3-21CLAIM DEVICE3-21RELEASE_DEVICE3-21ABORT_UPDATE_FIRMWARE3-22AIM_OFF3-22AIM_OF3-23DEVICE_PULL_TRIGGER3-23DEVICE_PULL_TRIGGER3-24SCAN_ENABLE3-24SCAN_ENABLE3-24SCAN_ENABLE3-24SCAN_EABLE3-25DEVICE_CAPTURE_IMAGE3-25DEVICE_CAPTURE_MAGE3-25DEVICE_CAPTURE_MAGE3-25DEVICE_CAPTURE_MAGE3-26ATTR_GETALL3-27ATTR_GETALL3-21ATTR_STORE3-33GET_DEVICE_TOPOLOGY3-33START_NEW_FIRMWARE3-33                                                                                                    | Parameters                                              | 3-13 |
| Syntax3-14Parameters3-14BinaryDataEvent3-14Syntax3-14Parameters3-14Methods Invoked Through ExecCommand or ExecCommandAsync3-16Method Examples3-20REGISTER_FOR_EVENTS3-20UNREGISTER_FOR_EVENTS3-21CLAIM_DEVICE3-21RELEASE_DEVICE3-21ABORT_MACROPDF3-22ABORT_UPDATE_FIRMWARE3-22AIM_OFF3-23FLUSH_MACROPDF3-23DEVICE_RELEASE_TRIGGER3-24SCAN_ENABLE3-24SCAN_ENABLE3-24SCAN_ENABLE3-24SCAN_ENABLE3-25DEVICE_CAPTURE_IMAGE3-25DEVICE_CAPTURE_MAGE3-25DEVICE_CAPTURE_MAGE3-26ATTR_GETALL3-27ATTR_STORE3-23GET_DEVICE_TOPOLOGY3-33START_NEW_FIRMWARE3-33                                                                                                    | ScannerNotificationEvent                                | 3-14 |
| Parameters3-14BinaryDataEvent3-14Syntax3-14Parameters3-14Methods Invoked Through ExecCommand or ExecCommandAsync3-16Method Examples3-20REGISTER_FOR_EVENTS3-20UNREGISTER_FOR_EVENTS3-21CLAIM_DEVICE3-21CLAIM_DEVICE3-21ABORT_UPDATE_FIRMWARE3-22AIM_OFF3-22AIM_OFF3-23FLUSH_MACROPDF3-23DEVICE_PULL_TRIGGER3-23DEVICE_PULL_TRIGGER3-24SCAN_DISABLE3-24SCAN_DISABLE3-24DEVICE_CAPTURE_IMAGE3-25DEVICE_CAPTURE_MAGE3-25DEVICE_CAPTURE_MAGE3-25DEVICE_CAPTURE_MAGE3-26ATTR_GETALL3-27ATTR_SET3-33START_NEW_FIRMWARE3-33                                                                                                    | Syntax                                                  | 3-14 |
| BinaryDataEvent3-14Syntax3-14Parameters3-14Methods Invoked Through ExecCommand or ExecCommandAsync3-16Method Examples3-20REGISTER_FOR_EVENTS3-21CLAIM_DEVICE3-21RELASE_DEVICE3-21ABORT_MACROPDF3-22AIM_OFF3-22AIM_OFF3-23DEVICE_PULL_TRIGGER3-23DEVICE_RELEASE_TRIGGER3-23DEVICE_RABLE3-24SCAN_ENABLE3-23DEVICE_CAPTURE_BARCODE3-24SCAN_ENABLE3-24SCAN_ENABLE3-25DEVICE_CAPTURE_BARCODE3-25DEVICE_CAPTURE_BARCODE3-26ATTR_GET3-27ATTR_GET3-29ATTR_STORE3-29ATTR_STORE3-33START_NEW_FIRMWARE3-33                                                                                                    | Parameters                                              | 3-14 |
| Syntax3-14Parameters3-14Methods Invoked Through ExecCommand or ExecCommandAsync3-16Method Examples3-20REGISTER_FOR_EVENTS3-20UNREGISTER_FOR_EVENTS3-21CLAIM_DEVICE3-21RELEASE_DEVICE3-21ABORT_UPDATE_FIRMWARE3-22AIM_ON3-23FLUSH_MACROPDF3-23DEVICE_PULL_TRIGGER3-23DEVICE_RELEASE_TRIGGER3-24SCAN_DISABLE3-24SCAN_ENABLE3-24REBOOT_SCANNER3-25DEVICE_CAPTURE_IMAGE3-25DEVICE_CAPTURE_IMAGE3-25DEVICE_CAPTURE_IMAGE3-26ATTR_GET3-27ATTR_STORE3-29ATTR_STORE3-20GET_DEVICE_TOPOLOGY3-33START_NEW_FIRMWARE3-33                                                                                                    | BinaryDataEvent                                         | 3-14 |
| Parameters3-14Methods Invoked Through ExecCommand or ExecCommandAsync3-16Method Examples3-20REGISTER_FOR_EVENTS3-20UNREGISTER_FOR_EVENTS3-21CLAIM_DEVICE3-21RELEASE_DEVICE3-21ABORT_MACROPDF3-22AIM_OFF3-22AIM_ON3-23FLUSH_MACROPDF3-23DEVICE_PULL_TRIGGER3-23DEVICE_RELEASE_TRIGGER3-24SCAN_DISABLE3-24SCAN_ENABLE3-25DEVICE_CAPTURE_IMAGE3-25DEVICE_CAPTURE_BARCODE3-25DEVICE_CAPTURE_BARCODE3-26ATTR_GET3-29ATTR_STORE3-29ATTR_STORE3-32GET_DEVICE_TOPOLOGY3-33START_NEW_FIRMWARE3-33                                                                                                    | Syntax                                                  | 3-14 |
| Methods Invoked Through ExecCommand or ExecCommandAsync       3-16         Method Examples       3-20         REGISTER_FOR_EVENTS       3-20         UNREGISTER_FOR_EVENTS       3-21         CLAIM_DEVICE       3-21         RELEASE_DEVICE       3-21         ABORT_MACROPDF       3-22         ABORT_UPDATE_FIRMWARE       3-22         AIM_OFF       3-23         FLUSH_MACROPDF       3-23         DEVICE_PULL_TRIGGER       3-23         DEVICE_PULL_TRIGGER       3-24         SCAN_DISABLE       3-24         SCAN_DISABLE       3-24         SCAN_ENABLE       3-24         SCAN_ENABLE       3-24         SCAN_ENABLE       3-24         SCAN_ENABLE       3-24         SCAN_ENABLE       3-24         SCAN_ENABLE       3-24         SCAN_ENABLE       3-25         DEVICE_CAPTURE_IMAGE       3-25         DEVICE_CAPTURE_BARCODE       3-26         ATTR_GETALL       3-27         ATTR_GETALL       3-27         ATTR_GETNEXT       3-31         ATTR_SET       3-32         GET_DEVICE_TOPOLOGY       3-33         START_NEW_FIRMWARE       3-33 <td>Parameters</td> <td>3-14</td> | Parameters                                              | 3-14 |
| Method Examples3-20REGISTER_FOR_EVENTS3-20UNREGISTER_FOR_EVENTS3-21CLAIM_DEVICE3-21RELEASE_DEVICE3-21ABORT_MACROPDF3-22ABORT_UPDATE_FIRMWARE3-22AIM_OFF3-23FLUSH_MACROPDF3-23DEVICE_PULL_TRIGGER3-23DEVICE_RELEASE_TRIGGER3-24SCAN_DISABLE3-24SCAN_DISABLE3-25DEVICE_CAPTURE_IMAGE3-25DEVICE_CAPTURE_BARCODE3-25DEVICE_CAPTURE_MAGE3-26ATTR_GET3-27ATTR_GET3-32ATTR_SET3-33START_NEW_FIRMWARE3-33START_NEW_FIRMWARE3-33                                                                                                    | Methods Invoked Through ExecCommand or ExecCommandAsync | 3-16 |
| REGISTER_FOR_EVENTS3-20UNREGISTER_FOR_EVENTS3-21CLAIM_DEVICE3-21RELEASE_DEVICE3-21ABORT_MACROPDF3-22ABORT_UPDATE_FIRMWARE3-22AIM_OFF3-23FLUSH_MACROPDF3-23DEVICE_PULL_TRIGGER3-23DEVICE_RELEASE_TRIGGER3-24SCAN_DISABLE3-24SCAN_DISABLE3-24DEVICE_CAPTURE_IMAGE3-25DEVICE_CAPTURE_MAGE3-25DEVICE_CAPTURE_MAGE3-25DEVICE_CAPTURE_VIDEO3-26ATTR_GET3-27ATTR_GET3-32ATTR_SET3-33START_NEW_FIRMWARE3-33START_NEW_FIRMWARE3-33                                                                                                    | Method Examples                                         | 3-20 |
| UNREGISTĒR_FOR_EVENTS3-21CLAIM_DEVICE3-21RELEASE_DEVICE3-21ABORT_MACROPDF3-22ABORT_UPDATE_FIRMWARE3-22AIM_OFF3-23FLUSH_MACROPDF3-23DEVICE_PULL_TRIGGER3-23DEVICE_PULL_TRIGGER3-23DEVICE_RELEASE_TRIGGER3-24SCAN_ENABLE3-24SCAN_ENABLE3-25DEVICE_CAPTURE_IMAGE3-25DEVICE_CAPTURE_BARCODE3-25DEVICE_CAPTURE_VIDEO3-26ATTR_GETALL3-27ATTR_GET3-31ATTR_SET3-32GET_DEVICE_TOPOLOGY3-33START_NEW_FIRMWARE3-33                                                                                                    | REGISTER FOR EVENTS                                     | 3-20 |
| CLAIM_DEVICE       3-21         RELEASE_DEVICE       3-21         ABORT_MACROPDF       3-22         ABORT_UPDATE_FIRMWARE       3-22         AIM_OFF       3-22         AIM_ON       3-23         FLUSH_MACROPDF       3-23         DEVICE_PULL_TRIGGER       3-23         DEVICE_PULL_TRIGGER       3-24         SCAN_DISABLE       3-24         SCAN_ENABLE       3-24         SCAN_ENABLE       3-24         SCAN_ENABLE       3-24         SCAN_ENABLE       3-24         SCAN_ENABLE       3-24         SCAN_ENABLE       3-24         SCAN_ENABLE       3-24         SCAN_ENABLE       3-24         REBOOT_SCANNER       3-25         DEVICE_CAPTURE_IMAGE       3-25         DEVICE_CAPTURE_VIDEO       3-26         ATTR_GETALL       3-27         ATTR_GET       3-31         ATTR_GETNEXT       3-31         ATTR_STORE       3-32         GET_DEVICE_TOPOLOGY       3-33         START_NEW_FIRMWARE       3-33                                                                                                    |                                                         | 3-21 |
| RELEASE_DEVICE3-21ABORT_MACROPDF3-22ABORT_UPDATE_FIRMWARE3-22AIM_OFF3-22AIM_OFF3-23FLUSH_MACROPDF3-23DEVICE_PULL_TRIGGER3-23DEVICE_RELEASE_TRIGGER3-24SCAN_DISABLE3-24SCAN_ENABLE3-24SCAN_ENABLE3-24DEVICE_CAPTURE_IMAGE3-25DEVICE_CAPTURE_IMAGE3-25DEVICE_CAPTURE_BARCODE3-26ATTR_GETALL3-27ATTR_GET3-29ATTR_SET3-31ATTR_STORE3-32GET_DEVICE_TOPOLOGY3-33START_NEW_FIRMWARE3-33                                                                                                    |                                                         | 3-21 |
| ABORT_MACROPDF3-22ABORT_UPDATE_FIRMWARE3-22AIM_OFF3-23JUSH_MACROPDF3-23DEVICE_PULL_TRIGGER3-23DEVICE_RELEASE_TRIGGER3-24SCAN_DISABLE3-24SCAN_ENABLE3-24SCAN_ENABLE3-24DEVICE_CAPTURE_IMAGE3-25DEVICE_CAPTURE_BARCODE3-25DEVICE_CAPTURE_VIDEO3-26ATTR_GET3-27ATTR_GET3-29ATTR_SET3-31ATTR_STORE3-33START_NEW_FIRMWARE3-33                                                                                                    | RELEASE DEVICE                                          | 3-21 |
| ABORT_UPDATE_FIRMWARE3-22AIM_OFF3-22AIM_ON3-23FLUSH_MACROPDF3-23DEVICE_PULL_TRIGGER3-23DEVICE_RELEASE_TRIGGER3-24SCAN_DISABLE3-24SCAN_ENABLE3-24SCAN_ENABLE3-24DEVICE_CAPTURE_IMAGE3-25DEVICE_CAPTURE_BARCODE3-25DEVICE_CAPTURE_VIDEO3-26ATTR_GETALL3-27ATTR_GET3-29ATTR_SET3-32ATTR_STORE3-32GET_DEVICE_TOPOLOGY3-33START_NEW_FIRMWARE3-33                                                                                                    |                                                         | 3-22 |
| AIM_OFF       3-22         AIM_ON       3-23         FLUSH_MACROPDF       3-23         DEVICE_PULL_TRIGGER       3-23         DEVICE_RELEASE_TRIGGER       3-24         SCAN_DISABLE       3-24         SCAN_ENABLE       3-24         SCAN_ENABLE       3-25         DEVICE_CAPTURE_IMAGE       3-25         DEVICE_CAPTURE_VIDEO       3-26         ATTR_GET       3-27         ATTR_GET       3-31         ATTR_STORE       3-32         GET_DEVICE_TOPOLOGY       3-33         START_NEW_FIRMWARE       3-33 <td></td> <td>3-22</td>                                                                                                    |                                                         | 3-22 |
| AIM_ON3-23FLUSH_MACROPDF3-23DEVICE_PULL_TRIGGER3-23DEVICE_RELEASE_TRIGGER3-24SCAN_DISABLE3-24SCAN_ENABLE3-24REBOOT_SCANNER3-25DEVICE_CAPTURE_IMAGE3-25DEVICE_CAPTURE_BARCODE3-26DEVICE_CAPTURE_VIDEO3-26ATTR_GETALL3-27ATTR_GET3-29ATTR_GET3-31ATTR_SET3-32GET_DEVICE_TOPOLOGY3-33START_NEW_FIRMWARE3-33                                                                                                    |                                                         | 3-22 |
| FLUSH_MACROPDF3-23DEVICE_PULL_TRIGGER3-23DEVICE_RELEASE_TRIGGER3-24SCAN_DISABLE3-24SCAN_ENABLE3-24REBOOT_SCANNER3-25DEVICE_CAPTURE_IMAGE3-25DEVICE_CAPTURE_BARCODE3-26ATTR_GETALL3-27ATTR_GET3-29ATTR_GETNEXT3-31ATTR_SET3-32GET_DEVICE_TOPOLOGY3-33START_NEW_FIRMWARE3-33                                                                                                    | AIM ON                                                  | 3-23 |
| DEVICE_PULL_TRIGGER3-23DEVICE_RELEASE_TRIGGER3-24SCAN_DISABLE3-24SCAN_ENABLE3-24REBOOT_SCANNER3-25DEVICE_CAPTURE_IMAGE3-25DEVICE_CAPTURE_BARCODE3-25DEVICE_CAPTURE_VIDEO3-26ATTR_GETALL3-27ATTR_GET3-31ATTR_SET3-32ATTR_STORE3-32GET_DEVICE_TOPOLOGY3-33START_NEW_FIRMWARE3-31                                                                                                    | FLUSH MACROPDF                                          | 3-23 |
| DEVICE_RELEASE_TRIGGER3-24SCAN_DISABLE3-24SCAN_ENABLE3-24REBOOT_SCANNER3-25DEVICE_CAPTURE_IMAGE3-25DEVICE_CAPTURE_BARCODE3-26ATTR_GETALL3-27ATTR_GET3-29ATTR_GET3-31ATTR_SET3-32ATTR_STORE3-32GET_DEVICE_TOPOLOGY3-33START_NEW_FIRMWARE3-31                                                                                                    | DEVICE_PULL_TRIGGER                                     | 3-23 |
| SCAN_DISABLE3-24SCAN_ENABLE3-24REBOOT_SCANNER3-25DEVICE_CAPTURE_IMAGE3-25DEVICE_CAPTURE_BARCODE3-25DEVICE_CAPTURE_VIDEO3-26ATTR_GETALL3-27ATTR_GET3-29ATTR_SET3-31ATTR_SET3-32GET_DEVICE_TOPOLOGY3-33START_NEW_FIRMWARE3-33                                                                                                    | DEVICE_RELEASE_TRIGGER                                  | 3-24 |
| SCAN_ENABLE3-24REBOOT_SCANNER3-25DEVICE_CAPTURE_IMAGE3-25DEVICE_CAPTURE_BARCODE3-25DEVICE_CAPTURE_VIDEO3-26ATTR_GETALL3-27ATTR_GET3-29ATTR_GETNEXT3-31ATTR_SET3-32GET_DEVICE_TOPOLOGY3-33START_NEW_FIRMWARE3-33                                                                                                    | SCAN_DISABLE                                            | 3-24 |
| REBOOT_SCANNER3-25DEVICE_CAPTURE_IMAGE3-25DEVICE_CAPTURE_BARCODE3-25DEVICE_CAPTURE_VIDEO3-26ATTR_GETALL3-27ATTR_GET3-29ATTR_GETNEXT3-31ATTR_SET3-32GET_DEVICE_TOPOLOGY3-33START_NEW_FIRMWARE3-33                                                                                                    | SCAN_ENABLE                                             | 3-24 |
| DEVICE_CAPTURE_IMAGE3-25DEVICE_CAPTURE_BARCODE3-25DEVICE_CAPTURE_VIDEO3-26ATTR_GETALL3-27ATTR_GET3-29ATTR_GETNEXT3-31ATTR_SET3-32ATTR_STORE3-32GET_DEVICE_TOPOLOGY3-33START_NEW_FIRMWARE3-33                                                                                                    | REBOOT_SCANNER                                          | 3-25 |
| DEVICE_CAPTURE_BARCODE3-25DEVICE_CAPTURE_VIDEO3-26ATTR_GETALL3-27ATTR_GET3-29ATTR_GETNEXT3-31ATTR_SET3-32ATTR_STORE3-32GET_DEVICE_TOPOLOGY3-33START_NEW_FIRMWARE3-33                                                                                                    | DEVICE CAPTURE IMAGE                                    | 3-25 |
| DEVICE_CAPTURE_VIDEO3-26ATTR_GETALL3-27ATTR_GET3-29ATTR_GETNEXT3-31ATTR_SET3-32ATTR_STORE3-32GET_DEVICE_TOPOLOGY3-33START_NEW_FIRMWARE3-33                                                                                                    | DEVICE_CAPTURE_BARCODE                                  | 3-25 |
| ATTR_GETALL3-27ATTR_GET3-29ATTR_GETNEXT3-31ATTR_SET3-32ATTR_STORE3-32GET_DEVICE_TOPOLOGY3-33START_NEW_FIRMWARE3-33                                                                                                    | DEVICE CAPTURE VIDEO                                    | 3-26 |
| ATTR_GET       3-29         ATTR_GETNEXT       3-31         ATTR_SET       3-32         ATTR_STORE       3-32         GET_DEVICE_TOPOLOGY       3-33         START_NEW_FIRMWARE       3-33                                                                                                    | ATTR GETALL                                             | 3-27 |
| ATTR_GETNEXT                                                                                                    | ATTR GET                                                | 3-29 |
| ATTR_SET                                                                                                    |                                                         | 3-31 |
| ATTR_STORE                                                                                                    | ATTR SET                                                | 3-32 |
| GET_DEVICE_TOPOLOGY                                                                                                    | ATTR STORE                                              | 3-32 |
| START_NEW_FIRMWARE                                                                                                    |                                                         | 3-33 |
|                                                                                                    | START NEW FIRMWARE                                      | 3-33 |
| UPDATE FIRMWARE                                                                                                    |                                                         | 3-34 |
| UPDATE_FIRMWARE_FROM_PLUGIN                                                                                                    | UPDATE_FIRMWARE_FROM_PLUGIN                             | 3-34 |
| SET_ACTION                                                                                                    |                                                         | 3-35 |
| DEVICE SWITCH HOST MODE 3-36                                                                                                    | DEVICE_SWITCH_HOST_MODE                                 | 3-36 |
|                                                                                                    | Error and Status Codes                                  | 3-37 |
|                                                                                                    | Error and Status Codes                                  | 3-37 |

# Chapter 4: TEST UTILITIES & SOURCE CODE

| Överview                                                                    | 4-1 |
|-----------------------------------------------------------------------------|-----|
| Install Verifier Application (IVA) Utility                                  | 4-1 |
| IVA Outcome                                                                 | 4-2 |
| Installing the IVA                                                          | 4-2 |
| Executing the IVA                                                           | 4-3 |
| Test Utilities                                                              | 4-4 |
| Scanner SDK C++ GTK-based Sample Application                                | 4-4 |
| Verifying Scanner SDK Functionality                                         | 4-7 |
| Scanner Discovery / Asset Tracking / Successful SDK Installation Validation | 4-7 |
|                                                                             |     |

| Barcode Scanning                         | 4-10 |
|------------------------------------------|------|
| Example                                  | 4-10 |
| Image and Video Capture                  | 4-11 |
| Beep the Beeper                          | 4-14 |
| Flash the LED                            | 4-15 |
| Attribute and Parameter Query            | 4-16 |
| Querying Specific Attributes             | 4-18 |
| Parameter Setting (Device Configuration) | 4-20 |
| Examples                                 | 4-21 |
| Host Variant Switching                   | 4-25 |
| Firmware Upgrade                         | 4-26 |
| Firmware Upgrade Scenarios               | 4-26 |
| Firmware Upgrade Procedure               | 4-27 |
| · ····································   |      |

# Chapter 5: SAMPLE SOURCE CODE

| Overview                                                                              | 5-1  |
|---------------------------------------------------------------------------------------|------|
| SDK Sample Utilities                                                                  | 5-1  |
| Developing a Console Application Using zebra-scanner-devel and Libraries              | 5-1  |
| Source Code for the Console Application                                               | 5-3  |
| Class SampleEventListener (ConsoleSampleEventListener.h)                              | 5-3  |
| Class SampleEventListener Definitions/Implementation (ConsoleSampleEventListener.cpp) | 5-4  |
| Main Method Implementation                                                            | 5-13 |
| Calling Open Command                                                                  | 5-15 |
| Calling Close Command                                                                 | 5-15 |
| Calling GetScanners Command                                                           | 5-15 |
| Calling ExecCommand Command and ExecCommandAsync Command                              | 5-16 |
|                                                                                       |      |

# **ABOUT THIS GUIDE**

## Introduction

This guide provides information about the Zebra Scanner Software Developer Kit (SDK) for Linux, an architectural framework providing a single programming interface across multiple programming languages and across multiple system environments for all scanner communication variants (such as SNAPI, IBMHID, HIDKB).

# **Chapter Descriptions**

Topics covered in this guide are as follows:

- Chapter 1, INTRODUCTION TO THE SCANNER SDK provides an overview of the Zebra Scanner Software Developer Kit (SDK).
- Chapter 2, INSTALLATION & CONFIGURATION describes how to install the Zebra Scanner SDK and components on recommended platforms.
- Chapter 3, SCANNER SDK API provides a set of APIs to interface with scanner devices.
- Chapter 4, TEST UTILITIES & SOURCE CODE provides information about testing and evaluating Zebra Scanner SDK software components using SDK test utilities.
- Chapter 5, SAMPLE SOURCE CODE provides information about how a developer uses the Zebra Scanner SDK.

# **Notational Conventions**

The following conventions are used in this document:

- Courier New font is used for code segments.
- Italics are used to highlight:
  - · Chapters and sections in this and related documents
  - · Dialog box, window and screen names
  - Drop-down list and list box names
  - Screen field names
  - · Check box and radio button names
  - File names
  - · Directory names.
- Bold text is used to highlight:
  - · Parameter and option names
  - Icons on a screen
  - · Key names on a keypad
  - Button names on a screen.
- bullets (•) indicate:
  - · Action items
  - · Lists of alternatives
  - · Lists of required steps that are not necessarily sequential
- Sequential lists (e.g., those that describe step-by-step procedures) appear as numbered lists.
- Notes, caution and warning statements appear as follows:

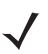

*NOTE* This symbol indicates something of special interest or importance to the reader. Failure to read the note does not result in physical harm to the reader, equipment or data.

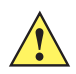

CAUTION This symbol indicates that if this information is ignored, the possibility of data or material damage may occur.

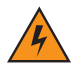

*WARNING!* This symbol indicates that if this information is ignored the possibility that serious personal injury may occur.

# **Service Information**

If you have a problem using the equipment, contact your facility's technical or systems support. If there is a problem with the equipment, they will contact the Zebra Technologies Global Customer Support Center at: <u>www.zebra.com/support</u>.

# CHAPTER 1 INTRODUCTION TO THE SCANNER SDK

# **Overview**

CoreScanner is the driver which prepares the scanner to be used by the host. The CoreScanner driver creates a connection between the host and scanner. The SDK uses CoreScanner to receive data from and send commands to the scanner.

The Zebra Scanner Software Developer Kit (SDK) for Linux defines an architectural framework providing a single programming interface across multiple programming languages (such as C++, Java) and across multiple system environments (such as RPM based Linux distributions and Debian based Linux) for all scanner communication variants (such as IBMHID, SNAPI, and HIDKB).

The Zebra Scanner SDK includes a suite of components that provides a unified software development framework with a wide range of functions for interfacing Zebra scanners to user applications and solutions.

This SDK allows you to read barcodes, manage scanner configurations, capture images/videos, and select a list of scanners on which to work. While one application in one programming language uses a scanner or a set of scanners, you can use another application in a different language within the same system environment.

For a list of popular topics within this guide, see *Quick Startup*.

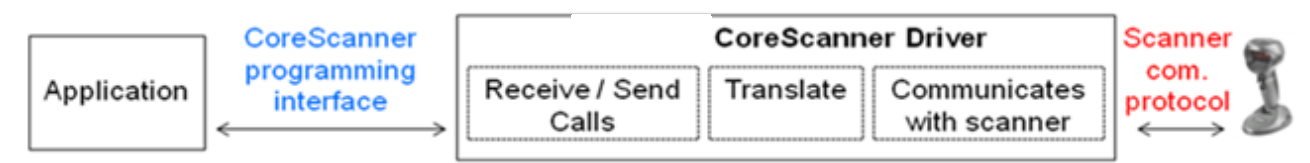

Figure 1-1 Software Developer Framework

The SDK can build an application with complete control of scanner capabilities:

- Data, barcode
  - uPOS/JPOS output
  - SNAPI output

- Command and control
  - LED and beeper control
  - Aim control
  - Scan enable and disable
- Imaging
  - Capture and transfer of images
  - Capture and transfer of video

NOTE For a list of a scanner's supported attribute (parameter) numbers and definitions, refer to the scanner Product Reference Guide, available on the Zebra Support website http://www.zebra.com/support. Attributes include configuration parameters, monitored data, and asset tracking information.

# **FAQs**

Q: Can you connect multiple scanners to the CoreScanner Driver?

A: Yes, you can connect multiple scanners simultaneously to one host running the CoreScanner driver.

Q: If two scanners are connected, can you track data by scanner ID?

**A:** Yes, if scanner X decodes a barcode **123**, it returns to the application a data event containing the data label **123** and the serial number as the scanner ID.

Q: Can you connect multiple applications to the CoreScanner Driver?

**A**: Yes, you can connect multiple applications simultaneously on one host running the CoreScanner driver. An application can register from an event type (such as barcode, image, video or management) and receives event information plus the originating scanner ID.

# **Scanner SDK Architecture**

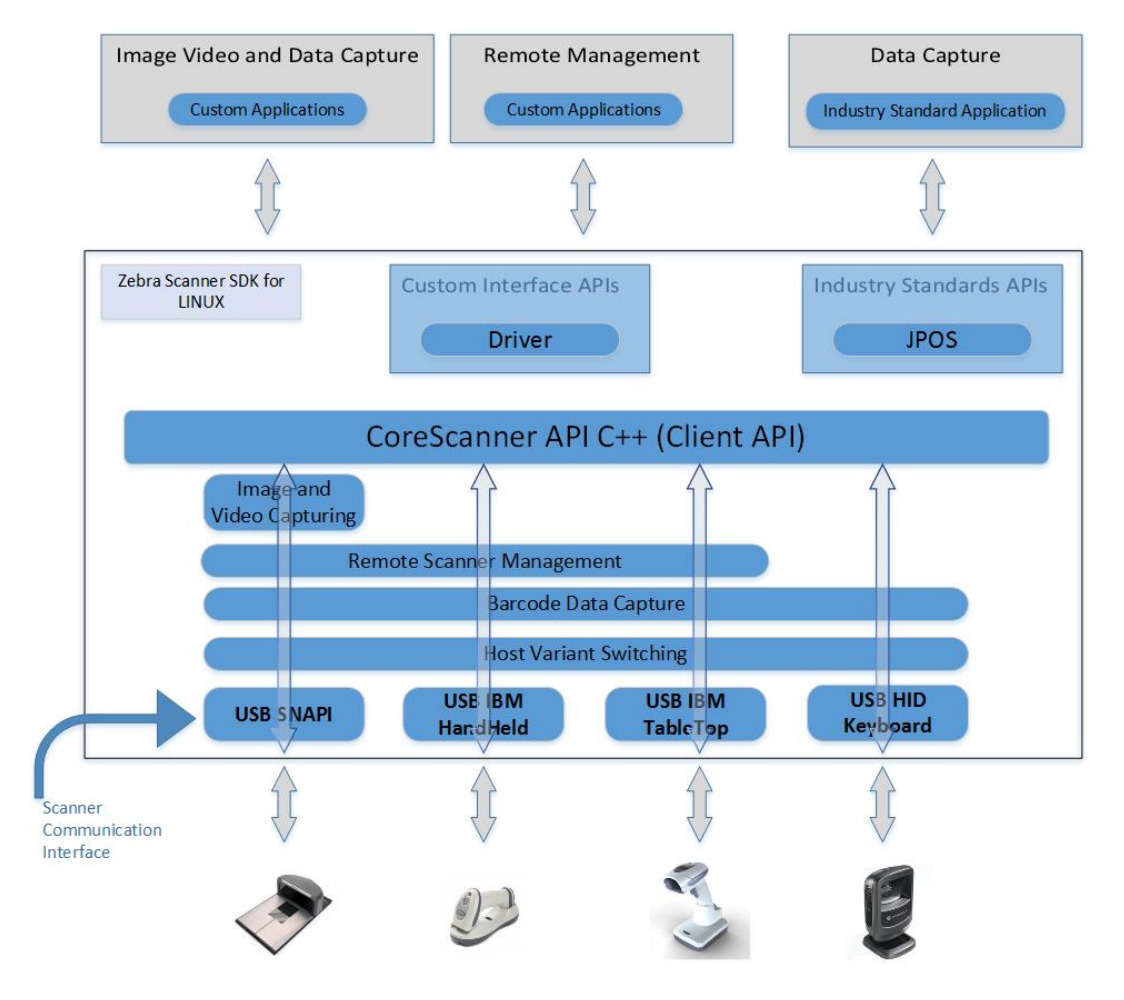

Figure 1-2 SDK Architecture

#### **Host Communication Modes**

You can configure Zebra scanner devices to operate in different host communication modes such as USB SNAPI, USB OPOS, USB HID Keyboard, and USB IBM Table-top. Device feature support varies by mode but all modes support barcode scanning. Refer to the scanner Product Reference Guide to set the host communication mode.

To use the Zebra Scanner SDK to switch between supported host communication modes, useful when advanced functionality is required but not supported by the current communication mode, call the *Host Variant Switching* command. This switches the scanner to a feature-rich mode to execute certain commands, and then reverts the scanner to the previous mode.

For example, to disable the UPC-A symbology when the device is in USB HID Keyboard mode, switch the scanner to USB SNAPI or USB OPOS (if supported by the scanner), disable UPC-A, and then revert the scanner to USB HID Keyboard mode.

*Table 1-1* illustrates scanner capabilities supported in each communication mode. Refer to the scanner specifications for support of each communication mode.

| Table 1-1 | Scanner Device | Communication Modes | Vs. | Capabilities |
|-----------|----------------|---------------------|-----|--------------|
|-----------|----------------|---------------------|-----|--------------|

| Capabilities           | USB SNAPI | USB HID<br>Keyboard | USB IBM<br>Table-top |
|------------------------|-----------|---------------------|----------------------|
| Data                   | Supported | Supported           | Supported            |
| Host Variant Switching | Supported | Supported           | Supported            |
| Management             | Supported | Not Available       | Supported            |
| Image & Video          | Supported | Not Available       | Not Available        |

# **Multiple Scanner Device Identification and Asset Tracking**

The Zebra Scanner SDK supports connecting multiple scanners to any user application running on CoreScanner APIs. The application identifies each scanner by a unique scanner identification number. There cannot be multiple scanners with the same scanner ID.

Asset tracking information such as model number, serial number, firmware version, and date of manufacture is available if the scanner and its current host mode support the management feature. For example, asset tracking information does not appear for a scanner in USB HID Keyboard mode, but does appear if that scanner is in USB OPOS or USB SNAPI mode.

The format of device asset tracking information can vary between device models. For example, the length of a serial number for DS6707 and DS9808 scanners can be different.

# **Application Access to Multiple Scanners**

The Zebra Scanner SDK supports multiple applications accessing multiple scanners connected to the host at the same time.

The scanner ID uniquely identifies a connected scanner to all applications, and is consistent among all applications for one SDK instance. Restarting the CoreScanner service or the host may assign a different scanner ID to a scanner, but it is unique and referenced by all applications.

#### **Two Applications Connected To One Scanner**

App 1 & App 2 support bi-directional (two way) communication with the scanner.

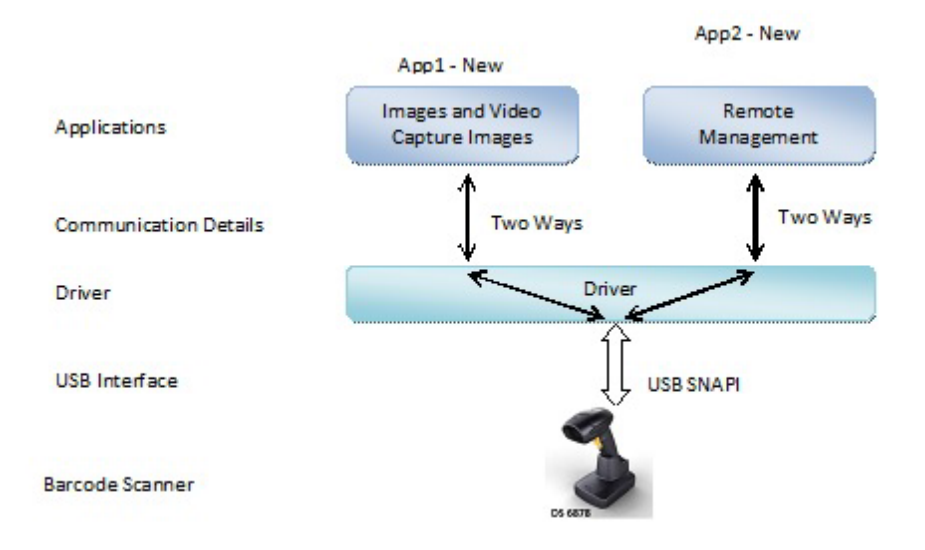

Figure 1-3 Two Applications Connected To One Scanner

#### **Three Applications Connected To Two Scanners**

App 1 and App 2 support bi-directional (two way) communication with the DS6878.

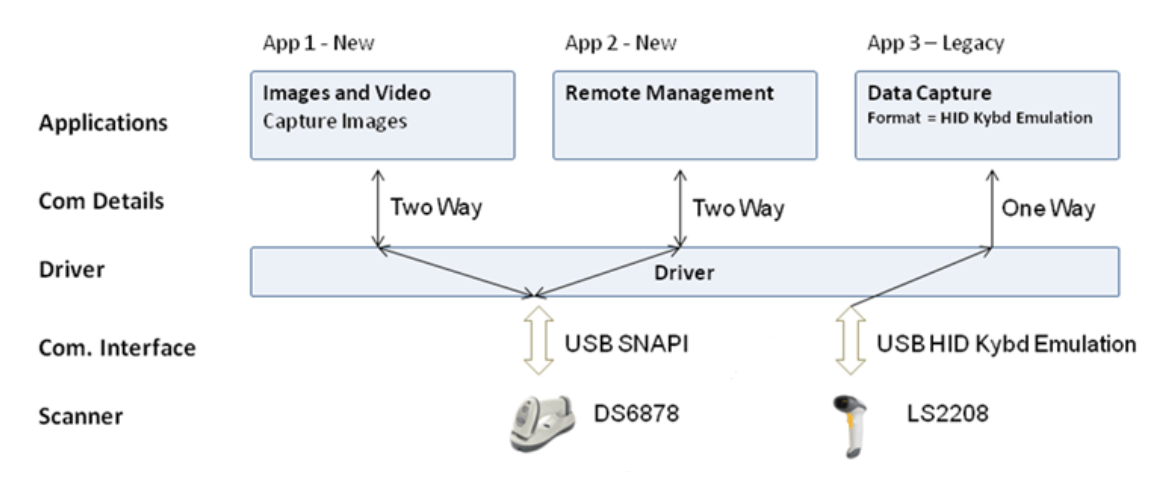

Figure 1-4 Three Applications Connected To Two Scanners

#### **Many Applications Connected To Many Scanners**

App 1 performs image capture with the DS6878.

App 2 remotely manages both the DS6878 and LS4208.

App 3 receives JPOS data from both the DS6878 and LS4208.

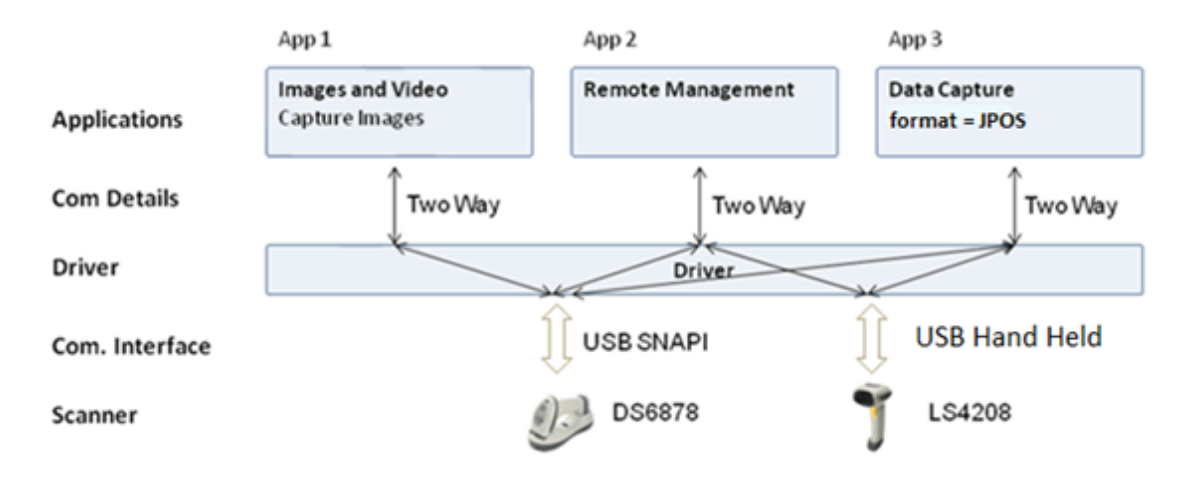

Figure 1-5 Many Applications Connected To Many Scanners

#### **One Application Connected to Two Scanners**

One application can manage multiple scanners in multiple communication interfaces. The application can capture data, image, and video, send management commands, and receive responses from multiple scanners.

All scanner responses consist of details (ScannerID, serial number, model number, etc.) identifying the scanner that sent the response.

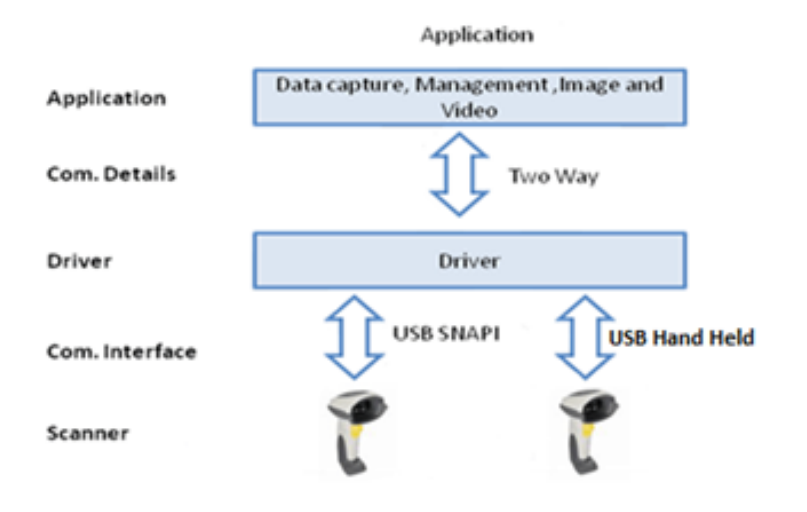

Figure 1-6 One Application Connected to Two Scanners

The following example shows a barcode event for a scanned label. The label data contains a unique ScannerID and the scanner's model number and serial number.

### 1 - 8 ZEBRA SCANNER SDK FOR LINUX DEVELOPER'S GUIDE

# CHAPTER 2 INSTALLATION & CONFIGURATION

# **Overview**

This chapter describes how to install the Zebra Scanner SDK and components on recommended platforms.

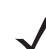

NOTE See System Requirements on page 2-2 for supported platforms.

The SDK installation package includes:

- Components that enable any Zebra scanner to communicate with applications or tools that execute on top of the Zebra Scanner SDK.
- Supporting documents.
- Test utilities.
- · Sample applications and source projects.

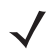

*NOTE* Uninstall any previous Zebra, Symbol, or drivers or SDKs which communicate with Zebra scanners before installing the Zebra Scanner SDK. This includes but is not limited to Zebra and Symbol supplied JPOS driver.

For a list of popular topics within this guide, see *Quick Startup*.

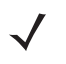

*NOTE* For a list of a scanner's supported attribute (parameter) numbers and definitions, refer to the scanner Product Reference Guide, available on the Zebra Support website http://www.zebra.com/support. Attributes include configuration parameters, monitored data, and asset tracking information.

# **SDK Components**

The SDK installation package installs the following SDK components to the default locations in *Table 2-3 on* page 2-8:

- Zebra Scanner SDK core components and drivers (USB API (libudev and libusb), imaging drivers)
- JPOS drivers (scanner and scale)
- · Link to the latest developer's guide
- Test and sample utilities with source code packages:
  - Scanner SDK GTK Sample Application (C++)
  - Scanner SDK Console Application (C++)
  - JPOS Test Utility for Scanner and Scale

# **System Requirements**

#### **Supported Operating Systems**

| Distribution                 | Version and Architecture                                                                                         |
|------------------------------|----------------------------------------------------------------------------------------------------|
| Ubuntu                       | 12.04 (64bit and 32bit)<br>14.04 (64bit and 32bit)<br>16.04 (64bit and 32bit)                                    |
| Debian                       | 7 (64bit and 32bit)<br>8 (64bit and 32bit)                                                                       |
| Suse Linux Enterprise Server | 11 SP1 (64bit and 32bit)<br>11 SP2 (64bit and 32bit)<br>11 SP3 (64bit and 32bit)<br>12 (64bit)<br>12 SP2 (64bit) |
| RedHat                       | 6.3 (64bit and 32bit)<br>7.4 (64bit)                                                                             |
| CentOS                       | 6.3 (64bit and 32bit)<br>7 (64bit)                                                                               |
| OpenSuse                     | 13.1 (32bit)                                                                                                    |

#### Table 2-1 Supported Operating Systems

#### **Hardware Requirements**

Minimum hardware requirements for the Zebra scanner driver and SDK depend on the minimum system requirement for the Linux distribution installation. The following requirements are provided as a guideline.

- Processor: Pentium\* 4 1.6 GHz or higher (Pentium 4 2.4 GHz or higher or any AMD64 or Intel64 processor recommended)
- Main memory: 1 GB physical RAM (2 GB recommended)
- Hard disk: 10 GB available disk space for a minimal install, 25 GB available for a graphical desktop (more recommended)

#### **Third Party Software Libraries**

| Library                    | Version Limitation |
|----------------------------|--------------------|
| Libudev                    | 147 or above       |
| GTK (for GUI applications) | 2.24.10            |
| Java                       | 6 (JDK 1.6)        |

 Table 2-2
 Minimum Software Requirements for CoreScanner Installation

# **Scanner Communication Modes**

Refer to the scanner's Product Reference Guide for supported communication modes, and specifically the appendix *Functionality Supported via Communication (Cable) Interface* for supported scanner functionality by communication protocol.

# **CoreScanner and SDK Installers**

The CoreScanner Version 4.3 SDK and later offer three types of installers to accommodate many different Linux distributions:

- RPM package-based installers Installable only on RPM-based Linux distributions
- Debian package-based installers Installable only on Debian-based Linux distributions
- Source tarball based installers Installable on any Linux distribution. You are prompted to install all required dependent packages when configuring the source tarball extraction for installation.

|                          |          |            |             |             | S       | uppo           | orte        | d Di        | strib        | outic        | on           |          |          |             |         | _                |
|--------------------------|----------|------------|-------------|-------------|---------|----------------|-------------|-------------|--------------|--------------|--------------|----------|----------|-------------|---------|------------------|
| Installation Options     | CentOS 7 | CentOS 6.3 | SLES 11 SP3 | SLES 11 SP2 | SLES 12 | Open Suse 13.1 | Red Hat 6.3 | Red Hat 7.4 | Ubuntu 16.04 | Ubuntu 14.04 | Ubuntu 12.04 | Debian 7 | Debian 8 | Rasbian 6.0 | Other * |                  |
| RPM_Package_x86_64bit    | X        | Х          | X           | Х           | Х       | Х              | Х           | Х           | NA           | NA           | NA           | NA       | NA       | NA          | NA      | X86 Architecture |
| RPM_Package_x86_32bit    | NA       | Х          | X           | Х           | NA      | NA             | Х           | NA          | NA           | NA           | NA           | NA       | NA       | NA          | NA      | X86 Architecture |
| Debian_Package_x83_64bit | NA       | NA         | NA          | NA          | NA      | NA             | NA          | NA          | Х            | Х            | Х            | Х        | Х        | NA          | NA      | X86 Architecture |
| Debian_Package_x83_32bit | NA       | NA         | NA          | NA          | NA      | NA             | NA          | NA          | Х            | Х            | Х            | Х        | Х        | NA          | NA      | X86 Architecture |
| Debian                   | NA       | NA         | NA          | NA          | NA      | NA             | NA          | NA          | NA           | NA           | NA           | NA       | NA       | coming      | NA      | ARM Architecture |
| Source_Tar_GZ_Package    | Х        | Х          | NA          | NA          | NA      | Х              | NA          | NA          | NA           | Х            | Х            | Х        | Х        | NA          | Х       | X86 Architecture |

*Figure 2-1* lists supported distributions for the various installation options.

\* Customer Testing Required

Figure 2-1 Supported Distributions

#### **Choosing an Installer**

There are many different Linux bases/trees available. Perform the appropriate research or contact Zebra support to determine the base tree of your distribution. Select the CoreScanner and SDK installer based on the following categories:

- RPM-based packages (.rpm) for the following distributions:
  - CentOS
  - Suse (Open Suse, Suse Linux Enterprise Server, etc.)
  - Opensus
  - Red Hat
  - Fedora
- Debian-based packages (.dpkg) for the following distributions:
  - Debian
  - Ubuntu
- Source tar ball based installer for other Linux distributions such as Gentoo.

*NOTE* RPM and Debian are package managers supported for the Linux distributions above. Each package manager provides a shell command (rpm or dpkg) for installing/removing packages in a Linux distribution.

#### **RPM and Debian Installer Packages**

RPM and Debian installers provide three packages for installing different components:

- zebra-scanner-corescanner The core package of CoreScanner which includes the CoreScanner daemon and libraries. This package places files into the standard file installation locations of Linux systems (in this case /usr/share/zebra-scanner/etc.) Install this package before installing the JavaPOS and Corescanner API development packages, as it is required for both.
- zebra-scanner-javapos Part of the CoreScanner-SDK, this includes all JPOS libraries, sample applications, scripts, and C++ libraries for JNI. The zebra-scanner-corescanner package is required for JPOS package development and implementation.

 zebra-scanner-devel - This provides the application programming interface exposed from CoreScanner, and contains header files required to develop C/C++ applications for CoreScanner and source files for simple console based sample applications. The zebra-scanner-corescanner package is required for this API development package.

# Installing and Configuring CoreScanner and SDK

This section describes how to install each CoreScanner and SDK package after selecting the suitable installer for the Linux distribution.

#### **Installing RPM Packages**

1. Check for existing CoreScanner and SDK installations using the rpm command -qa option:

rpm -qa | grep zebra

For example, list packages installed in a CentOS/Suse RPM based distribution:

[root@localhost]# rpm -qa | grep zebra

zebra-scanner-devel-3.0.0-0

zebra-scanner-javapos-3.0.0-0

zebra-scanner-corescanner-3.0.0-0

 Remove existing CoreScanner and SDK packages using the rpm command -e option. Since the zebra-scanner-corescanner package is required for JPOS and API development packages, remove this after uninstalling the other two packages.

For example:

# rpm -e zebra-scanner-javapos-2.0.0-0

# rpm -e zebra-scanner-devel-2.0.0-0

# rpm -e zebra-scanner-corescanner-2.0.0-0

 Install new packages using the rpm command -i option. Install the CoreScanner packages first to avoid possible package dependency issues.

For example:

# rpm -i zebra-scanner-corescanner-2.0.0-0-sles11\_sp2-i586.rpm

# rpm -i zebra-scanner-devel-2.0.0-0-sles11\_sp2-i586.rpm

# rpm -i zebra-scanner-javapos-2.0.0-0-sles11\_sp2-i586.rpm

#### **Installing Debian Packages**

1. Check for existing CoreScanner and SDK installations using the dpkg command -I option: dpkg -I | grep zebra

For example, list packages installed in a Ubuntu distribution:

| ii zebra-scanner-corescanner | 2.0.0-0 amd64 | Zebra Technologies Linux Corescanner Daemon                          |
|------------------------------|---------------|----------------------------------------------------------------------|
| ii zebra-scanner-devel       | 2.0.0-0 amd64 | Development files for Zebra Technologies Linux Corescanner           |
| ii zebra-scanner-javapos     | 2.0.0-0 amd64 | Jpos 1.13 drivers for Zebra Technologies Linux<br>Corescanner Daemon |

 Remove existing CoreScanner and SDK packages using the dpkg command -r option. Since the zebra-scanner-corescanner package is required for JavaPOS and API development packages, remove this after uninstalling the other two packages.

For example:

# dpkg -r zebra-scanner-javapos (Reading database ... 219367 files and directories currently installed.) Removing zebra-scanner-javapos (2.0.0-0) ... # dpkg -r zebra-scanner-devel (Reading database ... 219343 files and directories currently installed.) Removing zebra-scanner-devel (2.0.0-0) ... # dpkg -r zebra-scanner-corescanner (Reading database ... 219328 files and directories currently installed.) Removing zebra-scanner-corescanner (Reading database ... 219328 files and directories currently installed.) Removing zebra-scanner-corescanner (2.0.0-0) ... update-rc.d: /etc/init.d/cscored exists during rc.d purge (use -f to force) Processing triggers for libc-bin (2.19-0ubuntu6.4) ...

**3.** Install new packages using the dpkg -i option. Install the CoreScanner package first to avoid possible package dependancy issues.

For example:

```
# dpkg -i zebra-scanner-corescanner_2.0.0-0_ubuntu-14.04_amd64.deb
```

Sample output:

Selecting previously unselected package zebra-scanner-corescanner. (Reading database ... 219288 files and directories currently installed.) Preparing to unpack zebra-scanner-corescanner\_2.0.0-0\_ubuntu-14.04\_amd64.deb ... Unpacking zebra-scanner-corescanner (2.0.0-0) ... Setting up zebra-scanner-corescanner (2.0.0-0) ... Adding system startup for /etc/init.d/cscored ... /etc/rc0.d/K20cscored -> ../init.d/cscored /etc/rc1.d/K20cscored -> ../init.d/cscored /etc/rc2.d/S20cscored -> ../init.d/cscored /etc/rc3.d/S20cscored -> ../init.d/cscored /etc/rc3.d/S20cscored -> ../init.d/cscored /etc/rc5.d/S20cscored -> ../init.d/cscored /etc/rc5.d/S20cscored -> ../init.d/cscored /etc/rc5.d/S20cscored -> ../init.d/cscored /etc/rc5.d/S20cscored -> ../init.d/cscored

```
Processing triggers for libc-bin (2.19-0ubuntu6.4) ...
# dpkg -i zebra-scanner-devel 2.0.0-0 ubuntu-14.04 amd64.deb
```

#### Sample output:

Selecting previously unselected package zebra-scanner-devel. (Reading database ... 219320 files and directories currently installed.) Preparing to unpack zebra-scanner-devel\_2.0.0-0\_ubuntu-14.04\_amd64.deb ... Unpacking zebra-scanner-devel (2.0.0-0) ... Setting up zebra-scanner-devel (2.0.0-0) ... # dpkg -i zebra-scanner-javapos\_2.0.0-0\_ubuntu-14.04\_amd64.deb

#### Sample output:

Selecting previously unselected package zebra-scanner-javapos. (Reading database ... 219335 files and directories currently installed.) Preparing to unpack zebra-scanner-javapos\_2.0.0-0\_ubuntu-14.04\_amd64.deb ... Unpacking zebra-scanner-javapos (2.0.0-0) ... Setting up zebra-scanner-javapos (2.0.0-0) ... Processing triggers for libc-bin (2.19-0ubuntu6.4) ....

#### Installing the Source Tar ball

- 1. Download zebra-scanner-4.0.0.tar.gz to the home directory. This source tarball contains a script file to install CoreScanner and SDK on the Linux system.
- Extract the zebra-scanner-4.0.0.tar.gz file, which creates the zebra-scanner-4.0.0 directory.
   \$> tar -xvf zebra-scanner-4.0.0.tar.gz
- 3. Change directory to the zebra-scanner-4.0.0 folder.
- 4. Change the user to a super user using sudo/su commands. A super user password is required.
- 5. Configure CoreScanner for the Linux distribution, specifying the destination directory as the root directory using the destdir option.
  - \$> configure --destdir =/
- 6. Use the "make" build command to build the CoreScanner and SDK for the system. "make" searches for all dependent third-party libraries, and displays errors and aborts the build if it can't find a dependent package in the environment. Restart installation by installing these packages.

\$> make

- 7. Use "make install" to install CoreScanner and SDK components.\$> make install
- 8. Use "make uninstall" to remove an existing source tarball installation from the system.\$> make uninstall

#### Verifying CoreScanner and SDK Installation

CoreScanner version 4.3 and later include the Install Verify Application, which verifies the status of the CoreScanner installation and execution. See *Install Verifier Application (IVA) Utility on page 4-1*.

# **Installed Components**

CoreScanner daemon service (cscore) is installed with the zebra-scanner-corescanner package. This coordinates activity between the communication layer (SNAPI, IBMHH, IBMTT, etc.) and upper level drivers (JPOS, SDK API, etc.).

Table 2-3 lists the components installed.

| Component       | File                             | Description                      | Installation Path                  |
|-----------------|----------------------------------|----------------------------------|------------------------------------|
| CoreScanner     | cscore                           | Scanner Driver<br>Daemon Service | /usr/bin/                          |
| CoreScanner     | libcs-iudev.so                   | Transport Component              | /usr/lib/zebra-scanner/corescanner |
| CoreScanner     | libcs-iudev.so.4.0.0             | Transport Component              | /usr/lib/zebra-scanner/corescanner |
| CoreScanner     | libcscl-hidkb.so                 | Transport Component              | /usr/lib/zebra-scanner/corescanner |
| CoreScanner     | libcscl-hidkb.so.4.0.0           | Transport Component              | /usr/lib/zebra-scanner/corescanner |
| CoreScanner     | libcscl-ibmhh.so                 | Transport Component              | /usr/lib/zebra-scanner/corescanner |
| CoreScanner     | libcscl-ibmhh.so.4.0.0           | Transport Component              | /usr/lib/zebra-scanner/corescanner |
| CoreScanner     | libcscl-ibmtt.so                 | Transport Component              | /usr/lib/zebra-scanner/corescanner |
| CoreScanner     | libcscl-ibmtt.so.4.0.0           | Transport Component              | /usr/lib/zebra-scanner/corescanner |
| CoreScanner     | libcscl-snapi.so                 | Transport Component              | /usr/lib/zebra-scanner/corescanner |
| CoreScanner     | libcscl-snapi.so.4.0.0           | Transport Component              | /usr/lib/zebra-scanner/corescanner |
| CoreScanner     | libcs-client.so                  | Transport Component              | /usr/lib/zebra-scanner/corescanner |
| CoreScanner     | libcs-client.so.4.0.0            | Transport Component              | /usr/lib/zebra-scanner/corescanner |
| CoreScanner     | libcs-common.so                  | Transport Component              | /usr/lib/zebra-scanner/corescanner |
| CoreScanner     | libcs-common.so.4.0.0            | Transport Component              | /usr/lib/zebra-scanner/corescanner |
| CoreScanner     | libcs-comm.so                    | Transport Component              | /usr/lib/zebra-scanner/corescanner |
| CoreScanner     | libcs-comm.so.4.0.0              | Transport Component              | /usr/lib/zebra-scanner/corescanner |
| CoreScanner     | libcs-clientscanner.so           | Transport Component              | /usr/lib/zebra-scanner/corescanner |
| CoreScanner     | libcs-clientscanner.so.<br>4.0.0 | Transport Component              | /usr/lib/zebra-scanner/corescanner |
| CoreScanner     | libcs-clientscale.so             | Transport Component              | /usr/lib/zebra-scanner/corescanner |
| CoreScanner     | libcs-clientscale.so.4.0.0       | Transport Component              | /usr/lib/zebra-scanner/corescanner |
| CoreScanner-JNI | libcs-jniscanner.so.4.0.0        | JPOS-JNI<br>Component            | /usr/lib/zebra-scanner/javapos/jni |
| CoreScanner-JNI | libcs-jniscanner.so              | JPOS-JNI<br>Component            | /usr/lib/zebra-scanner/javapos/jni |

| Component              | File                               | Description                                            | Installation Path                                      |
|------------------------|------------------------------------|--------------------------------------------------------|--------------------------------------------------------|
| CoreScanner-JNI        | libcs-jniscale.so.4.0.0            | JPOS-JNI<br>Component                                  | /usr/lib/zebra-scanner/javapos/jni                     |
| CoreScanner-JNI        | libcs-jniscale.so                  | JPOS-JNI<br>Component                                  | /usr/lib/zebra-scanner/javapos/jni                     |
| JPOS                   | jpostest.sh                        | Start Script for JPOS<br>Test Application              | /usr/lib/zebra-scanner/javapos/jpos                    |
| JPOS                   | dio.sh                             | Start Script for JPOS<br>Direct IO Test<br>Application | /usr/lib/zebra-scanner/javapos/jpos                    |
| JPOS                   | xml-apis.jar                       | Third party Java<br>library used for JPOS              | /usr/lib/zebra-scanner/javapos/jpos                    |
| JPOS                   | xercesImpl.jar                     | Third party Java<br>library used for JPOS              | /usr/lib/zebra-scanner/javapos/jpos                    |
| JPOS                   | JposTest.jar                       | JPOS sample<br>application                             | /usr/share/zebra-scanner/samples/<br>jpos-sample-app   |
| JPOS                   | JposTestDio.jar                    | JPOS direct I/O sample application                     | /usr/share/zebra-scanner/samples/<br>jpos-directio-app |
| JPOS                   | JposServiceScanner.jar             | JPOS Library                                           | /usr/lib/zebra-scanner/javapos                         |
| JPOS                   | JposServiceScale.jar               | JPOS Library                                           | /usr/lib/zebra-scanner/javapos                         |
| JPOS                   | JposServiceOnScanner.jar           | JPOS Library                                           | /usr/lib/zebra-scanner/javapos                         |
| JPOS                   | JposServiceOnScale.jar             | JPOS Library                                           | /usr/lib/zebra-scanner/javapos                         |
| JPOS                   | JposServiceJniScanner.jar          | JPOS Library                                           | /usr/lib/zebra-scanner/javapos                         |
| JPOS                   | JposServiceJniScale.jar            | JPOS Library                                           | /usr/lib/zebra-scanner/javapos                         |
| JPOS                   | jpos113.jar                        | JPOS Library                                           | /usr/lib/zebra-scanner/javapos                         |
| Console<br>Application | Makefile                           | Local Make File for<br>Console Application             | /usr/share/zebra-scanner/samples/<br>console-app       |
| Console<br>Application | ConsoleApplication                 | Execute File of<br>Console Application                 | /usr/share/zebra-scanner/samples/<br>console-app       |
| Console<br>Application | ConsoleSampleEvent<br>Listener.h   | Console Application<br>Source File                     | /usr/share/zebra-scanner/samples/<br>console-app       |
| Console<br>Application | ConsoleMain.h                      | Console Application<br>Source File                     | /usr/share/zebra-scanner/samples/<br>console-app       |
| Console<br>Application | ConsoleSampleEvent<br>Listener.cpp | Console Application<br>Source File                     | /usr/share/zebra-scanner/samples/<br>console-app       |
| Console<br>Application | ConsoleMain.cpp                    | Console Application<br>Source File                     | /usr/share/zebra-scanner/samples/<br>console-app       |

 Table 2-3
 Zebra Scanner SDK Components (Continued)

| Component     | File                   | Description                                                                      | Installation Path          |
|---------------|------------------------|----------------------------------------------------------------------------------|----------------------------|
| Configuration | corescanner-sdk.conf   | Configurations for<br>CoreScanner and<br>client libraries                        | /etc/zebra-scanner         |
| Init Script   | cscored                | Systemv Init Script                                                              | /etc/init.d/               |
| CoreScanner   | CsBarcodeTypes.h       | Header files required<br>for application<br>development on top of<br>CoreScanner | /usr/include/zebra-scanner |
| CoreScanner   | CsUserDefs.h           | Header files required<br>for application<br>development on top of<br>CoreScanner | /usr/include/zebra-scanner |
| CoreScanner   | CslEventListenerXml.h  | Header files required<br>for application<br>development on top of<br>CoreScanner | /usr/include/zebra-scanner |
| CoreScanner   | Cslibcorescanner_xml.h | Header files required<br>for application<br>development on top of<br>CoreScanner | /usr/include/zebra-scanner |

| Table 2-3 | Zebra Scanner SDK Com | ponents (Continued) |
|-----------|-----------------------|---------------------|
|-----------|-----------------------|---------------------|

# Configuration

To configure logging, udev options and client library options for CoreScanner and SDK, use the corescanner-sdk.conf file located in the directory /etc/zebra-scanner. See *Configure Logging*, *Configure Udev Options* and *Configure Client Library Options* for configuration.

## **Configure Logging**

```
<logging>
```

<enable>1</enable> <level>5</level> <dir>/var/log/zebra-scanner/corescannerd/</dir> <max\_lines\_for\_a\_file>20000</max\_lines\_for\_a\_file> <max\_number\_of\_files>200</max\_number\_of\_files>

</logging>

- <enable>
  - 1 Enable logging
  - 0 Disable logging
- <level>
  - Desiderd level of logging ranges from 1 to 5. Default value is 5. NOTE: All log entries will be in level 5 now.

- < dir >
  - Pre-existing location for log creation. The default location is /var/log/zebra-scanner/corescannerd.
- <max\_lines\_for\_a\_file>
  - Maximum number of log entries for single log file. Any positive value is valid for this entry.
- <max\_number\_of\_files>
  - Maximum number of log files ranges from 1 to 999. Oldest file will be replaced by a new file once the limit reaches.

#### **Configure Udev Options**

<udev-options>

```
libudev_library_dir></libudev_library_dir></libudev_library_di
```

</udev-options>

- libudev\_library\_dir>
  - Custom udev library path

#### **Configure Client Library Options**

<client-library>

<br/><binary\_data\_event>1</binary\_data\_event>

</client-library>

- <binary\_data\_event>
  - 1 Enable Binary Data Event; IDC data to be received in ISO1543 format
  - 0 Disable Binary Data Event; IDC data to be received in separate image and barcode events

#### 2 - 12 ZEBRA SCANNER SDK FOR LINUX DEVELOPER'S GUIDE

# **CHAPTER 3 SCANNER SDK API**

## **Overview**

The Zebra Scanner SDK provides an easy to use and powerful set of API commands to interface with scanners. Commands include:

- Open
- GetScanners
- ExecCommand
- ExecCommandAsync
- Close.

Once you invoke the *Open* and *GetScanners* commands and retrieve the list of connected scanners, all other methods execute using the *ExecCommand* and *ExecCommandAsync* commands. This user friendly approach facilitates coding.

As SDK capabilities grow, the number of methods increases rather than the number of API commands. Once the system is up and running, a new method is just an additional operation to the existing code.

The Zebra Scanner SDK supports seven types of events:

- ImageEvent
- VideoEvent
- BarcodeEvent
- PNPEvent
- ScanRMDEvent
- CommandResponseEvent
- IOEvent

See *Chapter 5, SAMPLE SOURCE CODE* for an example of an application illustrating the Zebra Scanner SDK API.

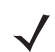

*NOTE* For a list of a scanner's supported attribute (parameter) numbers and definitions, refer to the scanner Product Reference Guide, available on the Zebra Support website: http://www.zebra.com/support. Attributes include configuration parameters, monitored data, and asset tracking information.

# **Scanner ID**

The scanner ID uniquely identifies a scanner connected to the CoreScanner driver, and is required to communicate with the device. Developers call the *GetScanners* method to retrieve the scanner IDs of connected devices. For example, to switch on a scanner's red LED, obtain the scanner ID of that scanner and provide this value in the <scannerID> element of inXML in the *ExecCommand* method call.

Each CoreScanner driver instance assigns scanner IDs sequentially to each connected device. Restarting the CoreScanner service re-initializes the array of connected scanners, and previous scanner IDs may no longer be valid. In this case, execute the *GetScanners* method to obtain the new scanner IDs.

During a single CoreScanner driver instance, a Remote Scanner Management (RSM)-supported scanner that is disconnected and reconnected retains its unique scanner ID, while non-RSM device is assigned a different scanner ID each time it is reconnected.

# **API Commands**

## Open

Opens an application instance from the user application or user library. This must be the first API command called before invoking any other API command from the user level application.

#### **Syntax**

```
unsigned short Open(
    /* [in] */ IEventListenerXml* pEventListener,
    /* [in] */ unsigned int scannerTypeFlags,
    /* [out]*/ StatusID *status);
```

#### **Parameters**

- *pEventListener* Input argument of IEventListener class type object reference.
- scannerTypeFlags The types of scanners requested for use with the API. Use "|" to specify multiple types.

#### Table 3-1 Values for scannerTypeFlags

| Code                 | Value | Scanner Category          |
|----------------------|-------|---------------------------|
| SCANNER_TYPES_ALL    | 0     | All Scanners              |
| SCANNER_TYPES_SNAPI  | 1     | SNAPI Scanners            |
| SCANNER_TYPES_IBMHID | 2     | IBM Hand-held Scanners    |
| SCANNER_TYPES_IBMTT  | 4     | IBM Table-top Scanners    |
| SCANNER_TYPES_HIDKB  | 8     | USB HID Keyboard scanners |

#### **Return Values**

0 - Success.

Any other value. See Error and Status Codes on page 3-37.

#### GetScanners

Gets a list of connected scanners of the requested types. Invoke this command after the Open command.

#### **Syntax**

unsigned short GetScanners(

- /\* [out] \*/ unsigned short \*numberOfScanners,
- /\* [out][in] \*/ std::vector<unsigned int> \*scannerIDList,
- /\* [out] \*/ std::string& outXML,
- /\* [out] \*/ StatusID \*status);

#### **Parameters**

- numberOfScanners Number of connected scanners of requested type(s).
- sfScannerIDList Vector/Array of scannerIDs of the requested type(s). The size of the array is 255 (MAX\_NUM\_DEVICES).
- outXML XML string scanner meta information. See Chapter 4, TEST UTILITIES & SOURCE CODE for examples.
- status Return value for the command.

#### **Return Values**

0 - Success.

Any other value. See Error and Status Codes on page 3-37.

#### **ExecCommand**

Provides synchronous execution of a method via an opcode.

#### **Syntax**

#### **Parameters**

- opcode Method to execute. See Table 3-11 on page 3-16 for opcodes.
- inXML Relevant argument list for the opcode, structured into an XML string.
- *outXML* XML string, scanner meta information.
- status Return value for the command.

#### **Return Values**

0 - Success.

Any other value. See Error and Status Codes on page 3-37.
## **ExecCommandAsync**

Provides asynchronous execution of a method via an opcode. Any response data is retrieved as a *ScannerNotificationEvent*.

#### **Syntax**

```
unsigned short ExecCommandAsync(
    /* [in] */ unsigned int opcode,
    /* [in] */ const std::string inXML,
    /* [out] */ StatusID *status);
```

#### **Parameters**

- opcode Method to execute. See Table 3-11 on page 3-16 for opcodes.
- inXML Relevant argument list for the opcode, structured into an XML string.
- status Return value for the command.

#### **Return Values**

0 - Success.

Any other value. See Error and Status Codes on page 3-37.

## Close

Closes the application instance through the CoreScanner service.

#### **Syntax**

```
unsigned short Close(
    /* [in] */ unsigned int appHandle,
    /* [out] */ StatusID *status);
```

#### **Parameters**

- appHandle Reserved argument. Set to 0.
- status Return value for the command.

#### **Return Values**

0 - Success.

Any other value. See Error and Status Codes on page 3-37.

## **API Events**

The user application must register for each event category separately to receive events for that category. Use the methods *REGISTER\_FOR\_EVENTS* and *UNREGISTER\_FOR\_EVENTS*. See *Table 3-11 on page 3-16*.

#### ImageEvent

Triggered when an imaging scanner captures images in image mode. To receive ImageEvents, an application must execute the *REGISTER\_FOR\_EVENTS* method with the SUBSCRIBE\_IMAGE event type.

#### Syntax

#### **Parameters**

eventType - Type of image event received. See Table 3-2.

#### Table 3-2 Image Event Types

| Event Type        | Value | Description                  |
|-------------------|-------|------------------------------|
| IMAGE_COMPLETE    | 1     | A complete image is captured |
| IMAGE_TRAN_STATUS | 2     | Image error or status        |

- size Size of image data buffer.
- dataLength Length of image data buffer.
- imageFormat Format of image. See Table 3-3.

#### Table 3-3 Image Formats

| Image Type          | Value |
|---------------------|-------|
| BMP_FILE_SELECTION  | 3     |
| TIFF_FILE_SELECTION | 4     |
| JPEG_FILE_SELECTION | 1     |

• sfimageData - Image data buffer.

• *pScannerData* - Information in XML format about the scanner (ID, Model Number, Serial Number, and GUID) that triggered the image event.

## **VideoEvent**

Triggered when an imaging scanner captures video in video mode. To receive VideoEvents, an application must execute the *REGISTER\_FOR\_EVENTS* method with the SUBSCRIBE\_VIDEO event type.

#### **Syntax**

#### **Parameters**

• eventType - Type of video event received. See Table 3-4.

Table 3-4 Video Event Types

| Event Type           | Value | Description                         |
|----------------------|-------|-------------------------------------|
| VIDEO_FRAME_COMPLETE | 1     | A complete video frame is captured. |

- size Size of video data buffer.
- sfvideoData Video data buffer.
- *dataLength* Length of video data buffer.
- *pScannerData* Reserved parameter. Always returns an empty string.

## **BarcodeEvent**

Triggered when a scanner captures barcodes. To receive BarcodeEvents, an application must execute the *REGISTER\_FOR\_EVENTS* method with the SUBSCRIBE\_BARCODE event type.

#### Syntax

#### Parameters

eventType - Type of barcode event received. See Table 3-5.

#### Table 3-5 Barcode Event Types

| Event Type          | Value | Description             |
|---------------------|-------|-------------------------|
| SCANNER_DECODE_GOOD | 1     | A decode is successful. |

• *pscanData* - Barcode string that contains information about the scanner that triggered the barcode event including data type, data label, and raw data of the scanned barcode.

<datatype> indicates the barcode type of the scanned barcode.

Table 3-6 lists the values received in SNAPI and IBM Hand-held USB communication protocols for each supported barcode type.

| Table 3-6 | Barcode Data Types |  |
|-----------|--------------------|--|
|           | Barcoue Data Types |  |

|                            | Communication Protocol |               |
|----------------------------|------------------------|---------------|
| Barcode Data Type          | SNAPI                  | IBM Hand-held |
| Code 39                    | 1                      | 1             |
| Codabar                    | 2                      | 2             |
| Code 128                   | 3                      | 3             |
| Discrete (Standard) 2 of 5 | 4                      | 4             |
| ΙΑΤΑ                       | 5                      | N/A           |

| Table 3-6 | Barcode Data | Types | (Continued | ) |
|-----------|--------------|-------|------------|---|
|           |              |       |            |   |

|                    | Communication Protocol |               |  |
|--------------------|------------------------|---------------|--|
| Barcode Data Type  | SNAPI                  | IBM Hand-held |  |
| Interleaved 2 of 5 | 6                      | 6             |  |
| Code 93            | 7                      | 7             |  |
| UPC-A              | 8                      | 8             |  |
| UPC-E0             | 9                      | 9             |  |
| EAN-8              | 10                     | 10            |  |
| EAN-13             | 11                     | 11            |  |
| Code 11            | 12                     | N/A           |  |
| Code 49            | 13                     | 13            |  |
| MSI                | 14                     | N/A           |  |
| EAN-128            | 15                     | 15            |  |
| UPC-E1             | 16                     | N/A           |  |
| PDF-417            | 17                     | 17            |  |
| Code 16K           | 18                     | N/A           |  |
| Code 39 Full ASCII | 19                     | N/A           |  |
| UPC-D              | 20                     | N/A           |  |
| Code 39 Trioptic   | 21                     | N/A           |  |
| Bookland           | 22                     | N/A           |  |
| Coupon Code        | 23                     | N/A           |  |
| NW-7               | 24                     | N/A           |  |
| ISBT-128           | 25                     | N/A           |  |
| Micro PDF          | 26                     | N/A           |  |
| DataMatrix         | 27                     | 27            |  |
| QR Code            | 28                     | 28            |  |
| Micro PDF CCA      | 29                     | N/A           |  |
| PostNet US         | 30                     | N/A           |  |
| Planet Code        | 31                     | N/A           |  |
| Code 32            | 32                     | N/A           |  |
| ISBT-128 Con       | 33                     | N/A           |  |

|                                     | Communication Protocol |               |
|-------------------------------------|------------------------|---------------|
| Barcode Data Type                   | SNAPI                  | IBM Hand-held |
| Japan Postal                        | 34                     | N/A           |
| Australian Postal                   | 35                     | N/A           |
| Dutch Postal                        | 36                     | N/A           |
| MaxiCode                            | 37                     | 37            |
| Canadian Postal                     | 38                     | N/A           |
| UK Postal                           | 39                     | N/A           |
| Macro PDF                           | 40                     | N/A           |
| Micro QR code                       | 44                     | 44            |
| Aztec                               | 45                     | 45            |
| GS1 Databar (RSS-14)                | 48                     | 48            |
| RSS Limited                         | 49                     | 49            |
| GS1 Databar Expanded (RSS Expanded) | 50                     | 50            |
| Scanlet                             | 55                     | N/A           |
| UPC-A + 2 Supplemental              | 72                     | 72            |
| UPC-E0 + 2 Supplemental             | 73                     | 73            |
| EAN-8 + 2 Supplemental              | 74                     | 74            |
| EAN-13 + 2 Supplemental             | 75                     | 75            |
| UPC-E1 + 2 Supplemental             | 80                     | N/A           |
| CCA EAN-128                         | 81                     | N/A           |
| CCA EAN-13                          | 82                     | N/A           |
| CCA EAN-8                           | 83                     | N/A           |
| CCA RSS Expanded                    | 84                     | N/A           |
| CCA RSS Limited                     | 85                     | N/A           |
| CCA RSS-14                          | 86                     | N/A           |
| CCA UPC-A                           | 87                     | N/A           |
| CCA UPC-E                           | 88                     | N/A           |
| CCC EAN-128                         | 89                     | N/A           |
| TLC-39                              | 90                     | N/A           |

 Table 3-6
 Barcode Data Types (Continued)

| Table 3-6 Darcoue Data Types (Continued | Table 3-6 | Barcode Data | Types | (Continued |
|-----------------------------------------|-----------|--------------|-------|------------|
|-----------------------------------------|-----------|--------------|-------|------------|

|                         | Communication Protocol |               |
|-------------------------|------------------------|---------------|
| Barcode Data Type       | SNAPI                  | IBM Hand-held |
| CCB EAN-128             | 97                     | N/A           |
| CCB EAN-13              | 98                     | N/A           |
| CCB EAN-8               | 99                     | N/A           |
| CCB RSS Expanded        | 100                    | N/A           |
| CCB RSS Limited         | 101                    | N/A           |
| CCB RSS-14              | 102                    | N/A           |
| CCB UPC-A               | 103                    | N/A           |
| CCB UPC-E               | 104                    | N/A           |
| Signature Capture       | 105                    | N/A           |
| Matrix 2 of 5           | 113                    | N/A           |
| Chinese 2 of 5          | 114                    | N/A           |
| UPC-A + 5 Supplemental  | 136                    | 136           |
| UPC-E0 + 5 Supplemental | 137                    | 137           |
| EAN-8 + 5 Supplemental  | 138                    | 138           |
| EAN-13 + 5 Supplemental | 139                    | 139           |
| UPC-E1 + 5 Supplemental | 144                    | N/A           |
| Macro Micro PDF         | 154                    | N/A           |

#### **PNPEvent**

Triggered when a scanner of a requested type attaches to or detaches from the system. Pairing a Bluetooth scanner to a cradle does not trigger a PnP event. To receive information about a newly paired device, call the *GetScanners* command again.

To receive PnPEvents, an application must execute the *REGISTER\_FOR\_EVENTS* method with the SUBSCRIBE\_PNP event type.

#### **Syntax**

#### **Parameters**

• eventType - Type of PnP event received. See Table 3-7.

#### Table 3-7 PnP Event Types

| Event Type       | Value | Description                  |
|------------------|-------|------------------------------|
| SCANNER_ATTACHED | 0     | A Zebra scanner is attached. |
| SCANNER_DETACHED | 1     | A Zebra scanner is detached. |

 ppnpData - PnP information string containing the asset tracking information of the attached or detached device.

#### Samples

Sample ppnpData XML for attachment of a direct scanner:

```
<?xml version="1.0" encoding="UTF-8"?>
<outArgs>
    <arg-xml>
        <scanners>
        <scanner type="SNAPI">
            <scannerID>1</scannerID>
            <modelnumber>DS9808-SR00007C1WR</modelnumber>
            <serialnumber>1026300507698            </serialnumber>
            <gUID>77E48FC31C75444B90BE318FECFAE867</GUID>
            </scanners>
            <status>1</status>
            </arg-xml>
</outArgs>
</outArgs>
```

Sample ppnpData XML for attachment of a cascaded scanner. This XML can be received as a PnP event after a *GetScanners* command if there are devices newly paired to a Bluetooth cradle.

| xml version="1.0" encoding="UTF-8"?<br><outargs></outargs> |                   |
|------------------------------------------------------------|-------------------|
| <arg-xml></arg-xml>                                        |                   |
| <scanners></scanners>                                      | Information about |
| <pre><scanner type="USBIBMHID"></scanner></pre>            | Bluetooth Cradle  |
| <scannerid>1</scannerid>                                   |                   |
| <modelnumber>CR0078-SC10007WR </modelnumber>               |                   |
| <pre><serialnumber>1020800512980 </serialnumber></pre>     |                   |
| <guid>3665579766A9514DAAF523D35E051674</guid>              |                   |
| <pnp>0</pnp>                                               | Information about |
| <scanner type="USBIBMHID"></scanner>                       | Bluetooth Scanner |
| <pre><scannerid>2</scannerid></pre>                        |                   |
| <modelnumber>DS6878-SR20007WR </modelnumber>               |                   |
| <pre><serialnumber>M1M87R38Y </serialnumber></pre>         |                   |
| <guid></guid>                                              |                   |
| <pnp>1</pnp>                                               |                   |
|                                                            |                   |
|                                                            |                   |
|                                                            |                   |
| <status>1</status>                                         |                   |
|                                                            |                   |
|                                                            |                   |

## ScanRMDEvent

Receives RMD events when updating scanner firmware. To receive RMD events, an application must execute the *REGISTER\_FOR\_EVENTS* method with the SUBSCRIBE\_RMD event type.

#### **Syntax**

#### **Parameters**

• eventType - Type of RMD event received. See Table 3-8.

#### Table 3-8 RMD Event Types

| Event Type             | Value | Description                     |
|------------------------|-------|---------------------------------|
| SCANNER_UF_SESS_START  | 11    | Flash download session started. |
| SCANNER_UF_DL_START    | 12    | Component download started.     |
| SCANNER_UF_DL_PROGRESS | 13    | Block(s) of flash completed.    |
| SCANNER_UF_DL_END      | 14    | Component download ended.       |
| SCANNER_UF_SESS_END    | 15    | Flash download session ended.   |
| SCANNER_UF_STATUS      | 16    | Updated error or status.        |

 prmdData - ScanRMD information string containing the event data. See Firmware Upgrade Scenarios on page 4-26 for more information.

## **ScannerNotificationEvent**

Received when a SNAPI scanner changes operational mode. To receive ScannerNotificationEvents, an application must execute the *REGISTER\_FOR\_EVENTS* method with the SUBSCRIBE\_OTHER event type.

#### Syntax

#### **Parameters**

notificationType - Type of the notification event received. See Table 3-9.

 Table 3-9
 Notification Event Types

| Notification Type | Value | Description                                                        |
|-------------------|-------|--------------------------------------------------------------------|
| DECODE_MODE       | 1     | Triggered when a scanner changes its operation mode to decode.     |
| SNAPSHOT_MODE     | 2     | Triggered when a scanner changes its operation mode to image mode. |
| VIDEO_MODE        | 3     | Triggered when a scanner changes its operation mode to video mode. |

 pScannerData - Information about the scanner (ID, Model Number, Serial Number and GUID) that triggered the notification event.

## **BinaryDataEvent**

Triggered when an IDC-supported imaging scanner captures an image in Intelligent Document Capture (IDC). To receive a BinaryDataEvent, an application must execute the *REGISTER\_FOR\_EVENTS* method with the SUBSCRIBE\_IMAGE event type. See *Configure Client Library Options on page 2-11* for more information.

#### **Syntax**

```
void OnBinaryDataEvent( short eventType, int size, short dataFormat,
unsigned char* sfBinaryData, std::string& pScannerData);
```

#### **Parameters**

- eventType Reserved
- size Size of binary data buffer
- dataFormat The format of the BinaryDataEvent

 Table 3-10
 Binary data Formats

| Data format | Data format |
|-------------|-------------|
| 0xB5        | IDC format  |

- sfBinaryData Binary data buffer.
- pScannerData Information in XML format about the scanner (ID, Model Number, Serial Number, and GUID) that triggered the Binary data event.

# Methods Invoked Through ExecCommand or ExecCommandAsync

| Description                     | Method                      | Value | Page |
|---------------------------------|-----------------------------|-------|------|
| Scanner SDK Commands            | GET_VERSION                 | 1000  |      |
|                                 | REGISTER_FOR_EVENTS         | 1001  | 3-20 |
|                                 | UNREGISTER_FOR_EVENTS       | 1002  | 3-21 |
| Scanner Access Control Commands | CLAIM_DEVICE                | 1500  | 3-21 |
|                                 | RELEASE_DEVICE              | 1501  | 3-21 |
| Scanner Common Commands         | ABORT_MACROPDF              | 2000  | 3-22 |
|                                 | ABORT_UPDATE_FIRMWARE       | 2001  | 3-22 |
|                                 | AIM_OFF                     | 2002  | 3-22 |
|                                 | AIM_ON                      | 2003  | 3-23 |
|                                 | FLUSH_MACROPDF              | 2005  | 3-23 |
|                                 | DEVICE_PULL_TRIGGER         | 2011  | 3-23 |
|                                 | DEVICE_RELEASE_TRIGGER      | 2012  | 3-24 |
|                                 | SCAN_DISABLE                | 2013  | 3-24 |
|                                 | SCAN_ENABLE                 | 2014  | 3-24 |
|                                 | REBOOT_SCANNER              | 2019  | 3-25 |
| Scanner Operation Mode Commands | DEVICE_CAPTURE_IMAGE        | 3000  | 3-25 |
|                                 | DEVICE_CAPTURE_BARCODE      | 3500  | 3-25 |
|                                 | DEVICE_CAPTURE_VIDEO        | 4000  | 3-26 |
| Scanner Management Commands     | ATTR_GETALL                 | 5000  | 3-27 |
|                                 | ATTR_GET                    | 5001  | 3-29 |
|                                 | ATTR_GETNEXT                | 5002  | 3-31 |
|                                 | ATTR_SET                    | 5004  | 3-32 |
|                                 | ATTR_STORE                  | 5005  | 3-32 |
|                                 | GET_DEVICE_TOPOLOGY         | 5006  | 3-33 |
|                                 | START_NEW_FIRMWARE          | 5014  | 3-33 |
|                                 | UPDATE_FIRMWARE             | 5016  | 3-34 |
|                                 | UPDATE_FIRMWARE_FROM_PLUGIN | 5017  | 3-34 |

\* Values for the SET\_ACTION method are available in Table 3-12.

## Table 3-11 List of Methods (Continued)

| Description                                                     | Method                  | Value | Page |
|-----------------------------------------------------------------|-------------------------|-------|------|
| Scanner Action Commands *                                       | SET_ACTION              | 6000  | 3-35 |
| Other Commands                                                  | DEVICE_SWITCH_HOST_MODE | 6200  | 3-36 |
| * Values for the SET_ACTION method are available in Table 3-12. |                         |       |      |

| Attribute<br>Number<br>(Opcode) | Attribute Name    | Description                                                                           | Data<br>Type | Values                                                                                                    |
|---------------------------------|-------------------|---------------------------------------------------------------------------------------|--------------|----------------------------------------------------------------------------------------------------|
| 6000                            | Beeper/LED        | Triggers the<br>beeper/LED via<br>command                                             | 'X'          | <ul> <li>0 - 1 high short beep</li> <li>1 - 2 high short beeps</li> <li>2 - 3 high short beeps</li> <li>3 - 4 high short beeps</li> <li>3 - 4 high short beeps</li> <li>4 - 5 high short beeps</li> <li>5 - 1 low short beeps</li> <li>6 - 2 low short beeps</li> <li>7 - 3 low short beeps</li> <li>8 - 4 low short beeps</li> <li>9 - 5 low short beeps</li> <li>10 - 1 high long beeps</li> <li>11 - 2 high long beeps</li> <li>12 - 3 high long beeps</li> <li>13 - 4 high long beeps</li> <li>14 - 5 high long beeps</li> <li>15 - 1 low long beeps</li> <li>15 - 1 low long beeps</li> <li>16 - 2 low long beeps</li> <li>17 - 3 low long beeps</li> <li>18 - 4 low long beeps</li> <li>19 - 5 low warble beep</li> <li>20 - Fast warble beep</li> <li>21 - Slow warble beep</li> <li>22 - High-low-high beep</li> <li>23 - Low-high-low beep</li> <li>24 - High-low-high beep</li> <li>25 - Low-high-low beep</li> <li>26 - High-high-low-low beep</li> <li>26 - High-high-low-low beep</li> <li>27 - Green LED off</li> <li>43 - Green LED off</li> <li>43 - Green LED off</li> <li>48 - Red LED off</li> </ul> |
| 6001                            | ParameterDefaults | Initiates a<br>parameter<br>defaults<br>command                                       | 'X'          | 0 - Restore defaults<br>1 - Restore factory defaults<br>2 - Write custom defaults                                                                                                    |
| 6003                            | BeepOnNextBootup  | Controls whether<br>to suppress boot<br>up / power up<br>beep on the next<br>power up | 'X'          | 0 - Disable beep on next bootup<br>1 - Enable beep on next bootup                                                                                                    |
| 6004                            | Reboot            | Remote reboot command                                                                 | 'X'          |                                                                                                    |

#### Table 3-12 Action Attributes and Values

| Attribute<br>Number<br>(Opcode) | Attribute Name     | Description                                                 | Data<br>Type | Values                                                                                                    |
|---------------------------------|--------------------|-------------------------------------------------------------|--------------|----------------------------------------------------------------------------------------------------|
| 6005                            | HostTriggerSession | Triggers the<br>scanner to start<br>scanning via<br>command | 'X'          | 0 - Start host trigger session<br>1 - Stop host trigger session                                                                                                    |
| 6011                            | StatsReset         | Reset/default a specific statistic                          | 'X'          | The specific statistic attribute to reset.<br>Range: 15002-19999                                                                                                    |
| 6013                            | StatsResetAll      | Reset/default all statistics                                | 'X'          | 1                                                                                                    |
| 6017                            | ScaleReadWeight    | Read weight from<br>scale                                   | 'A'          | Byte[0] status:<br>0 - scaleNotEnabled<br>1 - scaleNotReady<br>2 - stableWeightOverLimit<br>3 - stableWeightUnderZero<br>4 - nonStableWeight<br>5 - stableZeroWeight<br>6 - stableNonZeroWeight<br>Byte[1] units:<br>0=kgs<br>1=lbs<br>Bytes[2-5] weight in thousandths of units |
| 6018                            | ScaleZero          | Zeros the scale                                             | 'X'          |                                                                                                    |
| 6019                            | ScaleReset         | Resets the scale                                            | 'X'          |                                                                                                    |
| 6022                            | ChangeAllCodeTypes | Enables/Disables<br>all code types                          | 'X'          | 0 = Disable all code types<br>1 = Enable all code types                                                                                                    |

| Table 3-12 | Action Attributes and Values | (Continued) |
|------------|------------------------------|-------------|
|            |                              | . ,         |

## **Method Examples**

The following inXML segments are examples only. Program inXML strings for customization based on application requirements.

page 3-6

No

Register for API events described in API Events beginning on

## **REGISTER\_FOR\_EVENTS**

#### Value 1001

Description:

Asynchronous supported:

Supported scanner communication protocols: N/A

#### inXml:

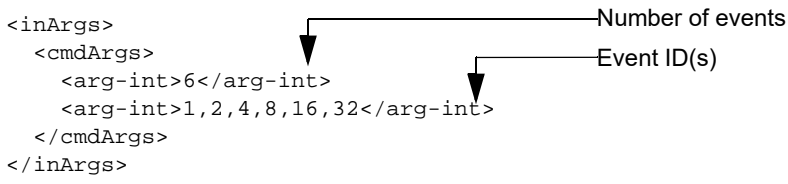

Table 3-13 lists the Event IDs for the inXML code above.

| Table 3-13 | Event IDs |
|------------|-----------|
|------------|-----------|

| Event Name        | Event ID |
|-------------------|----------|
| SUBSCRIBE_BARCODE | 1        |
| SUBSCRIBE_IMAGE   | 2        |
| SUBSCRIBE_VIDEO   | 4        |
| SUBSCRIBE_RMD     | 8        |
| SUBSCRIBE_PNP     | 16       |
| SUBSCRIBE_OTHER   | 32       |

outXml:

null

## UNREGISTER\_FOR\_EVENTS

## Value 1002

| Description:                                                                                                    | Unregister from API events described in <i>API Events</i> beginning on page 3-6 |
|----------------------------------------------------------------------------------------------------|---------------------------------------------------------------------------------|
| Asynchronous supported:                                                                                           | No                                                                              |
| Supported scanner communication protocols:                                                                        | N/A                                                                             |
| inXml:                                                                                                    | Number of Events                                                                |
| <inargs><br/><cmdargs><br/><arg-int>6</arg-int><br/><arg-int>1,2,4,8,16,32</arg-int><br/></cmdargs><br/></inargs> | —Event ID(s)                                                                    |
| outXml:                                                                                                    | null                                                                            |
| CLAIM_DEVICE                                                                                                    |                                                                                 |
| Value 1500                                                                                                    |                                                                                 |
| Description:                                                                                                    | Claim a specified device                                                        |
| Asynchronous supported:                                                                                           | No                                                                              |
| Supported scanner communication protocols:                                                                        | N/A                                                                             |
| <pre>inXml: <inargs>     <scannerid>1</scannerid> </inargs> </pre>                                                | — Specified Scanner ID                                                          |
| outXml:                                                                                                    | null                                                                            |
| RELEASE_DEVICE                                                                                                    |                                                                                 |
| Value 1501                                                                                                    |                                                                                 |
| Description:                                                                                                    | Release a specified device                                                      |
| Asynchronous supported:                                                                                           | No                                                                              |
| Supported scanner communication protocols:                                                                        | N/A                                                                             |
| <pre>inXml: <inargs>     <scannerid>1</scannerid> </inargs> </pre>                                                |                                                                                 |
| L                                                                                                    | — Specified Scanner ID                                                          |
| outXml:                                                                                                    | null                                                                            |

## ABORT\_MACROPDF

| Value 2000                                                        |                                                      |  |
|-------------------------------------------------------------------|------------------------------------------------------|--|
| Description:                                                      | Abort MacroPDF of a specified scanner                |  |
| Asynchronous supported:                                           | No                                                   |  |
| Supported scanner communication protocols:                        | SNAPI                                                |  |
| <pre>inXml: <inargs>     <scannerid>1</scannerid> </inargs></pre> | — Specified Scanner ID                               |  |
| outXml:                                                           | null                                                 |  |
| ABORT_UPDATE_FIRMWARE                                             |                                                      |  |
| Value 2001                                                        |                                                      |  |
| Description:                                                      | Abort firmware update process of a specified scanner |  |
| Asynchronous supported:                                           | No                                                   |  |
| Supported scanner communication protocols:                        | IBM Hand-held, IBM Table-top, SNAPI                  |  |
| <pre>inXml:<br/><inargs></inargs></pre>                           | — Specified Scanner ID                               |  |
| outXml:                                                           | null                                                 |  |
| AIM_OFF                                                           |                                                      |  |
| Value 2002                                                        |                                                      |  |
| Description:                                                      | Turn off the aiming of a specified scanner           |  |
| Asynchronous supported:                                           | No                                                   |  |
| Supported scanner communication protocols:                        | SNAPI                                                |  |
| <pre>inXml: <inargs>     <scannerid>1</scannerid> </inargs></pre> | — Specified Scanner ID                               |  |
| outXml:                                                           | null                                                 |  |

| AIM_ON                                                                                                    |                                                          |
|----------------------------------------------------------------------------------------------------|----------------------------------------------------------|
| Value 2003                                                                                                    |                                                          |
| Description:                                                                                                    | Turn on the aiming of a specified scanner                |
| Asynchronous supported:                                                                                                    | No                                                       |
| Supported scanner communication protocols:                                                                                                    | SNAPI                                                    |
| <pre>inXml:     <inargs>         <scannerid>1</scannerid>         </inargs>          <!--/inArgs-->         <!--/inArgs--></pre> | —— Specified Scanner ID                                  |
| outXml:                                                                                                    | null                                                     |
| FLUSH_MACROPDF                                                                                                    |                                                          |
|                                                                                                    |                                                          |
|                                                                                                    | Flush MacroPDF of a specified scanner                    |
| Asynchronous supported:                                                                                                    | No                                                       |
| Supported scanner communication protocols:                                                                                                    | SNAPI                                                    |
| <pre>inXml:<br/><inargs></inargs></pre>                                                                                                    | —— Specified Scanner ID                                  |
| outXml:                                                                                                    | null                                                     |
| DEVICE_PULL_TRIGGER                                                                                                    |                                                          |
| Value 2011                                                                                                    |                                                          |
| Description:                                                                                                    | Pull the trigger of a specified scanner                  |
| Asynchronous supported:                                                                                                    | N/A                                                      |
| Supported scanner communication protocols:                                                                                                    | SNAPI, IBM Hand-held*, IBM Table-top                     |
|                                                                                                    | * Supported auxiliary scanners if the firmware supports. |
| inXml:                                                                                                    |                                                          |
| <inargs></inargs>                                                                                                    |                                                          |
| <pre><scanner1d>1</scanner1d> </pre>                                                                                                    |                                                          |
| τ                                                                                                    | — Specified Scanner ID                                   |

outXml:

null

## 3 - 24 ZEBRA SCANNER SDK FOR LINUX DEVELOPER'S GUIDE

## DEVICE\_RELEASE\_TRIGGER

| Value | 2012 |
|-------|------|
|-------|------|

| Description:                               | Release the pulled trigger of a specified scanner        |
|--------------------------------------------|----------------------------------------------------------|
| Asynchronous supported                     | N/A                                                      |
| Supported scanner communication protocols: | SNAPI. IBM Hand-held*. IBM Table-top*                    |
|                                            | * Supported auxiliary scanners if the firmware supports. |
| inYml.                                     |                                                          |
| <pre>inArgs&gt;</pre>                      |                                                          |
| <pre><scannerid>1</scannerid> </pre>       |                                                          |
|                                            | — Specified Scanner ID                                   |
| outXml:                                    | null                                                     |
| SCAN_DISABLE                               |                                                          |
| Value 2013                                 |                                                          |
| Description:                               | Disable scanning on a specified scanner                  |
| Asynchronous supported:                    | N/A                                                      |
| Supported scanner communication protocols: | SNAPI, IBM Hand-held, IBM Table-top                      |
| inXml:                                     |                                                          |
| <inargs></inargs>                          |                                                          |
|                                            |                                                          |
|                                            | — Specified Scanner ID                                   |
| outXml:                                    | null                                                     |
| SCAN_ENABLE                                |                                                          |
| Value 2014                                 |                                                          |
| Description:                               | Enable scanning on a specified scanner                   |
| Asynchronous supported:                    | N/A                                                      |
| Supported scanner communication protocols: | SNAPI, IBM Hand-held, IBM Table-top                      |
| inXml:                                     |                                                          |
| <inargs></inargs>                          |                                                          |
|                                            |                                                          |
|                                            | — Specified Scanner ID                                   |
| outXml:                                    | null                                                     |

| REBOOT_SCANNER                                                            |                                                                                                    |
|---------------------------------------------------------------------------|----------------------------------------------------------------------------------------------------|
| Value 2019                                                                |                                                                                                    |
| Description:                                                              | Reboot a scanner. To reboot a Bluetooth scanner, send this command to the scanner's associated cradle.                                                                                                    |
| Asynchronous supported:                                                   | N/A                                                                                                    |
| Supported scanner communication protocols:                                | IBM Hand-held, IBM Table-top, SNAPI                                                                                                    |
| <pre>inXml: <inargs> <scannerid>1</scannerid> </inargs></pre>             | — Specified Scanner ID                                                                                                    |
|                                                                           |                                                                                                    |
| outXml:                                                                   | null                                                                                                    |
| DEVICE_CAPTURE_IMAGE                                                      |                                                                                                    |
| Value 3000                                                                |                                                                                                    |
| Description:                                                              | Invoke snapshot mode on an imaging scanner. The scanner<br>blinks the green LED at one second intervals to indicate it is<br>not in standard operating (decode) mode, and reverts to<br>standard operating mode after a trigger pull or the snapshot<br>time out occurs. After a trigger pull, the CoreScanner driver<br>triggers an ImageEvent containing the captured image. See<br><i>ImageEvent on page 3-6</i> . |
| Asynchronous supported:                                                   | N/A                                                                                                    |
| Supported scanner communication protocols:                                | SNAPI                                                                                                    |
| <pre>inXml:<br/><inargs><br/><scannerid>1</scannerid><br/></inargs></pre> | — Specified Scanner ID                                                                                                    |
| outXml:                                                                   | null                                                                                                    |
|                                                                           |                                                                                                    |
| Value 2500                                                                |                                                                                                    |
|                                                                           | Change a scanner to decode mode                                                                                                    |
| Asynchronous supported:                                                   |                                                                                                    |
| Supported scanner communication protocols:                                | SNAPI                                                                                                    |
| inYml                                                                     |                                                                                                    |
| <pre><inargs>     <scannerid>1</scannerid> </inargs></pre>                |                                                                                                    |
| τ                                                                         | — Specified Scanner ID                                                                                                    |
| outXml:                                                                   | null                                                                                                    |

## DEVICE\_CAPTURE\_VIDE0

## Value 4000

| Description:                               | Invoke video mode on an imaging scanner. The scanner<br>behaves as a video camera as long as the trigger is pulled.<br>Releasing the trigger returns the scanner to decode mode.<br>As long as the trigger is pulled, the CoreScanner driver<br>triggers VideoEvents that contain the video data. See<br><i>VideoEvent on page 3-7</i> . |
|--------------------------------------------|----------------------------------------------------------------------------------------------------|
| Asynchronous supported:                    | N/A                                                                                                    |
| Supported scanner communication protocols: | SNAPI                                                                                                    |
| <pre>inXml:<br/><inargs></inargs></pre>    | Specified Scanner ID                                                                                                    |
| outXml:                                    | null                                                                                                    |

## ATTR\_GETALL

## Value 5000

| Description:                                                  | Get all attributes of a scanner. A synchronous call of this method returns an outXML as in the following example. An asynchronous call triggers a CommandResponseEvent. See <i>page 3-14</i> . |  |
|---------------------------------------------------------------|----------------------------------------------------------------------------------------------------|--|
| Asynchronous supported:                                       | Yes                                                                                                    |  |
| Supported scanner communication protocols:                    | IBM Hand-held, IBM Table-top, SNAPI                                                                                                    |  |
| inXml:                                                        |                                                                                                    |  |
| <inargs></inargs>                                             |                                                                                                    |  |
| <scannerid>1</scannerid>                                      | Specified Scanner ID                                                                                                    |  |
|                                                               |                                                                                                    |  |
| outXml:                                                       |                                                                                                    |  |
| xml version="1.0" encoding="UTF-8" ?                          |                                                                                                    |  |
| <outargs></outargs>                                           |                                                                                                    |  |
| <scannerid>1</scannerid>                                      | Scanner ID of Data Receiving                                                                                                    |  |
| <arg-xml></arg-xml>                                           |                                                                                                    |  |
| <modelnumber>DS670-SR20001ZZR<td>umber&gt;</td></modelnumber> | umber>                                                                                                    |  |
| <pre><serialnumber>7116000501003</serialnumber></pre>         | mber>                                                                                                    |  |
| <guid>A2E647DED2163545B18BCEBD0A2A133</guid>                  | D                                                                                                    |  |
| <response></response>                                         | Of the Scanner                                                                                                    |  |
| <opcode>5000</opcode>                                         | Method Response                                                                                                    |  |
| <attrib_list></attrib_list>                                   | Received                                                                                                    |  |
| <attribute name="">0</attribute>                              |                                                                                                    |  |
| <attribute name="">1</attribute>                              |                                                                                                    |  |
| <attribute name="">2</attribute>                              |                                                                                                    |  |
| <attribute name="">3</attribute>                              |                                                                                                    |  |
| <attribute name="">4</attribute>                              |                                                                                                    |  |
| <attribute name="">5</attribute>                              |                                                                                                    |  |
| <attribute name="">6</attribute>                              | Attribute Numbers                                                                                                    |  |
| <attribute name="">7</attribute>                              |                                                                                                    |  |
| <attribute name="">8</attribute>                              |                                                                                                    |  |
| <attribute name="">9</attribute>                              |                                                                                                    |  |
| <attribute name="">10</attribute>                             |                                                                                                    |  |
| <attribute name="">11</attribute>                             |                                                                                                    |  |
| <attribute name="">12</attribute>                             |                                                                                                    |  |
| <attribute name="">13</attribute>                             |                                                                                                    |  |
| <attribute name="">14</attribute>                             |                                                                                                    |  |
| <attribute name="">15</attribute>                             |                                                                                                    |  |
| <attribute name="">16</attribute>                             | <b>▼</b>                                                                                                    |  |

#### inXml (continued):

<attribute name="">17</attribute> <attribute name="">18</attribute> <attribute name="">19</attribute> <attribute name="">20</attribute> <attribute name="">21</attribute> <attribute name="">22</attribute> <attribute name="">23</attribute> <attribute name="">24</attribute> <attribute name="">25</attribute> <attribute name="">26</attribute> <attribute name="">27</attribute> <attribute name="">28</attribute> <attribute name="">29</attribute> <attribute name="">30</attribute> <attribute name="">31</attribute> <attribute name="">34</attribute> <attribute name="">35</attribute> <attribute name="">36</attribute> <attribute name="">37</attribute> <attribute name="">38</attribute> <attribute name="">39</attribute> <attribute name="">655</attribute> <attribute name="">656</attribute> <attribute name="">657</attribute> <attribute name="">658</attribute> <attribute name="">659</attribute> <attribute name="">665</attribute> <attribute name="">670</attribute> <attribute name="">672</attribute> <attribute name="">673</attribute> <attribute name="">705</attribute> <attribute name="">716</attribute> <attribute name="">718</attribute> <attribute name="">721</attribute> <attribute name="">724</attribute> <attribute name="">726</attribute> <attribute name="">727</attribute> <attribute name="">728</attribute> <attribute name="">730</attribute> <attribute name="">731</attribute> <attribute name="">734</attribute> <attribute name="">735</attribute> <attribute name="">745</attribute> <attribute name="">6000</attribute> <attribute name="">6001</attribute> <attribute name="">6002</attribute> <attribute name="">6003</attribute> <attribute name="">6004</attribute> <attribute name="">20004</attribute> <attribute name="">20006</attribute> <attribute name="">20007</attribute> <attribute name="">20008</attribute> <attribute name="">20009</attribute> <attribute name="">20010</attribute> <attribute name="">20011</attribute> <attribute name="">20013</attribute> </attrib\_list> </response> </arg-xml> </outArgs>

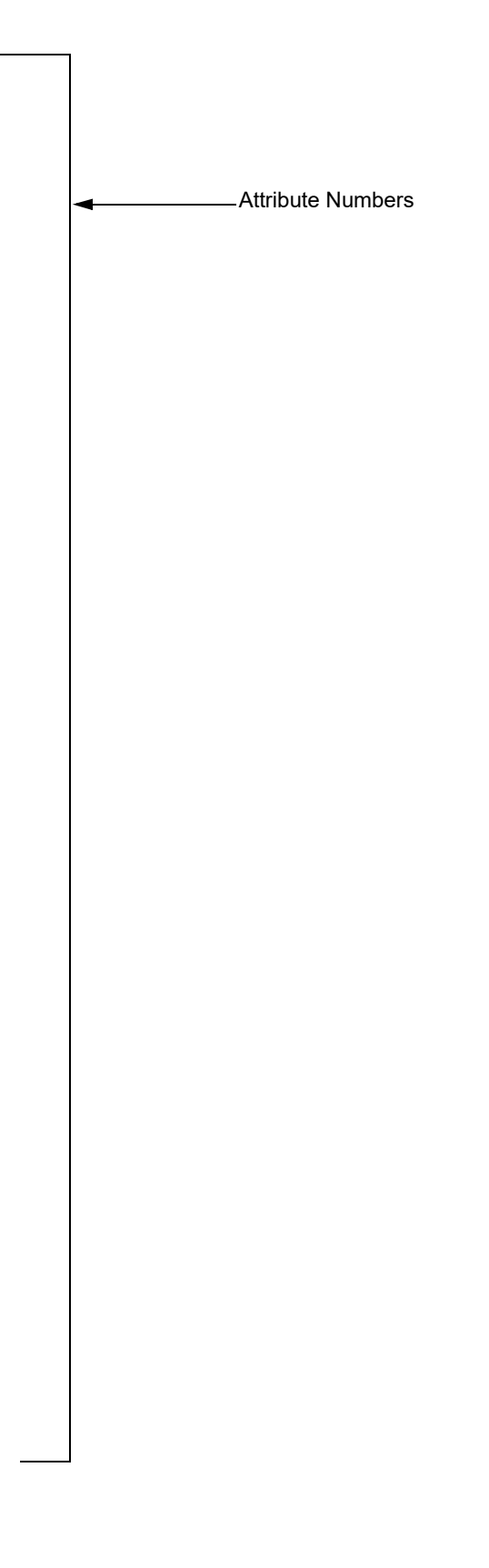

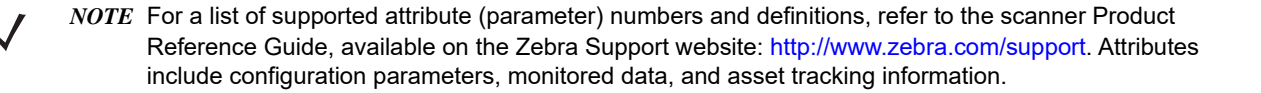

| AT | TR | _G | E | Т |
|----|----|----|---|---|
|    |    |    |   |   |

## Value 5001

Description:

Get the attribute values of a scanner. A synchronous call of this method returns outXML as in the following example. An asynchronous call triggers a CommandResponseEvent. See *ScannerNotificationEvent on page 3-14*.

Asynchronous supported:

Supported scanner communication protocols:

IBM Hand-held, IBM Table-top, SNAPI

#### inXml:

| > <inargs></inargs>                                                                            |                                      |
|------------------------------------------------------------------------------------------------|--------------------------------------|
| <scannerid>1</scannerid> 🔫                                                                     |                                      |
| <cmdargs></cmdargs>                                                                            | •                                    |
| <arg-xml></arg-xml>                                                                            |                                      |
| <attrib_list>535,20004,1,140,392<td>trib_list&gt;Required Attribute Numbers</td></attrib_list> | trib_list>Required Attribute Numbers |
|                                                                                                | ·                                    |
|                                                                                                |                                      |
|                                                                                                |                                      |

Yes

```
outXML:
   <?xml version="1.0" encoding="UTF-8" ?>
   <outArgs>

    Scanner ID of Data Receiving

         <scannerID>1</scannerID> -
         <arg-xml>
                 <modelnumber>DS670-SR20001ZZR</modelnumber>
                 <serialnumber>7116000501003</serialnumber>
                                                                                                                                                                                                     Asset Tracking Information
                 <GUID>A2E647DED2163545B18BCEBD0A2A133D</GUID> -
                                                                                                                                                                                                     of the Scanner
                 <response>
                                                                                                                                                                                                     Method Response
                        <opcode>5001</opcode> 
                                                                                                                                                                                                     Received
                        <attrib_list>
                               <attribute>
                                      <id>535</id>
                                      <name></name>
                                      <datatype>S</datatype>
                                      <permission>R</permission>
                                      <value>27APR07</value>
                               </attribute>
                               <attribute>
                                                                                                                                ——Attribute Number
                                      <id>20004</id>
                                      <name></name>
                                      <datatype>S</datatype> -----Attribute Data Typer
                                      <value>DS6707X4</value> - Attribute Value
                               </attribute>
   <attribute>
                                      <id>1</id>
                                      <name></name>
   <datatype>F</datatype>
                                      <permission>RWP</permission>
                                      <value>True</value>
                               </attribute>
                               <attribute>
                                      <id>140</id>
                                      <name></name>
                                      <datatype>B</datatype>
                                      <permission>RWP</permission>
                                      <value>0</value>
                               </attribute>
       <attribute>
                                      <id>392</id>
                                      <name></name>
                                      <datatype>A</datatype>
                                      <permission>RWP</permission>
                                       0x00 0x00 0x
   0x00 0x00 0x
   0x00 0x00 0x00 0x00 0x00 0x00 0x00 0x00 0x00 0x00 0x00 0x00 0x00 0x00 0x00 0x00 0x00 0x00 0x00 0x00
   </attribute>
                        </attrib_list>
                 </response>
          </arg-xml>
   </outArgs>
```

## ATTR\_GETNEXT

#### Value 5002

rintic \_

| Description:                                                                                                    | Get the value of the next attribute to a given attribute of a scanner. A synchronous call of this method returns an outXML as in the following example. An asynchronous call triggers a CommandResponseEvent. See <i>ScannerNotificationEvent on page 3-14</i> . |
|----------------------------------------------------------------------------------------------------|----------------------------------------------------------------------------------------------------|
| Asynchronous supported:                                                                                              | Yes                                                                                                    |
| Supported scanner communication protocols:                                                                           | IBM Hand-held, IBM Table-top, SNAPI                                                                                                    |
| <pre>inXml:<br/><inargs><br/><scannerid>1</scannerid><br/><cmdargs><br/><arg_rml></arg_rml></cmdargs></inargs></pre> | Specified Scanner ID                                                                                                    |
| <attrib_list>14</attrib_list><br><br>                                                                                | Attribute Numbers                                                                                                    |
|                                                                                                    |                                                                                                    |
| <pre>outXML: <?xml version="1.0" encoding="UTF-8"?> <outargs></outargs></pre>                                        |                                                                                                    |
| <pre><scannerid>1</scannerid> <arg-xml> <modelnumber>DS670-SR20001ZZR</modelnumber></arg-xml></pre>                  | Scanner ID of Data Receiving                                                                                                    |
| <serialnumber>7116000501003<guid>A2E647DED2163545B18BCEBD0A2A133<br/><response></response></guid></serialnumber>     | mber><br>D Asset Tracking Information<br>of the Scanner                                                                                                    |
| <pre><opcode>5002</opcode>  <attrib_list> <attribute></attribute></attrib_list></pre>                                | Method Response Received                                                                                                    |
| <id>lid&gt;15</id>                                                                                                   | Attribute Numbers                                                                                                    |
| <datatype>F</datatype><br><permission>RWP</permission><br><value>True</value><br>                                    | Permissions of the Attribute<br>Attribute Value                                                                                                    |
|                                                                                                    |                                                                                                    |
|                                                                                                    |                                                                                                    |
|                                                                                                    |                                                                                                    |
|                                                                                                    |                                                                                                    |

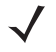

NOTE If the next available attribute is not readable (for example, an Action attribute), this command returns the next available readable attribute value.

#### ATTR\_SET Value 5004 Set the attribute values of a scanner. These values are Description: discarded on power down. N/A Asynchronous supported: Supported scanner communication protocols: IBM Hand-held, IBM Table-top, SNAPI inXml: <inArgs> <scannerID>1</scannerID> -Specified Scanner ID <cmdArgs> <arg-xml> <attrib\_list> <attribute> -Attribute Numbers <id>1</id> <datatype>F</datatype> Attribute Data Type <value>False</value> -Attribute Value </attribute> </attrib\_list> </arg-xml> </cmdArgs> </inArgs> outXml: null ATTR STORE Value 5005 Store the attribute values of a scanner. These values persist Description: over power down and power up cycles. Asynchronous supported: N/A Supported scanner communication protocols: IBM Hand-held, IBM Table-top, SNAPI inXml:

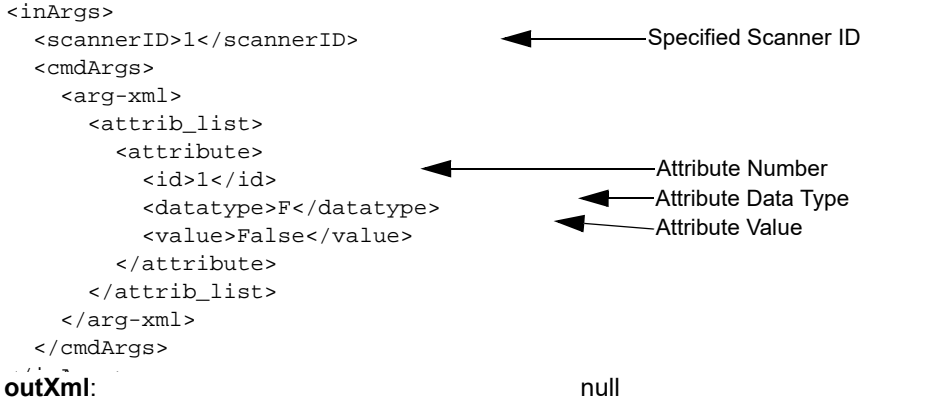

#### **GET\_DEVICE\_TOPOLOGY** Value 5006 Description: Get the topology of devices connected to the calling system. Asynchronous supported: No Supported scanner communication protocols: IBM Hand-held, IBM Table-top, SNAPI inXml: <inArgs></inArgs> outXML: <?xml version="1.0" encoding="UTF-8"?> <outArgs> <arg-xml> <scanners> -Scanner Type <scanner type="SNAPI"> <scannerID>1</scannerID> <modelnumber>DS670-SR20001ZZR</modelnumber> <serialnumber>7116000501003</serialnumber> <GUID>A2E647DED2163545B18BCEBD0A2A133D</GUID> <VID>1504</VID> <PID>6400</PID> <DoM>24MAR10</DoM> <firmware>NBRPUAAM</firmware> </scanner> <scanner type="USBIBMHID"> <scannerID>2</scannerID> <modelnumber>CR0078-SC10007WR</modelnumber> Asset Tracking <serialnumber>MXA4WD88</serialnumber> Information of <GUID>993DF345C3B00E408E8160116AE9A319</GUID> the Scanner <VID>1504</VID> <PID>2080</PID> <DoM>24MAR10</DoM> <firmware>NBCACAK7</firmware> <scanner type="USBIBMHID"> <scannerID>3</scannerID> Cascaded Scanner <serialnumber>M1M87R39H</serialnumber> <modelnumber>DS6878-SR20007WR</modelnumber> <DoM>080CT10</DoM> <firmware>PAAAJS00-002-N25</firmware> </scanner> </scanner> </scanners>

#### START\_NEW\_FIRMWARE

#### Value 5014

| Description:                               | Start the updated firmware. This reboots the scanner. |
|--------------------------------------------|-------------------------------------------------------|
| Asynchronous supported:                    | N/A                                                   |
| Supported scanner communication protocols: | IBM Hand-held, IBM Table-top, SNAPI                   |
| inXml:                                     |                                                       |
| <inargs> <scannerid>1</scannerid></inargs> |                                                       |
|                                            |                                                       |
| outXml:                                    | null                                                  |

#### **UPDATE\_FIRMWARE**

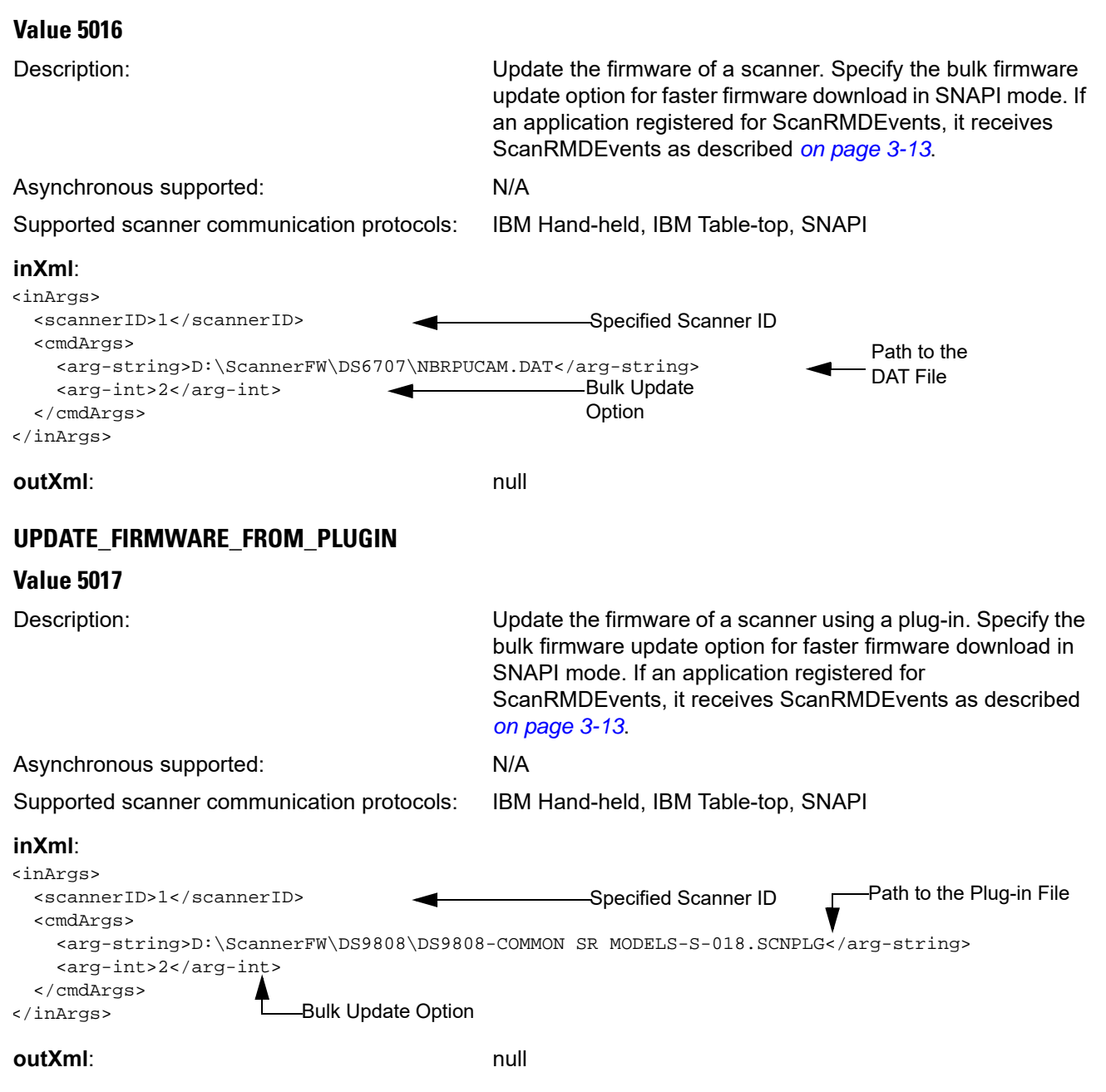

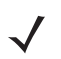

*NOTE* This command does not verify supported scanner models of the plug-in. It attempts the firmware update with the DAT file extracted from the specified plug-in file regardless of model.

## SET\_ACTION

## Value 6000

 $\checkmark$ 

NOTE Values for the SET\_ACTION method are available in Table 3-12 on page 3-18.

| Description:                                                                                                    | Perform an action involving the scanner's beeper or LEDs. |
|----------------------------------------------------------------------------------------------------|-----------------------------------------------------------|
| Asynchronous supported:                                                                                                    | N/A                                                       |
| Supported scanner communication protocols:                                                                                      | IBM Hand-held, IBM Table-top, SNAPI                       |
| <pre>inXml:<br/><inargs><br/><scannerid>1</scannerid><br/><cmdargs><br/><arg-int>0</arg-int><br/></cmdargs><br/></inargs></pre> | pecified Scanner ID<br>canner Action<br>commands          |
| outXml:                                                                                                    | null                                                      |

## DEVICE\_SWITCH\_HOST\_MODE

| Switch the USB host mode of a scanner. This reboots the scanner. If the scanner is in HID Keyboard mode, the only supported host variants are IBM Hand-held, IBM Table-top, and SNAPI. To configure this as a silent switch (suppressing reboot beeps) and persist the targeted host mode as permanent, set the parameters in the inXML string. |
|----------------------------------------------------------------------------------------------------|
| For a Bluetooth scanner, send this command to the scanner's associated cradle.                                                                                                    |
| N/A                                                                                                    |
| IBM Hand-held, IBM Table-top, SNAPI, HID Keyboard.                                                                                                    |
|                                                                                                    |
| Specified Scanner ID                                                                                                    |
| <ul> <li>String Code for Target Host Variant</li> </ul>                                                                                                    |
| Silent Switch Option                                                                                                    |
| Permanent Change Option                                                                                                    |
|                                                                                                    |

</inArgs>

Table 3-14 lists the string codes for USB host variants.

#### Table 3-14 USB Host Variants

| Host Variant              | String Code  |
|---------------------------|--------------|
| USB-IBMHID                | XUA-45001-1  |
| USB-IBMTT                 | XUA-45001-2  |
| USB-HIDKB                 | XUA-45001-3  |
| USB-SNAPI with Imaging    | XUA-45001-9  |
| USB-SNAPI without Imaging | XUA-45001-10 |

#### outXml:null

## **Error and Status Codes**

| Error/ Status Code                                       | Value | Description                                                       |
|----------------------------------------------------------|-------|-------------------------------------------------------------------|
| SUCCESS                                                  | 0     | Generic success                                                   |
| STATUS_LOCKED                                            | 10    | Device is locked by another application                           |
| ERROR_INVALID_APPHANDLE                                  | 100   | Invalid application handle. Reserved parameter. Value is zero.    |
| ERROR_COMMLIB_UNAVAILABLE                                | 101   | Required Comm Lib is unavailable to<br>support the requested Type |
| ERROR_NULL_BUFFER_POINTER                                | 102   | Null buffer pointer                                               |
| ERROR_INVALID_BUFFER_POINTER                             | 103   | Invalid buffer pointer                                            |
| ERROR_INCORRECT_BUFFER_SIZE                              | 104   | Incorrect buffer size                                             |
| ERROR_DUPLICATE_TYPES                                    | 105   | Requested Type IDs are duplicated                                 |
| ERROR_INCORRECT_NUMBER_OF_TYPES                          | 106   | Incorrect value for number of Types                               |
| ERROR_INVALID_ARG                                        | 107   | Invalid argument                                                  |
| ERROR_INVALID_SCANNERID                                  | 108   | Invalid scanner ID                                                |
| ERROR_INCORRECT_NUMBER_OF_EVENTS                         | 109   | Incorrect value for number of Event IDs                           |
| ERROR_DUPLICATE_EVENTID                                  | 110   | Event IDs are duplicated                                          |
| ERROR_INVALID_EVENTID                                    | 111   | Invalid value for Event ID                                        |
| ERROR_DEVICE_UNAVAILABLE                                 | 112   | Required device is unavailable                                    |
| ERROR_INVALID_OPCODE                                     | 113   | Opcode is invalid                                                 |
| ERROR_INVALID_TYPE                                       | 114   | Invalid value for Type                                            |
| ERROR_ASYNC_NOT_SUPPORTED                                | 115   | Opcode does not support asynchronous method                       |
| ERROR_OPCODE_NOT_SUPPORTED                               | 116   | Device does not support the Opcode                                |
| ERROR_OPERATION_FAILED                                   | 117   | Operation failed in device                                        |
| ERROR_REQUEST_FAILED                                     | 118   | Request failed in CoreScanner                                     |
| ERROR_OPERATION_NOT_SUPPORTED_FOR_<br>AUXILIARY_SCANNERS | 119   | Operation not supported for auxiliary scanners                    |
| ERROR_DEVICE_BUSY                                        | 120   | Device busy, retry the command                                    |
| ERROR_ALREADY_OPENED                                     | 200   | CoreScanner is already opened                                     |
| ERROR_ALREADY_CLOSED                                     | 201   | CoreScanner is already closed                                     |
| ERROR_CLOSED                                             | 202   | CoreScanner is closed                                             |
| ERROR_INVALID_INXML                                      | 300   | Malformed inXML                                                   |

## Table 3-15 Error and Status Codes

| Error/ Status Code               | Value | Description                                                                             |
|----------------------------------|-------|-----------------------------------------------------------------------------------------|
| ERROR_XMLREADER_NOT_CREATED      | 301   | Could not instantiate XML Reader                                                        |
| ERROR_XMLREADER_INPUT_NOT_SET    | 302   | Could not set input for XML Reader                                                      |
| ERROR_XMLREADER_PROPERTY_NOT_SET | 303   | Could not set XML Reader property                                                       |
| ERROR_XMLWRITER_NOT_CREATED      | 304   | Could not instantiate XML Writer                                                        |
| ERROR_XMLWRITER_OUTPUT_NOT_SET   | 305   | Could not set output for XML Writer                                                     |
| ERROR_XMLWRITER_PROPERTY_NOT_SET | 306   | Could not set XML Writer property                                                       |
| ERROR_XML_ELEMENT_CANT_READ      | 307   | Cannot read element from XML input                                                      |
| ERROR_XML_INVALID_ARG            | 308   | Arguments in inXML are not valid                                                        |
| ERROR_XML_WRITE_FAIL             | 309   | Write to XML output string failed                                                       |
| ERROR_XML_INXML_EXCEED_LENGTH    | 310   | InXML length exceeded                                                                   |
| ERROR_XML_EXCEED_BUFFER_LENGTH   | 311   | Buffer length for type exceeded                                                         |
| ERROR_NULL_POINTER               | 400   | Null pointer                                                                            |
| ERROR_DUPLICATE_CLIENT           | 401   | Cannot add a duplicate client                                                           |
| ERROR_FW_INVALID_DATFILE         | 500   | Invalid firmware file                                                                   |
| ERROR_FW_UPDATE_FAILED_IN_SCN    | 501   | Firmware update failed in scanner                                                       |
| ERROR_FW_READ_FAILED_DATFILE     | 502   | Failed to read DAT file                                                                 |
| ERROR_FW_UPDATE_INPROGRESS       | 503   | Firmware update in progress (cannot proceed another firmware update or another command) |
| ERROR_FW_UPDATE_ALREADY_ABORTED  | 504   | Firmware update is already aborted                                                      |
| ERROR_FW_UPDATE_ABORTED          | 505   | Firmware update aborted                                                                 |
| ERROR_FW_SCN_DETTACHED           | 506   | Scanner is disconnected during firmware update                                          |
| STATUS_FW_SWCOMP_RESIDENT        | 600   | Software component is already resident in the scanner                                   |

#### Table 3-15 Error and Status Codes (Continued)

# CHAPTER 4 TEST UTILITIES & SOURCE CODE

## **Overview**

This chapter provides information for evaluating Zebra Scanner SDK software components using the SDK test utilities.

For a list of popular topics within this guide, see Quick Startup in the back of the guide.

*NOTE* For supported scanner attributes (parameters), refer to the scanner Product Reference Guide. This guide may also contain an appendix listing non-parameter attributes that most Zebra scanners support.

## **Install Verifier Application (IVA) Utility**

The Zebra Scanner SDK versions 4.0 and later provide the Install Verifier Application (IVA) utility, a self-installable source tarball package that verifies the CoreScanner and SDK utilities are installed and working properly.

After installing the CoreScanner and SDK packages on a Linux distribution, the IVA application performs the following checks:

- CoreScanner and SDK package installation status using the standard package manager program or Linux commands.
- File-by-file check on installed files.
- Verify generic actions/behaviors of CoreScanner. Check cscore daemon to ensure systemd or systemv daemon is working properly, and ensure that operations (service controlling commands such like start, stop, restart, and status) on cscore daemon are working properly.
- · Ability to test basic CoreScanner commands and events.
- Installation and environment setup for CoreScanner and JPOS test tools.

IVA execution generates a summary report containing the status of these verification tests.

## **IVA Outcome**

The utility executes in a predefined order and generates a text report indicating the status of the test. This report verifies that driver installation is successful and working as expected.

Following is a section of a sample output report:

| Zebra Technologies Corescanner Driver Install Verifier App |                     |  |  |  |
|------------------------------------------------------------|---------------------|--|--|--|
| Install verifier app started:                              | [08122016_03:32:56] |  |  |  |
| You are running root                                       | [ SUCCESS ]         |  |  |  |
|                                                            |                     |  |  |  |
| Found RPM based package manager in your system.            |                     |  |  |  |
| Found Debain based package manager in your system.         |                     |  |  |  |
| zebra-scanner-corescanner package                          | [ FOUND ]           |  |  |  |
| zebra-scanner-devel package                                | [ FOUND ]           |  |  |  |
| zebra-scanner-javapos package                              | [ FOUND ]           |  |  |  |
|                                                            |                     |  |  |  |

## Installing the IVA

To install the IVA utility:

- 1. Place install-verifier-app.tar.gz into the selected directory using the cp command or the system GUI.
- Extract install-verifier-app.tar.gz using the tar command or the system GUI.
   \$> tar -xvf install-verifier-app.tar.gz
- **3.** Open a terminal window. Change the directory to install-verifier-app and build the source. The zebra-install-verifier executable file is now available in the directory.

\$> make

- g++ -c main.cpp -o main.o -l/usr/share/include/zebra-scanner
- g++ -c pugixml.cpp -o pugixml.o -l/usr/include/zebra-scanner
- g++ -c xml\_formatter.cpp -o xml\_formatter.o -l/usr/include/zebra-scanner
- g++ -o zebra-install-verifier main.o pugixml.o xml\_formatter.o -L/usr/share/zebra-scanner/corescanner/ -lcs-client

Execute the zebra-install-verifier using the command line interface.
## **Executing the IVA**

The auto\_run.sh script is available in the same directory as zebra-install-verifier. Ensure you have root permission to execute the script.

\$> sh auto\_run.sh

The tool runs initial commands in the background and displays the status on the console/terminal window. Use the self-help menu to choose the test case and the execution steps.

Sample menu from the app:

==1.: Continue to next test after the PNP event.

==2.: Skip to next test.

==0.: Exit.

\_\_\_\_\_

Continue to test and verify CoreScanner installation using this menu. Applications refresh at the end of each verification entry.

IVA verifies the following:

- Status of CoreScanner and SDK installation (RPM/Debian package and source tarball installation)
- CoreScanner daemon is working properly
- CoreScanner command GetScanner
- PNP events
- · Barcode scanning events
- CoreScanner Command: RSM Get All Attributes
- CoreScanner Command: RSM Get Attribute
- CoreScanner Command: Execute an action attribute (beep, LED ON/OFF)
- SNAPI Imaging with pull trigger and release trigger
- SNAPI direct commands: AIM ON/OFF

# **Test Utilities**

The Zebra Scanner SDK includes the following test utilities that demonstrate SDK functionality to help you gain an understanding of the Zebra Scanner SDK.

- Zebra Scanner SDK C++ GUI Demonstration Application, GTK
- Zebra Scanner SDK C++ Console Sample Application, Commandline (see Chapter 5, SAMPLE SOURCE CODE)

NOTE You may need to install all dependent packages before installing the CoreScanner.

The Zebra Scanner SDK test utilities support the following functionality:

- Discovery of asset tracking information
- Barcode scanning
- Image and video capture
- · Attribute query and setting
- · Host variant switching
- · Firmware upgrade.

## Scanner SDK C++ GTK-based Sample Application

The Scanner SDK C++ Sample Application demonstrates SDK functionality by simulating an application that communicates with the Scanner SDK. It includes C++ source code and solution and project files for further reference.

|     |                   |                  |                  |         | Barcode Imago & Video Ac  | tions BEM Advanced Log  | c .             |     |
|-----|-------------------|------------------|------------------|---------|---------------------------|-------------------------|-----------------|-----|
| cte | d Scanners        |                  |                  |         | barcoue image & video Ac  | CIONS RSIM Advanced Log | 3               |     |
|     |                   |                  |                  |         |                           |                         |                 |     |
|     | Discover Scanners | Select Scanner   |                  |         |                           |                         |                 |     |
|     |                   |                  |                  |         |                           |                         |                 |     |
| Co  | nnected Scanners  | Model #          | Firmuraco        | Duild   |                           |                         |                 |     |
| #   | Comm Interrace    | Model #          | Firmware         | BUILD   |                           |                         |                 |     |
| 1   | IBMHID            | CR0078-SC10007WR | NBCACAAR         | 19AUG10 |                           |                         |                 |     |
| 4   | IBMHID            | DS6878-SR20007WR | PAAAJS00-006-R00 | 20MAR10 |                           |                         |                 |     |
|     |                   |                  |                  |         |                           |                         |                 |     |
|     |                   |                  |                  |         |                           |                         |                 |     |
|     |                   |                  |                  |         |                           |                         |                 |     |
|     |                   |                  |                  |         |                           |                         |                 |     |
|     |                   |                  |                  |         |                           |                         |                 |     |
|     |                   |                  |                  |         |                           |                         |                 |     |
|     |                   |                  |                  |         |                           |                         |                 |     |
|     |                   |                  |                  |         |                           |                         |                 |     |
|     |                   |                  |                  |         | Barcode Scaning           |                         |                 |     |
|     |                   |                  |                  |         | Decode Barcode            |                         |                 |     |
|     |                   |                  |                  |         | Symbology                 |                         |                 |     |
|     |                   |                  |                  |         | Symbology                 |                         |                 |     |
|     |                   |                  |                  |         |                           | Flush macro PDF         | Abort Macro PDF | Cle |
|     |                   |                  |                  |         |                           |                         |                 |     |
|     |                   |                  |                  |         |                           |                         |                 |     |
|     |                   |                  |                  |         | Keyboard Emulation and La | nguage/Locale Details   |                 |     |
|     |                   |                  |                  |         | -                         | 5 5,                    |                 |     |
|     |                   |                  |                  |         |                           |                         |                 |     |
|     |                   |                  |                  |         |                           |                         |                 |     |
|     |                   |                  |                  |         |                           |                         |                 |     |
|     | Soft Trigger      |                  |                  |         |                           |                         |                 |     |
|     | Soft Trigger      |                  |                  |         |                           |                         |                 |     |

Figure 4-1 C++ Sample Application

| Button or Field          | Description                                                                                  |
|--------------------------|----------------------------------------------------------------------------------------------|
| Discover Scanners        | Invoke Open and GetScanners methods and register for all events                              |
| Select Scanner           | Select the scanner to invoke the command                                                     |
| Connected Scanners       | List all connected scanners regardless of mode                                               |
| Pull Trigger             | Soft Pull Trigger the scanner for barcode, image, and video actions                          |
| Release Trigger          | Soft Release Trigger the scanner for barcode, image, and video actions                       |
| Barcode Tab              |                                                                                              |
| Flush Macro PDF          | Flush Macro PDF barcode buffer                                                               |
| Abort Macro PDF          | Abort Macro PDF read                                                                         |
| Clear                    | Clear the barcode data area                                                                  |
| Decoded Barcode          | Display the label value of the scanned barcode                                               |
| Symbology                | Display the symbology of the scanned barcode                                                 |
| Image/Video Tab          |                                                                                              |
| Image                    | Invoke image capture mode                                                                    |
| Video                    | Invoke video capture mode                                                                    |
| Abort Transfer           | Abort image transfer on serial scanners                                                      |
| Image Type               | Select JPG, TIFF, or BMP image type                                                          |
| Enable Video View Finder | Enable the view finder in image mode                                                         |
| Save Image               | Save the captured image                                                                      |
| Scanner Actions Tab      |                                                                                              |
| Enable/Disable Scanner   | Enable/Disable the scanner for data/image/video capture initiation                           |
| Aim                      | Switch on and off Aim control of the scanner                                                 |
| Beeper                   | Beep the beeper of the scanner                                                               |
| Reboot Scanner           | Reboot the scanner                                                                           |
| LED                      | Light the LED(s) on the scanner                                                              |
| Switch Host Variant      | Switch the scanner host type; you can select a silent feature and persist the variant change |
| RSM Tab                  |                                                                                              |
| Get All IDs              | Get all supported attribute IDs from the selected scanner                                    |
| Get Value                | Select one or more attribute IDs and get their values                                        |
| Next Value               | Get the next attribute value given the current attribute number                              |
| Store Value              | Store value(s) for selected attribute(s)                                                     |

## Table 4-1 Test Utility Buttons and Fields by Tab

| Button or Field            | Description                                                          |
|----------------------------|----------------------------------------------------------------------|
| Set Value                  | Set value(s) for selected attribute(s)                               |
| Select All                 | Select all attribute IDs at the RSM data viewer                      |
| Clear All                  | Clear all attribute data at the RSM data viewer                      |
| Clear All Values           | Clear all attribute values at the RSM data viewer (C# only)          |
| Clear Value                | Clear a selected attribute value at the RSM data viewer (C# only)    |
| Advance Tab                |                                                                      |
| Firmware Update Operations | Update firmware and launch the new firmware on the scanner           |
| Browse                     | Browse the firmware file (*.DAT) or plug-in file (*.SCNPLG)          |
| Update                     | Initiate firmware update                                             |
| Abort                      | Abort firmware update                                                |
| Launch                     | Once firmware update finishes launch the new firmware in the scanner |
| Claim Scanner              | Exclusively claim and declaim the scanner for this application       |
| Logs Tab                   |                                                                      |
| Event Log                  | Command and event log; logs initiated commands                       |
| XML log                    | Displays output of each function if available                        |
| Clear Event Log            | Clear command and event log area                                     |
| Clear XML Log              | Clear XML log area                                                   |

## Table 4-1 Test Utility Buttons and Fields by Tab (Continued)

# **Verifying Scanner SDK Functionality**

This section provides test cases to demonstrate Zebra Scanner SDK functionality. See *Installing and Configuring CoreScanner and SDK on page 2-5* for more information.

# Scanner Discovery / Asset Tracking / Successful SDK Installation Validation

- 1. Connect a Zebra USB scanner(s) to the host computer.
- 2. Scan one of the following barcodes to place the scanner in USB Hand-held or USB SNAPI mode.

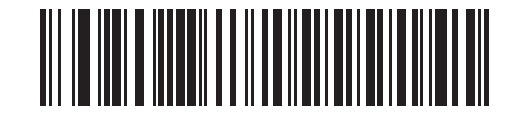

USB (IBM Hand-held)

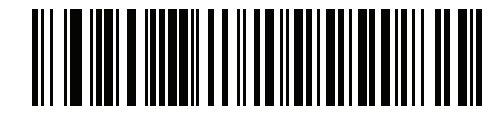

## **USB SNAPI**

3. Launch the Zebra Scanner SDK Sample Utility on the host computer.

| orescanner-gui-app                                       |                                                       |
|----------------------------------------------------------|-------------------------------------------------------|
|                                                          | Barcode Image & Video Actions RSM Advanced Logs       |
| Alecced Scamers                                          |                                                       |
| Discover Scanners Select Scanner 1 DS4308-HD00007ZCWW 2  |                                                       |
|                                                          |                                                       |
| Connected Scanners                                       |                                                       |
| 1 SNAPI DS4308-HD00007ZCWW PAACES00-002-H13 05JUN14 1    |                                                       |
|                                                          |                                                       |
|                                                          |                                                       |
|                                                          |                                                       |
|                                                          |                                                       |
|                                                          |                                                       |
|                                                          |                                                       |
|                                                          |                                                       |
|                                                          | Barcode Scaning                                       |
|                                                          | Decode Barcode                                        |
|                                                          | Symbology                                             |
|                                                          | Flush macro PDF         Abort Macro PDF         Clear |
|                                                          |                                                       |
|                                                          | North and Seculation and the same fit and shalls      |
|                                                          | Keyboard Emulation and Language/Locale Details        |
|                                                          |                                                       |
| Soft Trigger                                             |                                                       |
|                                                          |                                                       |
| Pull Trigger Release Trigger                             |                                                       |
| Scanners call success: :SNAPI:1 IBMHID:0 IBMTT:0 HIDKB:0 |                                                       |

Figure 4-2 Start Scanner SDK Sample Application (C++)

4. Use the change directory (cd) command to change to the /usr/share/zebra-scanner/samples/gui-app directory and run the corescanner-gui-app executable file.

## 4 - 8 ZEBRA SCANNER SDK FOR LINUX DEVELOPER'S GUIDE

 Click Discover Scanners to display all connected scanners. This executes an Open for all types of scanners and an ExecCommand with the REGISTER\_FOR\_EVENTS method using the following XML and a GetScanners API call:

```
<inArgs>
        <cmdArgs>
            <arg-int>6</arg-int>
            <arg-int>1,2,4,8,16,32</arg-int>
            </cmdArgs>
</inArgs>
```

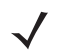

*NOTE* The first <inArgs> tag in the XML contains the number of events to register, in this example, 6. The second <arg-int> tag contains the event IDs to register separated by commas (","). See *Table 4-2*.

#### Table 4-2 Supported Event IDs

| Event Name        | Event ID |
|-------------------|----------|
| SUBSCRIBE_BARCODE | 1        |
| SUBSCRIBE_IMAGE   | 2        |
| SUBSCRIBE_VIDEO   | 4        |
| SUBSCRIBE_RMD     | 8        |
| SUBSCRIBE_PNP     | 16       |
| SUBSCRIBE_OTHER   | 32       |

See *Chapter 5, SAMPLE SOURCE CODE* for more information about *Open, ExecCommand*, and *GetScanners* APIs.

The GetScanners API call produces the following XML code:

```
<?xml version="1.0" encoding="UTF-8" ?>
<scanners>
  <scanner type="SNAPI">
      <scannerID>1</scannerID>
      <serialnumber>7116000501003</serialnumber>
      <GUID>A2E647DED2163545B18BCEBD0A2A133D</GUID>
      <VID>1504</VID>
      <PID>6400</PID>
      <modelnumber>DS670-SR20001ZZR</modelnumber>
      <DoM>27APR07</DoM>
      <firmware>NBRPUAAC</firmware>
      </scanners>
```

| Scanner Information | Value                            | Description                                                                                                    |
|---------------------|----------------------------------|----------------------------------------------------------------------------------------------------|
| Scanner ID          | 1                                | A unique ID that the SDK assigns to a scanner. Any scanner specific method executed via <i>ExecCommand</i> must point to this. |
| Serial Number       | 7116000501003                    | Device serial number printed on the label.                                                                                     |
| Model Number        | DS670-SR20001ZZR                 | Device model number.                                                                                                    |
| Date of Manufacture | 27APR07                          | Device date of manufacture.                                                                                                    |
| Firmware Version    | NBRPUAAC                         | Current firmware version.                                                                                                    |
| H/W GUID            | A2E647DED2163545B18BCEBD0A2A133D | Hardware unique ID.                                                                                                    |

 Table 4-3
 GetScanners
 Output
 For
 This
 Example

The XML consists of the scanner type, scanner ID, serial number, GUID, VID, PID, model number, date of manufacture, and firmware version of the connected scanners.

The *Connected Scanners* list displays all discovered scanners by processing the XML from the *GetScanners* command along with asset tracking information returned by querying device parameters. This information indicates the SDK was installed successfully.

| ×-0    | g   | jtkapp           |                    |                  |         |   |
|--------|-----|------------------|--------------------|------------------|---------|---|
| Select | ted | Scanners         |                    |                  |         |   |
|        |     |                  |                    |                  |         |   |
|        | D   | iscover Scanners | Select Scanner 4   | MP6210-LN000M    | 010US   | - |
|        |     |                  |                    |                  |         |   |
| C      | on  | nected Scanners  |                    |                  |         |   |
|        | #   | Comm Interface   | Model #            | Firmware         | Build   | 5 |
|        | 1   | IBMHID           | CR0078-SC10007WR   | NBCACAAR         | 19AUG10 | 1 |
|        | 9   | IBMHID           | LI4278-SR20007WR   | PAABIS00-001-R00 | 16DEC14 | 1 |
|        | 2   | SNAPI            | DS6707-DC20007ZZR  | NBRPUAAQ         | 16AUG12 | 1 |
|        | 4   | SNAPI            | MP6210-LN000M010US | PAABQS00-004-R01 | 18APR13 | • |
|        | 5   | SNAPI            | 20-170727-01       | PAABUS00-001-R01 | 17APR12 | F |
|        | 6   | SNAPI            | CR0078-PC1F007WR   | PAAAKS00-004-R00 | 01JUN11 | • |
|        | 7   | SNAPI            | LI4278-SR20007WR   | PAABIS00-004-R00 | 01SEP11 | 1 |
|        | 8   | SNAPI            | LI4278-SR20007WR   | PAABIS00-004-R00 | 31MAY14 | ŀ |

Figure 4-3 Connected Scanners

## **Barcode Scanning**

Connect and discover a scanner. See Scanner Discovery / Asset Tracking / Successful SDK Installation Validation on page 4-7.

Scanning a barcode returns decoded data as XML on the *Barcode* tab. To illustrate the implementation, the sample application displays only the barcode data below the XML data.

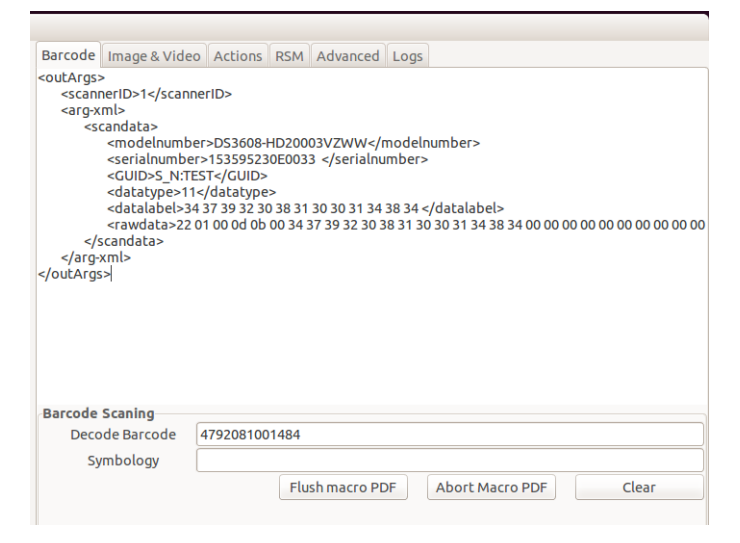

Figure 4-4 Decoded Barcode Data

#### Example

Scan the following barcode after discovering the scanner in the sample application.

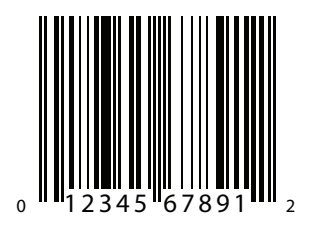

Sample Barcode

This returns the following XML:

```
<?xml version="1.0" encoding="UTF-8" ?>
<outArgs>
<scannerID>2</scannerID>
<arg-xml>
<scandata>
<modelnumber>DS670-SR20001ZZR</modelnumber>
<serialnumber>7116000501003</serialnumber>
<GUID>A2E647DED2163545B18BCEBD0A2A133D</GUID>
<datatype>8</datatype>
<datalabel>0x30 0x31 0x32 0x33 0x34 0x35 0x36 0x37 0x38 0x39 0x31 0x32</datalabel>
<rawdata>0x30 0x31 0x32 0x33 0x34 0x35 0x36 0x37 0x38 0x39 0x31 0x32</rawdata>
</scandata>
</scandata>
</arg-xml>
</outArgs>
```

The sample application processes this XML and displays the decoded barcode in the *Decoded Barcode* text box, and the symbology in the *Symbology* text box.

## Image and Video Capture

- 1. Connect and discover an imaging scanner. See Scanner Discovery / Asset Tracking / Successful SDK Installation Validation on page 4-7.
- 2. Select a SNAPI mode scanner ID from the Select Scanner drop-down list. The selection appears in the Connected Scanners list.

*NOTE* If no SNAPI scanner appears in the *Connected Scanners* list, connect an imaging scanner that supports image/video transfer. For a list if scanner models and their supported communication modes, refer to the Scanner SDK for Windows website: www.zebra.com/scannersdkforwindows.

Alternatively, select the SNAPI mode scanner in the *Connected Scanners* area. The selected scanner's ID appears in the *Select Scanner* drop-down list.

|     | d Scanners              |                                     |                  |         |
|-----|-------------------------|-------------------------------------|------------------|---------|
|     | Discover Scanners       | Select Scanner 1 DS3608-HD20003VZWW |                  |         |
| Cor | nected Scanners         |                                     |                  |         |
|     |                         |                                     |                  |         |
| #   | Comm Interface          | Model #                             | Firmware         | Build   |
| #   | Comm Interface<br>SNAPI | Model #<br>DS3608-HD20003VZWW       | PAACJS00-001-N12 | 25DEC15 |

Figure 4-5 Scanner Selection

- 3. Select the Image & Video tab.
- Select an image type of JPG, TIFF, or BMP. This executes an *ExecCommand* API call using the <u>ATTR\_SET</u> method and following XML code:

```
<inArgs>
<scannerID>1</scannerID>
<cmdArgs>
<arg-xml>
<attrib_list>
<attribute>
<id>304</id>
<datatype>B</datatype>
<value>4</value>
</attribute>
</attrib_list>
</arg-xml>
</cmdArgs>
</inArgs>
```

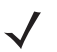

*NOTE* The <scannerID> tag in the XML contains the scanner ID selected in the *Connected Scanners* list. The <id> tag contains the image file type parameter of the selected scanner, in this example, 304. The value 4 indicates the image type the user gets from the scanner. See *Table 4-4*.

 $<sup>\</sup>checkmark$ 

| lable 4-4 Image Types | Table 4-4 | Image | Types |
|-----------------------|-----------|-------|-------|
|-----------------------|-----------|-------|-------|

| Image Type          | Value |
|---------------------|-------|
| BMP_FILE_SELECTION  | 3     |
| TIFF_FILE_SELECTION | 4     |
| JPEG_FILE_SELECTION | 1     |

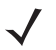

- *NOTE* These values may vary by scanner model. Refer to the scanner Product Reference Guide for information on scanner parameters. For more information about parameter settings, see *Parameter Setting (Device Configuration) on page 4-20.*
- 5. Check *Enable Video View Finder*. This executes an *ExecCommand* API call with the *ATTR\_SET* method and the following XML code:

```
<inArgs>
<scannerID>1</scannerID>
<cmdArgs>
<arg-xml>
<attrib_list>
<attribute>
<id>324</id>
<datatype>B</datatype>
<value>1</value>
</attribute>
</attrib_list>
</arg-xml>
</cmdArgs>
```

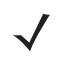

- *NOTE* The <scannerID> tag in the XML contains the ID of the scanner selected in the *Connected Scanners* list. The <id> tag contains the video view finder parameter number of the scanner and value 1 indicates that the view finder is enabled. A value 0 indicates the view finder is disabled.
- 6. Click either Image to put the scanner into image capture mode or Video to put the scanner into video capture mode. This executes an *ExecCommand* API call using the *DEVICE\_CAPTURE\_IMAGE* method for Image, or *DEVICE\_CAPTURE\_VIDEO* method for Video, with the following XML code:

```
<inArgs>
<scannerID>1</scannerID>
</inArgs>
```

7. Click **Pull Trigger** on the bottom left side of the utility. The scanner captures an image if in image capture mode, or begins video capture if in video capture mode. Click **Release Trigger** to stop video capture.

Clicking **Pull Trigger** or **Release Trigger** executes an *ExecCommand* API call using the corresponding *DEVICE\_PULL\_TRIGGER* or *DEVICE\_RELEASE\_TRIGGER* method with the following XML code:

```
<inArgs>
<scannerID>1</scannerID>
</inArgs>
```

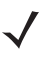

*NOTE* You can use the trigger on the scanner to start and stop image or video capture instead of the soft trigger buttons provided in the sample utility.

| ected Scanners                                                                                                  |                  |                                | Barcode Image & Video Actions RSM Advanced Logs Imaging and Video                                                                                                    |
|----------------------------------------------------------------------------------------------------|------------------|--------------------------------|----------------------------------------------------------------------------------------------------|
| Discover Scanners Select Scanner<br>Connected Scanners<br># Comm Interface Model #<br>1 SNAPI DS3608-HD20003VZI | 1 DS3608-HD20003 | WZWW 2<br>Build S<br>25DEC15 1 | Imaging and Video Imaging and Video Image Video Barcode Set Image Type Image Cideo Video V |
| Soft Trigger                                                                                                    |                  |                                | Savemage                                                                                                    |
| Pull Trigger                                                                                                    | Release Trigge   | er                             |                                                                                                    |

Figure 4-6 Captured Image Displayed on the Image & Video Tab

If you registered with ImageEvent you receive an image event for the pull trigger when in image mode. If you registered with VideoEvent you receive a video event for the pull trigger when in video mode. See *REGISTER\_FOR\_EVENTS on page 3-20*.

## **Beep the Beeper**

Zebra scanners sound the beeper when the host system invokes the Beeper method.

- 1. Connect and discover a scanner. See Scanner Discovery / Asset Tracking / Successful SDK Installation Validation on page 4-7.
- Select a SNAPI or IBM mode scanner ID from the Select Scanner drop-down list. The selection appears in the Connected Scanners list. See Figure 4-5 on page 4-11.
- 3. On the Actions tab, select the beep sequence.

| Enable/Disable Scanner | Aim                |                                             |  |
|------------------------|--------------------|---------------------------------------------|--|
| Disable Scanner        |                    |                                             |  |
| Reboot Scanner         | Aim On             | Aim Off                                     |  |
| Reboot Scanr           |                    | <u>ــــــــــــــــــــــــــــــــــــ</u> |  |
|                        | Beeper             |                                             |  |
| LED                    |                    |                                             |  |
|                        | Beep               | ONE SHORT HIGH                              |  |
| On Off                 |                    | TWO SHORT HIGH                              |  |
|                        |                    | THREE SHORT HIGH                            |  |
|                        | Switch HostVariant | FOUR SHORT HIGH                             |  |
|                        | USB-IBMHIE         | FIVE SHORT HIGH                             |  |
|                        | Silient Sv         | ONE SHORT LOW                               |  |
|                        | Permane            | TWO SHORT LOW                               |  |
|                        | Switch Ho          | THREE SHORT LOW                             |  |
|                        |                    | FOUR SHORT LOW                              |  |
|                        |                    | FIVE SHORT LOW                              |  |
|                        |                    | ONE LONG HIGH                               |  |
|                        |                    | TWO LONG HIGH                               |  |
|                        |                    | THREE LONG HIGH                             |  |
|                        |                    | FOUR LONG HIGH                              |  |
|                        |                    | FIVE LONG HIGH                              |  |
|                        |                    | ONE LONG LOW                                |  |
|                        |                    | TWO LONG LOW                                |  |
|                        |                    | THREE LONG LOW                              |  |
|                        |                    | FOURLONGLOW                                 |  |

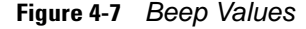

4. Click Beep to execute an ExecCommand API call with the SET\_ACTION method and following XML code:

```
<inArgs>
<scannerID>1</scannerID>
<cmdArgs>
<arg-int>2</arg-int>
</cmdArgs>
```

</inArgs>

*NOTE* The <scannerID> tag in the XML contains the scanner ID selected in the *Connected Scanners* list. The <arg-int> tag in the XML contains the beep value selected in the *Beeper* drop-down list in *Figure 4-7*.

5. To sound a beep listed in *Table 3-12 on page 3-18*, change the value of the <arg-int> tag in the XML code. A successful command returns the status parameter 0.

## **Flash the LED**

Zebra scanners flash an LED when the host system initiates the flash LED method.

- 1. Connect and discover a scanner. See Scanner Discovery / Asset Tracking / Successful SDK Installation Validation on page 4-7.
- Select a SNAPI or IBM mode scanner ID from the Select Scanner drop-down list. The selection appears in the Connected Scanners list. See Figure 4-5 on page 4-11.
- 3. On the Actions tab, select the desired LED.

| Barcode Image & Video Action | RSM Advanced Logs   |
|------------------------------|---------------------|
| Enable/Disable Scanner       | Aim                 |
| Disable Scanner              | Aim On Aim Off      |
| Reboot Scanner               |                     |
| Reboot Scanr                 | Beeper              |
| LED                          |                     |
| Green LED                    |                     |
| On Red LED                   | т                   |
|                              |                     |
|                              |                     |
|                              | O2B-IRWHID          |
|                              | Silient Switch Host |
|                              | Permanent Change    |
|                              | Switch Host Mode    |

#### Figure 4-8 LED Selection

Click On to execute an ExecCommand API call with the SET\_ACTION method and the following XML code:

```
<inArgs>
<scannerID>1</scannerID>
<cmdArgs>
<arg-int>43</arg-int>
</cmdArgs>
</inArgs>
```

*NOTE* The <scannerID> tag in the XML contains the scanner ID selected in the *Connected Scanners* list. The <arg-int> tag in the XML contains the corresponding action value to turn on or off the LED selected from the drop-down list in *Figure 4-8*.

To control the LED, change the action value in the <arg-int> tag. *Table 3-12 on page 3-18* lists the action values.

Click **Off** to execute an *ExecCommand* API call using the DEVICE\_LED\_OFF method with the same XML code that turned it on.

*NOTE* The *Beep the Beeper* and *Flash the LED* XML code examples are the same except for the method name. All XML used in an *ExecCommand* API call has a common format. The </inArgs> tag always contains the <scannerID> tag and optionally contains <cmdArgs> tags and <arg-xml> tags inside the </inArgs> tag. <cmdArgs> can contain <arg-string>, <arg-bool>, and <arg-int> tags. Execute different commands for the same XML by changing the method parameter in *ExecCommand*.

## Attribute and Parameter Query

To query parameters from a specific device, such as the Date of Manufacture and Firmware Version:

- 1. Connect and discover a scanner. See Scanner Discovery / Asset Tracking / Successful SDK Installation Validation on page 4-7.
- 2. Select the scanner to query from the list of Connected Scanners.
- On the RSM tab, click Get All IDs to retrieve a list of all attribute IDs supported by the scanner. This
  executes an ExecCommand API call with the ATTR\_GETALL method and the following XML:

<inArgs><scannerID>1</scannerID></inArgs>

NOTE The <scannerID> tag in the XML contains the ID of the scanner selected in the Connected Scanners list.

The sample application receives the following XML output and displays the corresponding attribute IDs. See *Figure 4-9 on page 4-18*.

```
<?xml version="1.0" encoding="UTF-8" ?>
<outArgs>
 <scannerID>1</scannerID>
  <arg-xml>
    <modelnumber>DS670-SR20001ZZR</modelnumber>
    <serialnumber>7116000501003</serialnumber>
    <GUID>A2E647DED2163545B18BCEBD0A2A133D</GUID>
    <response>
      <opcode>5000</opcode>
      <attrib_list>
        <attribute name="">0</attribute>
        <attribute name="">l</attribute>
        <attribute name="">2</attribute>
        <attribute name="">3</attribute>
        <attribute name="">4</attribute>
        <attribute name="">5</attribute>
        <attribute name="">6</attribute>
        <attribute name="">7</attribute>
        <attribute name="">8</attribute>
        <attribute name="">9</attribute>
        <attribute name="">10</attribute>
        <attribute name="">11</attribute>
        <attribute name="">12</attribute>
        <attribute name="">13</attribute>
        <attribute name="">14</attribute>
        <attribute name="">15</attribute>
        <attribute name="">16</attribute>
        <attribute name="">17</attribute>
        <attribute name="">18</attribute>
        <attribute name="">19</attribute>
        <attribute name="">20</attribute>
        <attribute name="">21</attribute>
        <attribute name="">22</attribute>
        <attribute name="">23</attribute>
        <attribute name="">24</attribute>
        <attribute name="">25</attribute>
        <attribute name="">26</attribute>
        <attribute name="">27</attribute>
        <attribute name="">28</attribute>
        <attribute name="">29</attribute>
```

```
<attribute name="">30</attribute>
      <attribute name="">31</attribute>
      <attribute name="">34</attribute>
      <attribute name="">35</attribute>
      <attribute name="">36</attribute>
      <attribute name="">37</attribute>
      <attribute name="">38</attribute>
      <attribute name="">39</attribute>
      <attribute name="">655</attribute>
      <attribute name="">656</attribute>
      <attribute name="">657</attribute>
      <attribute name="">658</attribute>
      <attribute name="">659</attribute>
      <attribute name="">665</attribute>
      <attribute name="">670</attribute>
      <attribute name="">672</attribute>
      <attribute name="">673</attribute>
      <attribute name="">705</attribute>
      <attribute name="">716</attribute>
      <attribute name="">718</attribute>
      <attribute name="">721</attribute>
      <attribute name="">724</attribute>
      <attribute name="">726</attribute>
      <attribute name="">727</attribute>
      <attribute name="">728</attribute>
      <attribute name="">730</attribute>
      <attribute name="">731</attribute>
      <attribute name="">734</attribute>
      <attribute name="">735</attribute>
      <attribute name="">745</attribute>
      <attribute name="">6000</attribute>
     <attribute name="">6001</attribute>
      <attribute name="">6002</attribute>
      <attribute name="">6003</attribute>
      <attribute name="">6004</attribute>
      <attribute name="">20004</attribute>
      <attribute name="">20006</attribute>
      <attribute name="">20007</attribute>
      <attribute name="">20008</attribute>
      <attribute name="">20009</attribute>
      <attribute name="">20010</attribute>
      <attribute name="">20011</attribute>
      <attribute name="">20013</attribute>
   </attrib_list>
  </response>
</arg-xml>
```

</outArgs>

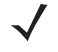

*NOTE* To find the corresponding attribute names, refer to the scanner Product Reference Guide, available on the Zebra Support website. Attributes include configuration parameters, monitored data, and asset tracking information.

|     |                  |                    |                  |            | Barcod       | e Ima     | ge & Video | Actions R | SM Advance | d Logs |              |  |
|-----|------------------|--------------------|------------------|------------|--------------|-----------|------------|-----------|------------|--------|--------------|--|
| cec | Scanners         |                    |                  |            | RSM          |           |            |           |            |        |              |  |
| D   | iscover Scanners | Select Scanner     | CR0078-SC1000    | 7WR +      | #id          | Туре      | Property   | Value     |            |        |              |  |
|     |                  |                    |                  | Ţ,         | 98           |           |            |           |            |        |              |  |
| 00  | nected Scanner   |                    |                  |            | 99           |           |            |           |            |        |              |  |
| #   | Comm Interface   | Model #            | Firmware         | Build 5    | 100          |           |            |           |            |        |              |  |
| 1   | IBMHID           | CR0078-SC10007WR   | NBCACAAR         | 19AUG10 1  | 101          |           |            |           |            |        |              |  |
| 9   | IBMHID           | LI4278-SR20007WR   | PAABIS00-001-R00 | 16DEC14 1  | 102          |           |            |           |            |        |              |  |
| 2   | SNAPI            | DS6707-DC2000777R  | NBRPUAAO         | 16AUG12 1  | 103          |           |            |           |            |        |              |  |
| 4   | SNAPI            | MP6210-LN000M010US | PAABOS00-004-R01 | 18APR13 1  | 104          |           |            |           |            |        |              |  |
| 5   | SNAPI            | 20-170727-01       | PAABUS00-001-R01 | 17APR12    | 105          |           |            |           |            |        |              |  |
| 6   | SNAPI            | CR0078-PC1E007WR   | PAAAKS00-004-R00 | 01 JUN11 1 | 106          |           |            |           |            |        |              |  |
| 7   | SNAPI            | L14278-SR20007W/R  | PAABIS00-004-R00 | 015EP11 /  | 107          |           |            |           |            |        |              |  |
| 8   | SNAPI            | 1 14278-SP20007WR  | PAABIS00-004-P00 | 31MAV14 1  | 108          |           |            |           |            |        |              |  |
| Ŭ   | JIAN             | 214270 3120007 411 |                  | 5104114    | 109          |           |            |           |            |        |              |  |
|     |                  |                    |                  |            | 110          |           |            |           |            |        |              |  |
|     |                  |                    |                  |            | 428          |           |            |           |            |        |              |  |
|     |                  |                    |                  |            | 533          |           |            |           |            |        |              |  |
|     |                  |                    |                  |            | 534          |           |            |           |            |        |              |  |
|     |                  |                    |                  |            | 535          |           |            |           |            |        |              |  |
|     |                  |                    |                  |            | 536          |           |            |           |            |        |              |  |
|     |                  |                    |                  |            | 538          |           |            |           |            |        |              |  |
|     |                  |                    |                  |            | 541<br>Attri | bute C    | et/Set     |           |            |        | Select/Clear |  |
|     |                  |                    |                  |            |              |           |            |           |            |        |              |  |
|     |                  |                    |                  |            | G            | et All IC | os Next    | Value Sto | re Value   |        |              |  |
|     | of Trianes       |                    |                  |            |              |           |            |           |            |        | Select All   |  |
| ſ   | sore ingger      |                    |                  |            |              |           |            |           |            |        | Clear All    |  |
|     | n II m           |                    |                  |            | Ge           | t Value   | Set Val    | ue        |            |        |              |  |

Figure 4-9 Get RSM IDs

## **Querying Specific Attributes**

To query attributes, select attribute IDs and click **Get Value**. This executes an *ExecCommand* API call with the *ATTR\_GET* method and the following XML.

```
<inArgs>
<cmdArgs>
<scannerID>1</scannerID>
<arg-xml>
<attrib_list>535,20004,1,140,392</attrib_list>
</arg-xml>
</cmdArgs>
</inArgs>
```

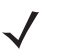

*NOTE* The <scannerID> tag in the XML contains the ID of the scanner selected in the *Connected Scanners* list and the <attrib\_list> tag with the attribute IDs selected on the RSM tab.

For example, to retrieve the values of the *Date of Manufacture*, *Firmware Version*, *UPC -A status*, *Beeper Volume*, and *ADF Rule* parameters, select these attribute IDs and click **Get Value**. This executes an *ExecCommand* API call with the *ATTR\_GET* method and the XML shown above. See *Table 4-5* for the corresponding IDs.

| Parameter           | Attribute # |
|---------------------|-------------|
| Date of Manufacture | 535         |
| Firmware Version    | 20004       |
| UPC A status        | 1           |
| Beeper Volume       | 140         |
| ADF Rule            | 392         |

#### Table 4-5 Device Parameters to Query

After a successful command, the output XML appears in the Logs tab as follows:

```
<?xml version="1.0" encoding="UTF-8" ?>
 <outArgs>
                     <scannerID>1</scannerID>
                    <arg-xml>
                                          <modelnumber>DS670-SR20001ZZR</modelnumber>
                                          <serialnumber>7116000501003</serialnumber>
                                          <GUID>A2E647DED2163545B18BCEBD0A2A133D</GUID>
                                          <response>
                                                              <opcode>5001</opcode>
                                                              <attrib_list>
                                                                                <attribute>
                                                                                                      <id>535</id>
                                                                                                       <name></name>
                                                                                                       <datatype>S</datatype>
                                                                                                       <permission>R</permission>
                                                                                                       <value>27APR07</value>
                                                                                   </attribute>
                                                                                   <attribute>
                                                                                                      <id>20004</id>
                                                                                                       <name></name>
                                                                                                       <datatype>S</datatype>
                                                                                                       <permission>R</permission>
                                                                                                       <value>DS6707X4</value>
                                                                                   </attribute>
                                                                                   <attribute>
                                                                                                      <id>1</id>
                                                                                                      <name></name>
                                                                                                      <datatype>F</datatype>
                                                                                                      <permission>RWP</permission>
                                                                                                       <value>True</value>
                                                                                   </attribute>
                                                                                   <attribute>
                                                                                                      <id>140</id>
                                                                                                       <name></name>
                                                                                                       <datatype>B</datatype>
                                                                                                       <permission>RWP</permission>
                                                                                                       <value>0</value>
                                                                                   </attribute>
                                                                                   <attribute>
                                                                                                       <id>392</id>
                                                                                                       <name></name>
                                                                                                      <datatype>A</datatype>
                                                                                                       <permission>RWP</permission>
                                                                                             0x00 0x00 0x
0x00 0x00 0x
0x00 0x00 0x
0x00 0x00 0x
0x00 0x00 0x
0x00 0x00 0x
0x00 0x00 0x
0x00 0x00 0x
0x00 0x00 0x
</attribute>
                                                                </attrib_list>
                                          </response>
                       </arg-xml>
 </outArgs>
```

| gtkapp            |                    |                  |         |
|-------------------|--------------------|------------------|---------|
| 1                 |                    |                  |         |
| d Scanners        |                    |                  |         |
| Discover Scanners | Select Scanner 1   | DS3608-HD20003\  | /7WW -  |
|                   |                    | 555666 115266651 |         |
| onnected Scanners |                    |                  |         |
| # Comm Interface  | Model #            | Firmware         | Build   |
| 1 SNAPI           | DS3608-HD20003VZWW | PAACJS00-001-N12 | 25DEC15 |
| 2 IBMHID          | LI2208-SR00007ZZWW | PAABWS00-001-R09 | 13MAR14 |
| 3 SNAPI           | DS6707-DC20007ZZR  | NBRPUAAQ         | 16AUG12 |
|                   |                    |                  |         |
|                   |                    |                  |         |
|                   |                    |                  |         |
|                   |                    |                  |         |
|                   |                    |                  |         |
|                   |                    |                  |         |
|                   |                    |                  |         |
|                   |                    |                  |         |
|                   |                    |                  |         |
|                   |                    |                  |         |
|                   |                    |                  |         |
|                   |                    |                  |         |
|                   |                    |                  |         |
|                   |                    |                  |         |
|                   |                    |                  |         |
| Soft Trigger      |                    |                  |         |
|                   |                    |                  |         |
| Pull Trig         | ger                | Release Trigge   |         |
|                   |                    |                  |         |

The sample application processes this XML and displays the output on the RSM tab.

Figure 4-10 Get Attribute Values

## **Parameter Setting (Device Configuration)**

To set parameters of a specific device, such as UPC-A status or beeper volume:

- 1. Query the parameter. See Attribute and Parameter Query on page 4-16.
- 2. To set an attribute, select and edit the attribute value in the RSM window.
- Select the row of the updated attribute and click Set Value or Store Value. This executes an
   *ExecCommand* API call using the ATTR\_SET or ATTR\_STORE method and the following XML code:

```
<inArgs>
<scannerID>1</scannerID>
<cmdArgs>
<arg-xml>
<attrib_list>
<attribute>
<id>1</id>
<datatype>F</datatype>
<value>False</value>
</attribute>
</attrib_list>
</arg-xml>
</cmdArgs>
```

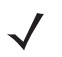

*NOTE* The <scannerID> tag in the XML contains the ID of the scanner selected in the *Connected Scanners* list and the <attrib\_list> tag contains the <attribute> tags selected on the RSM tab.

## **Examples**

The following examples demonstrate how to enable or disable a symbology, program an ADF rule, control beeper volume, and control LEDs.

Before starting an example, scan the **Set All Defaults** barcode to return all parameters to default values (replacing the scanner's current settings). Refer to the scanner Product Reference Guide for default values.

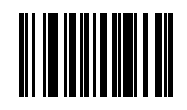

### Set All Defaults

#### Enable / Disable a Symbology

To disable a symbology, refer to the scanner Product Reference Guide to determine the attribute ID. The attribute ID of the UPC-A parameter is 1. To change and validate the setting:

- 1. Put the scanner into USB OPOS (Hand-held) or USB SNAPI mode by scanning one of the barcodes in Scanner Discovery / Asset Tracking / Successful SDK Installation Validation on page 4-7, or using the procedure in Host Variant Switching on page 4-25.
- 2. Get the value of attribute ID 1, which is TRUE if you scanned the **Set All Defaults** barcode.
- To disable UPC-A, change the value of attribute ID 1 to FALSE on the RSM tab, and click Set Value or Store Value. This executes an ExecCommand API call with the ATTR\_SET or ATTR\_STORE method and the XML shown in Parameter Setting (Device Configuration) on page 4-20.

If the command was successful, the scanner cannot scan the following UPC-A barcode.

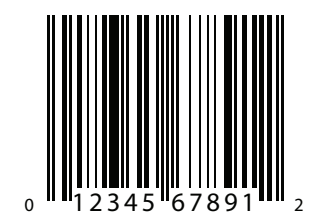

Sample UPC-A Barcode

#### Program an ADF Rule

To create an ADF rule to add the prefix "A" to any barcode and an **Enter** key after, modify the scanner ADF buffer. The attribute ID of the ADF rule is 392.

To change and validate the setting:

USB Host Type = HID Keyboard Wedge

1. Scan the following barcode, or see *Host Variant Switching on page 4-25*, to switch the scanner to HID keyboard mode. This enables the scanner to send data to any text editor.

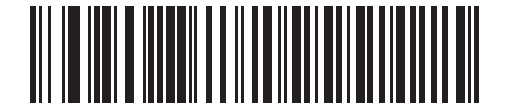

USB Host Type - HID Keyboard Wedge

- 2. Open a text editor such as Windows Notepad.
- 3. Scan the Sample UPC-A Barcode on page 4-21 with the text editor as the active window to insert the barcode data "012345678912" in the window.
- Put the scanner into USB OPOS (Hand-held) or USB SNAPI mode by scanning one of the barcodes in Scanner Discovery / Asset Tracking / Successful SDK Installation Validation on page 4-7, or using the procedure in Host Variant Switching on page 4-25.
- 5. In the sample application, change the value of the selected scanner's attribute 392 to:

0x01 0x0C 0x11 0xF4 0x14 0x10 0x47 0x0D.

6. Click Store Value. The sample application executes an *ExecCommand* API call using the *ATTR\_STORE* method and the following XML code:

```
<inArgs>
<scannerID>1</scannerID>
<cmdArgs>
<arg-xml>
<attrib_list>
<attribute>
<attribute>
<attribute>
<attribute>
<attribute>
<attribute>
<attribute>
<attribute>
</attribute>
</attribute>
</attribute>
</attribute>
</arg-xml>
</cmdArgs>
</inArgs>
```

7. After successfully executing the command, repeat steps 1 - 3.

The text entered in Notepad is "A012345678912<Enter key>".

#### **Beeper Volume Control**

The beeper volume attribute ID is 140, and the scanner beeper has three volume levels:

- 2 = low
- 1 = Medium
- 0 = High

To change and validate this setting:

- Put the scanner into USB OPOS (Hand-held) or USB SNAPI mode by scanning one of the barcodes in Scanner Discovery / Asset Tracking / Successful SDK Installation Validation on page 4-7, or using the procedure in Host Variant Switching on page 4-25.
- 2. Scan the Sample UPC-A Barcode on page 4-21 and listen to the beeper.
- Select attribute ID 140 from the RSM attribute grid. Its value is 0 if you scanned the Set All Defaults barcode at the beginning of the example.
- 4. Change the value to 2 and click Set Value or Store Value. The sample application executes an ExecCommand API call with the ATTR\_SET or ATTR\_STORE method and the following XML code:

```
<inArgs>
<scannerID>1</scannerID>
<cmdArgs>
<arg-xml>
<attrib_list>
<attribute>
<id>140</id>
<datatype>B</datatype>
<value>2</value>
</attribute>
</attrib_list>
</arg-xml>
</cmdArgs>
```

5. Scan the Sample UPC-A Barcode again. The beeper volume is lower if the command was successful.

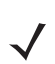

*NOTE* Changes made using the *Store Value* commands are permanent, persisting over power down and power up cycles. Changes made using the *Set Value* command are temporary and are discarded after the next power down.

#### Beeper and LED Control

*Table 3-12 on page 3-18* indicates that the attribute ID for beeper and LED control is 6000. To change and validate this setting:

- 1. Put the scanner into USB OPOS (Hand-held) or USB SNAPI mode by scanning one of the barcodes in Scanner Discovery / Asset Tracking / Successful SDK Installation Validation on page 4-7, or using the procedure in Host Variant Switching on page 4-25.
- 2. To turn on the scanner LED, execute an *ExecCommand* API call with the *ATTR\_SET* or *ATTR\_STORE* method and the following XML code:

```
<inArgs>
<scannerID>1</scannerID>
<cmdArgs>
<arg-xml>
<attrib_list>
<attribute>
<id>6000</id>
<datatype>X</datatype>
<value>43</value>
</attribute>
</attrib_list>
</arg-xml>
</cmdArgs>
</inArgs>
```

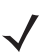

*NOTE* You can execute several actions by changing the <value> tag in this XML. For example, to turn off the LED, change the value to 42; to beep the beeper, change the value to an integer between 0 and 25.

## **Host Variant Switching**

- 1. Connect and discover a scanner. See Scanner Discovery / Asset Tracking / Successful SDK Installation Validation on page 4-7.
- 2. On the Actions tab, select a target mode from the Switch Host Variant drop-down list.
- 3. If desired, select *Permanent Change* or *Silent Reboot* options (hidden by the *Switch Host Variant* drop-down list).

| ad Scanners       |                    |                  |         |                        |                           |
|-------------------|--------------------|------------------|---------|------------------------|---------------------------|
| Discover Scanners | Select Scanner 1   | DS3608-HD20003\  |         | Enable/Disable Scanner | Aim                       |
|                   |                    | 555000 115200051 |         | Disable Scapper        |                           |
| onnected Scanners |                    |                  |         |                        | Aim On Aim Off            |
| # Comm Interface  | Model #            | Firmware         | Build   | Reboot Scanner         | AIII OI                   |
| 1 SNAPI           | DS3608-HD20003VZWW | PAACJS00-001-N12 | 25DEC15 | Detroit Surge          |                           |
| 2 IBMHID          | LI2208-SR00007ZZWW | PAABWS00-001-R09 | 13MAR14 | Reboot Scanr           | Beener                    |
| 3 SNAPI           | DS6707-DC20007ZZR  | NBRPUAAQ         | 16AUG12 |                        | beeper                    |
|                   |                    |                  |         | LED                    |                           |
|                   |                    |                  |         | ÷                      | Beep                      |
|                   |                    |                  |         | On Off                 |                           |
|                   |                    |                  |         |                        |                           |
|                   |                    |                  |         |                        | Switch HostVariant        |
|                   |                    |                  |         |                        |                           |
|                   |                    |                  |         |                        | USB SNABL with Imaging    |
|                   |                    |                  |         |                        | USD-SINAPI with imaging   |
|                   |                    |                  |         |                        | USB-SNAPI without Imaging |
|                   |                    |                  |         |                        | USB-IBMHID                |
|                   |                    |                  |         |                        | USB-IBMTT                 |
|                   |                    |                  |         |                        |                           |
|                   |                    |                  |         |                        |                           |
|                   |                    |                  |         |                        |                           |
|                   |                    |                  |         |                        |                           |
| a fr Toleson      |                    |                  |         |                        |                           |
| Sort irigger      |                    |                  |         |                        |                           |
|                   |                    |                  |         |                        |                           |

Figure 4-11 Changing Host Mode

 Click Switch Host Mode to reboot the scanner and set the target mode. This executes an ExecCommand API call with the DEVICE\_SWITCH\_HOST\_MODE method and the following XML code:

```
<inArgs>
<scannerID>1</scannerID>
<cmdArgs>
<arg-string>XUA-45001-1</arg-string>
<arg-bool>TRUE</arg-bool>
<arg-bool>FALSE</arg-bool>
</cmdArgs>
</inArgs>
```

*NOTE* The <scannerID> tag in the XML code contains the ID of the scanner selected in the *Connected Scanners* list. The <arg-string> tag contains the string code of the selected target host variant. See *Table 3-14 on page 3-36* for these codes.

The first <arg-bool> tag contains the boolean value for the silent reboot option. A value of TRUE silently reboots the scanner (without reboot beeps). The second <arg-bool> tag contains the boolean value for the permanent change option. A value of TRUE persists the target host variant over power down and power up cycles. Otherwise the host variant change is temporary until the next reboot.

HID Keyboard mode only supports the IBM Hand-held USB and SNAPI host variants. See *Table 3-14 on page 3-36* for USB host variant codes.

## **Firmware Upgrade**

#### **Firmware Upgrade Scenarios**

There are three firmware upgrade scenarios.

#### Loading a compatible, different version of firmware to the scanner

Firmware upgrade downloads the firmware file to the scanner and activates the firmware. Activation takes approximately 50 seconds, during which the LED blinks red and the scanner does not respond to network queries.

When activation (programming) completes, the scanner reboots. The LED turns off, the scanner emits a power up beep, and powers up with the new firmware.

A firmware download can take up to 20 minutes depending on the connection speed between the POS terminal and the scanner, the operating mode of the scanner, and the size of the firmware file.

#### Loading the same version of firmware that is on the scanner

A firmware file can include multiple components. When loading the same version of firmware, some components in the firmware file may be the same as those on the scanner, while other components are different.

Before loading firmware, the scanner driver reads the header information of each firmware component to validate the model number and version, and only loads components that are different on the scanner. For example, if the first component downloading from the firmware file is the same version as one already on the scanner, the component does not load.

#### Loading an incompatible version of firmware on the scanner

This occurs when attempting to load firmware designed for one scanner model, for example a DS6707, onto another incompatible scanner model, for example the DS6708.

A firmware file can include multiple components. Before downloading firmware to the scanner, the scanner driver reads the header information of each firmware component to validate the model number and version. If the firmware component model number does not match the scanner, the component does not load. This process continues, verifying each remaining component in the firmware file.

#### **Firmware Upgrade Procedure**

- 1. Connect and discover a scanner. See Scanner Discovery / Asset Tracking / Successful SDK Installation Validation on page 4-7.
- 2. Use 123Scan<sup>2</sup> to obtain the latest scanner plug-in which contains the firmware .DAT file.
  - **a.** Download and launch 123Scan<sup>2</sup> from www.zebra.com/123scan2.
  - **b.** Using 123Scan<sup>2</sup>, confirm you have the latest scanner plug-in, which contains a number of files including the firmware file and release notes.
    - To download the latest scanner plug-ins from within 123Scan<sup>2</sup>, on the help menu, select Check for updates.
    - For a list of scanner models, plug-ins, and firmware files supported in 123Scan<sup>2</sup> on the help menu, select **Supported scanners and plug-ins**.
    - The plug-ins are located in one of the following 123Scan<sup>2</sup> sub folders:

For Windows XP systems: [WINDOWSDRIVE]\ Documents and Settings\ [USERNAME]\Application Data\123Scan2\Plug-ins

For later versions of Windows: [WINDOWSDRIVE]\Users\ Application Data\123Scan2\Plug-ins

- **3.** Extract the firmware .DAT file from 123Scan<sup>2</sup> plug-in:
  - a. Rename the file extension of the plug-in from .SCNPLG to .ZIP.
  - **b.** Use a standard archive tool, such as WinZip, to extract the firmware update file which contains the file extension .DAT.

For example, the DS9808 plug-in is named DS9808-COMMON SR MODELS-S-017.SCNPLG. Change .SCNPLG to .ZIP and access the firmware file CAAABS00-006-R02D0.DAT using WinZip.

- 4. In the sample application, select the *Advanced* tab and browse to and select the firmware .DAT file.
- 5. Check the Bulk Update option if desired.

*NOTE* There are two communication interfaces (channels), USB HID or the faster USB Bulk, to perform a firmware update. Most SNAPI devices support USB Bulk firmware update but some do not. To determine if your scanner supports USB Bulk mode, refer to the Scanner SDK for Windows website: www.zebra.com/scannersdkforwindows.

6. Click **Update** to transfer the firmware file to the scanner. This executes an *ExecCommand* API call with the UPDATE\_FIRMWARE method and the following XML code:

```
<inArgs>
<scannerID>1</scannerID>
<cmdArgs>
<arg-string>D:\scannerFW\DS6707\DS6707X4.DAT</arg-string>
<arg-int>2</arg-int>
</cmdArgs>
</inArgs>
```

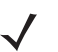

*NOTE* The <scannerID> tag in the XML contains the ID of the scanner selected in the *Connected Scanners* list. The <arg-string> tag contains the path to the firmware file. The <arg-int> tag contains 2 if the bulk update option is selected, or 1 if not. 7. If you have registered with *ScanRMDEvent* (see *REGISTER\_FOR\_EVENTS on page 3-20*), you receive six types of events per firmware update cycle, shown in *Table 4-6*.

|                | 1 21                   |                                              |
|----------------|------------------------|----------------------------------------------|
| Event<br>Value | Event Type             | Description                                  |
| 11             | SCANNER_UF_SESS_START  | Triggered when flash download session starts |
| 12             | SCANNER_UF_DL_START    | Triggered when component download starts     |
| 13             | SCANNER_UF_DL_PROGRESS | Triggered when block(s) of flash completed   |
| 14             | SCANNER_UF_DL_END      | Triggered when component download ends       |
| 15             | SCANNER_UF_SESS_END    | Triggered when flash download session ends   |
| 16             | SCANNER_UF_STATUS      | Triggered when update error or status        |

 Table 4-6
 Firmware Update Event Types

The OnScanRMDEvent function has two parameters:

- The first short type parameter contains the event type described above.
- The second parameter contains an XML for the event types in *Table 4-6*. Processing the XML provides further information. The receiving XML formats for each event types are as follows, and include information about the scanner it updates.
- *NOTE* A firmware file can include multiple components. Before downloading firmware to the scanner, the scanner driver reads the header information of each firmware component to validate the model number and version. If the component model number does not match the scanner's, the component does not load. This process verifies each component in the firmware file.

#### a. SCANNER\_UF\_SESS\_START

NOTE The <maxcount> tag contains the number of records in the firmware file.

#### b. SCANNER\_UF\_DL\_START

```
</dl_start>
</arg-xml>
</outArgs>
```

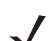

NOTE The <software\_component> tag contains the component number that starts downloading.

#### c. SCANNER\_UF\_DL\_PROGRESS

```
<?xml version="1.0" encoding="UTF-8"?>
<outArgs>
<scannerID>1</scannerID>
<arg-xml>
<dl_progress>
<modelnumber> DS670-SR20001ZZR </modelnumber>
<serialnumber>S/N:7108E15933CA1B4BB776F7BDB4B3F826</serialnumber>
<GUID>7108E15933CA1B4BB776F7BDB4B3F826</GUID>
<software_component>1</software_component>
<progress>7</progress>
<status>600</status>
</dl_progress>
</arg-xml>
</outArgs>
```

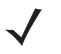

*NOTE* The <progress> tag contains the record number that is currently downloading. The <status> tag contains the record of the download progress. 600 indicates the resident firmware. For status and error codes see *Table 3-15 on page 3-37*.

#### d. SCANNER\_UF\_DL\_END

```
<?xml version="1.0" encoding="UTF-8"?>
<outArgs>
<scannerID>1</scannerID>
<arg-xml>
<dl_end>
<modelnumber> DS670-SR20001ZZR </modelnumber>
<serialnumber>S/N:7108E15933CA1B4BB776F7BDB4B3F826</serialnumber>
<GUID>7108E15933CA1B4BB776F7BDB4B3F826</GUID>
<software_component>2</software_component>
<size>0</size>
<status>0</status>
</dl_end>
</arg-xml>
</outArgs>
```

#### e. SCANNER\_UF\_SESS\_END

#### f. SCANNER\_UF\_STATUS

8. After file transfer completes, click **Launch** to activate (program into the scanner) the new firmware. Activation takes approximately one minute, during which the scanner blinks the red LED, cannot scan barcodes, and does not respond to network queries. When activation completes, the scanner reboots and turns off the LED, and then emits a power up beep and restarts with the new firmware.

| ed Scanners      |                                       |                              |                      | Barcode Image & Vide | eo Actions RSM Adva   | nced Logs              |       |
|------------------|---------------------------------------|------------------------------|----------------------|----------------------|-----------------------|------------------------|-------|
| Discover Scanner | s Select Scanner 1                    | DS3608-HD20003               | vzww ‡               | /home/nishshanka/p   | roject/ZEBRA-SCANNER/ | firmware/DS3608/DS3608 | Brow  |
| Comm Interfac    | rs<br>e Model #<br>DS3608-HD20003VZWW | Firmware<br>PAACJS00-001-N12 | Build S<br>25DEC15 1 | 🖉 Bulk Update        | Update                | Launch                 | Abort |
|                  |                                       |                              |                      |                      |                       |                        |       |
|                  |                                       |                              |                      |                      |                       |                        |       |
|                  |                                       |                              |                      |                      |                       |                        |       |
|                  |                                       |                              |                      |                      |                       |                        |       |
|                  |                                       |                              |                      |                      |                       |                        |       |
|                  |                                       |                              |                      |                      |                       |                        |       |
| Soft Trigger     |                                       |                              |                      |                      |                       |                        |       |

Figure 4-12 Firmware Upgrade Through Bulk (Faster Download Mode) Channel

# **CHAPTER 5 SAMPLE SOURCE CODE**

# **Overview**

This chapter describes how to use the Zebra Scanner SDK, and includes code snippets from the sample application.

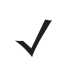

*NOTE* For a list of a scanner's supported attribute (parameter) numbers and definitions, refer to the scanner Product Reference Guide, available on the Zebra Support website: http://www.zebra.com/support. Attributes include configuration parameters, monitored data, and asset tracking information.

# **SDK Sample Utilities**

The Zebra Scanner SDK includes the following sample utilities that demonstrate SDK functionalities. This section describes how to use the utilities to gain an understanding of the SDK.

- Zebra Scanner SDK C++ GUI Demonstration Application, GTK (see Scanner SDK C++ GTK-based Sample Application on page 4-4)
- Zebra Scanner SDK C++ Console Sample Application, Commandline

# **Developing a Console Application Using zebra-scanner-devel and Libraries**

zebra-scanner-sdk main packages include a development package that contains header files to access CoreScanner API calls, as well as source code for a sample application. The sample application can be modified and compiled using the make file to create a new application. Include a path for header files and LD\_FLAGS.

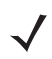

NOTE The sample application demonstrates how to develop an application for Zebra scanner drivers.

| Application Type                                         | Installation Location               | File                           |
|----------------------------------------------------------|-------------------------------------|--------------------------------|
| Sample application                                       | /usr/share/zebra-scanner/samples/co | Makefile                       |
|                                                          | nsole-app                           | ConsoleApplication             |
|                                                          | /usr/share/zebra-scanner/samples/co | ConsoleSampleEventListener.h   |
|                                                          | nsole-app/include                   | ConsoleMain.h                  |
|                                                          | /usr/share/zebra-scanner/samples/co | ConsoleSampleEventListener.cpp |
|                                                          | nsole-app/src                       | ConsoleMain.cpp                |
| Development files for uPOS                               | /usr/include/zebra-scanner          | CsBarcodeTypes.h               |
| applications, files are installed by zebra-scanner-devel |                                     | CsUserDefs.h                   |
| package                                                  |                                     | CsIEventListenerXml.h          |
|                                                          |                                     | Cslibcorescanner_xml.h         |
| CoreScanner shared libraries                             | /usr/lib/zebra-scanner/corescanner  | libcs-iudev.so.4.0.0           |
|                                                          |                                     | libcs-comm.so.4.0.0            |
|                                                          |                                     | libcs-common.so.4.0.0          |
|                                                          |                                     | libcscl-snapi.so.4.0.0         |
|                                                          |                                     | libcs-client.so.4.0.0          |
|                                                          |                                     | libcs-clientscanner.so.4.0.0   |
|                                                          |                                     | libcs-clientscale.so.4.0.0     |
|                                                          |                                     | libcscl-ibmtt.so.4.0.0         |
|                                                          |                                     | libcscl-ibmhh.so.4.0.0         |
|                                                          |                                     | libcscl-hidkb.so.4.0.0         |
|                                                          |                                     | libcs-client.so                |
|                                                          |                                     | libcs-clientscale.so           |
|                                                          |                                     | libcs-clientscanner.so         |
|                                                          |                                     | libcs-comm.so                  |
|                                                          |                                     | libcs-common.so                |
|                                                          |                                     | libcs-iudev.so                 |
|                                                          |                                     | libcscl-hidkb.so               |
|                                                          |                                     | libcscl-snapi.so               |
|                                                          |                                     | libcscl-ibmtt.so               |
|                                                          |                                     | libcscl-ibmhh.so               |

## Table 5-1 Installation Locations for Sample Application, Development Resources, and Shared Libraries

An application should extend the IEventListenerXml class from the zebra-scanner-devel package. IEventListenerXml is an abstract class with pure virtual functions for all event handling. The included sample application implements all event handling methods. Additional methods support required features, and each method calls the ExecCommand() method after preparing input XML.

For example, ConsoleSampleEventListener.h is implemented in the IEventListenerXml class of the Console Application.

A developer implements all pure abstract methods inside the sample application's class SampleEventListener, which is derived from the IEventListenerXML interface. The SampleEventListener class can then be instantiated inside the main method. The following API calls are used for further development:

- Open
- GetScanners
- ExecCommand
- ExecCommandAsync
- Close

# **Source Code for the Console Application**

## Class SampleEventListener (ConsoleSampleEventListener.h)

```
/*
 * ©2015 Symbol Technologies LLC. All rights reserved.
 * /
#ifndef SAMPLEEVENTLISTENER_H_
#define SAMPLEEVENTLISTENER_H_
#include "CsIEventListenerXml.h"
#include "CsUserDefs.h"
#include "CsBarcodeTypes.h"
#include "Cslibcorescanner_xml.h"
#include <iostream>
using namespace std;
class SampleEventListener : public IEventListenerXml
{
public:
    explicit SampleEventListener();
    virtual ~SampleEventListener();
    virtual void OnImageEvent( short eventType,
      int size, short imageFormat,
      char* sfimageData,
      int dataLength,
       std::string& pScannerData
       );
```

```
virtual void OnVideoEvent( short eventType,
      int size, char* sfvideoData,
      int dataLength,
      std::string& pScannerData
      );
   virtual void OnBarcodeEvent( short eventType, std::string& pscanData );
   virtual void OnPNPEvent( short eventType, std::string ppnpData );
   virtual void OnCommandResponseEvent( short status, std::string& prspData );
   virtual void OnScannerNotification( short notificationType, std::string& pScannerData);
   virtual void OnIOEvent( short type, unsigned char data );
   virtual void OnScanRMDEvent( short eventType, std::string& prmdData );
   virtual void OnDisconnect();
   void Open();
   void GetScanners();
   void GetAttribute();
   void DiscoverTunnelingDevice();
   void GetAllAttributes();
   void SetAttribute();
   void SetAttributeStore();
   void SetZeroWeight();
   void Close();
   void RebootScanner();
   void ExecuteActionCommand(CmdOpcode opCode);
   void GetDeviceTopology();
   void FirmwareUpdate();
   void StartNewFirmware();
   void AbortFirmwareUpdate();
};
#endif /* SAMPLEEVENTLISTENER_H_ */
```

# Class SampleEventListener Definitions/Implementation (ConsoleSampleEventListener.cpp)

```
/*
 * ©2015 Symbol Technologies LLC. All rights reserved.
 */
#include "ConsoleSampleEventListener.h"
#include <stdlib.h>
/**
 * Default constructor
 */
SampleEventListener::SampleEventListener()
{
    }
/**
 * distructor
 */
SampleEventListener::~SampleEventListener()
```

```
{
   Close();
}
/**
 * Implementation of open()
* /
void SampleEventListener::Open()
{
    StatusID status;
    ::Open(this, SCANNER_TYPE_ALL, &status);
    std::string inXml =
"<inArgs><cmdArgs><arg-int>7</arg-int><arg-int>1,2,4,8,16,32,128</arg-int></cmdArgs>
</inArgs>";
    std::string outXml;
    ::ExecCommand(CMD_REGISTER_FOR_EVENTS, inXml, outXml, &status);
}
/**
 * implementation for GetScanners() method
*/
void SampleEventListener::GetScanners()
{
    unsigned short count;
    vector<unsigned int> list;
    string outXml;
    StatusID eStatus;
    ::GetScanners(&count, &list, outXml, &eStatus);
    cout << "GetScanners ****** Scanner Count: " << count << endl;</pre>
    cout << outXml << endl;</pre>
}
/**
 * Implementation of GetDeviceTopology()
*/
void SampleEventListener::GetDeviceTopology()
{
    string inXml;
    string outXml;
    StatusID sId;
    StatusID eStatus;
    cout << "GetDeviceTopology" << endl;</pre>
    ::ExecCommand(CMD_GET_DEVICE_TOPOLOGY, inXml, outXml, &sId);
    cout << "GetDeviceTopology" << endl;</pre>
    cout << outXml << endl;</pre>
}
/**
* Implementation of GetAttribute()method
*/
void SampleEventListener::GetAttribute()
{
```

```
//system("clear");
   cout << "GetAttribute " << endl;</pre>
   std::string scannerID = "";
   cout << "Enter Scanner ID" << endl;</pre>
   cin >> scannerID;
   cout << "Enter attribute number or comma separated attribute numbers : " ;</pre>
   std::string attribute_number = "";
   cin >> attribute_number;
   std::string inXml = "<inArgs><scannerID>" + scannerID +
                     "</scannerID><cmdArgs><arg-xml><attrib_list>" +
                    attribute_number + "</attrib_list></arg-xml></cmdArgs></inArgs>";
   cout << "In XML : " << inXml << endl;</pre>
   StatusID sId;
   std::string outXml;
   ::ExecCommand(CMD_RSM_ATTR_GET, inXml, outXml, &sId);
   cout << "Out XML : " << outXml << endl;</pre>
   }
/**
* Implementation of GetAllAttributes()method
*/
void SampleEventListener::GetAllAttributes()
{
   std::string scannerID = "";
   std::string subscannerID = "";
   cout << "Enter scanner ID: ";</pre>
   cin >> scannerID;
   std::string inXml = "<inArgs><scannerID>"+scannerID+"</scannerID></inArgs>";
   cout << "InXML : " << inXml << endl;</pre>
   StatusID sId;
   std::string outXml;
   ::ExecCommand(CMD_RSM_ATTR_GETALL, inXml, outXml, &sId);
   cout << "Out XML" << outXml << endl;</pre>
   }
void SampleEventListener::DiscoverTunnelingDevice()
{
   ::RefreshDevicelTopology();
}
/**
* Implementation of SetAttribute()method
*/
void SampleEventListener::SetAttribute()
{
   //system("clear");
```

```
cout << "GetAttribute " << endl;</pre>
   std::string scannerID = "";
   cout << "Enter scanner ID : " << endl;</pre>
   cin >> scannerID;
   std::string attributeNumber = "";
   cout << "Enter attribute number : " << endl;</pre>
   cin >> attributeNumber;
   std::string dataType = "";
   cout << "Enter data type : " << endl;</pre>
   cin >> dataType;
   std::string attributeValue = "";
   cout << "Enter attribute value : " << endl;</pre>
   cin >> attributeValue;
   std::string inXml = "<inArgs><scannerID>"+ scannerID +
                        "</scannerID><cmdArgs><arg-xml><attrib_list><attribute><id>" +
attributeNumber +
                        "</id><datatype>" + dataType +
                        "</datatype><value>" + attributeValue +
                       "</value></attribute></attrib_list></arg-xml></cmdArgs></inArgs>";
   cout << "In XML : " << inXml << endl;</pre>
   StatusID sId;
   std::string outXml;
    ::ExecCommand(CMD_RSM_ATTR_SET, inXml, outXml, &sId);
   cout << "Out XML : " << outXml << endl;</pre>
   }
/**
 * Implementation of SetAttributeStore() method
*/
void SampleEventListener::SetAttributeStore()
{
   cout << "GetAttribute " << endl;</pre>
   std::string scannerID = "";
   cout << "Enter scanner ID : " << endl;</pre>
   cin >> scannerID;
   std::string attributeNumber = "";
   cout << "Enter attribute number : " << endl;</pre>
   cin >> attributeNumber;
   std::string dataType = "";
   cout << "Enter data type : " << endl;</pre>
   cin >> dataType;
   std::string attributeValue = "";
   cout << "Enter attribute value : " << endl;</pre>
   cin >> attributeValue;
    std::string inXml = "<inArgs><scannerID>"+ scannerID +
                       "</scannerID><cmdArgs><arg-xml><attrib_list><attribute><id>" +
attributeNumber +
                        "</id><datatype>" + dataType +
```

```
"</datatype><value>" + attributeValue +
                        "</value></attribute></attrib_list></arg-xml></cmdArgs></inArgs>";
    cout << "In XML : " << inXml << endl;</pre>
   StatusID sId;
   std::string outXml;
    ::ExecCommand(CMD_RSM_ATTR_STORE, inXml, outXml, &sId);
   cout << "Out XML : " << outXml << endl;</pre>
   }
void SampleEventListener::SetZeroWeight()
{
    std::string inXml =
"<inArgs><scannerID>1</scannerID><cmdArgs><arg-xml><attrib_list><attribute><id>6019</id><d</pre>
atatype>X</datatype><value>0</value></attribute></attrib_list></arg-xml></cmdArgs></inArgs
>";
   cout << "In XML : " << inXml << endl;</pre>
   StatusID sId;
    std::string outXml;
    ::ExecCommand(CMD_RSM_ATTR_SET, inXml, outXml, &sId);
   cout << "Out XML : " << outXml << endl;</pre>
}
void SampleEventListener::Close()
{
   StatusID status;
    ::Close(0, &status);
}
void SampleEventListener::OnImageEvent( short eventType, int size, short imageFormat,
char* sfimageData, int dataLength, std::string& pScannerData )
{
   cout << "OnImageEvent" << endl;</pre>
}
void SampleEventListener::OnVideoEvent( short eventType, int size, char* sfvideoData, int
dataLength, std::string& pScannerData )
{
   cout << "OnVideoEvent" << endl;</pre>
}
void SampleEventListener::OnPNPEvent( short eventType, std::string ppnpData )
{
    string str;
    if (eventType == SCANNER_ATTACHED) {
       str = ppnpData;
```
```
} else if (eventType == SCANNER_DETACHED) {
        str = ppnpData;
    } else {
        str = " UNKNOWN PNP Event ";
    }
    cout << str << endl;</pre>
}
void SampleEventListener::OnCommandResponseEvent( short status, std::string& prspData )
{
   cout << endl << "Scanner data: " << prspData << endl;</pre>
   cout << "OnCommandResponseEvent" << endl;</pre>
   cout << prspData << endl;</pre>
}
void SampleEventListener::OnScannerNotification( short notificationType, std::string&
pScannerData )
{
    cout << endl << "Scanner event data: " << pScannerData << endl;</pre>
   cout << "OnScannerNotification" << endl;</pre>
}
void SampleEventListener::OnIOEvent( short type, unsigned char data )
{
   cout << "OnIOEvent" << endl;</pre>
}
void SampleEventListener::OnScanRMDEvent( short eventType, std::string& prmdData )
{
   cout << "OnScanRMDEvent" << endl;</pre>
       cout << "Out XML " << endl;
        cout << prmdData << endl;</pre>
}
void SampleEventListener::OnDisconnect()
{
   cout << "OnDisconnect" << endl;</pre>
}
void SampleEventListener::OnBarcodeEvent(short int eventType, std::string & pscanData)
{
   cout << "Barcode Detected" << endl;</pre>
   cout << "Out XML" << endl;</pre>
   cout << pscanData << endl;</pre>
}
void SampleEventListener::RebootScanner()
{
}
void SampleEventListener::FirmwareUpdate()
{
    std::string inXml;
    std::string outXml;
    std::string datFilePath;
    StatusID sId;
```

```
StatusID eStatus;
   std::string scannerID;
   std::string bulkOption;
   std::cout << "FirmwareUpdate" << std::endl;</pre>
   std::cout << "Enter Scanner ID: " << std::endl;</pre>
   std::cin >> scannerID;
   std::cout << "Enter Firmware DAT file path: " << std::endl;</pre>
   std::cin >> datFilePath;
   std::cout << "Enter USB communication mode 1=hid, 2=bulk : ";</pre>
   std::cin >> bulkOption;
   inXml = "<inArgs><scannerID>" + scannerID + "</scannerID><cmdArgs><arg-string>" +
datFilePath + "</arg-string><arg-int>" + bulkOption + "</arg-int></cmdArgs></inArgs>";
   cout << "InXML : " << inXml << endl;</pre>
   ::ExecCommand(CMD_DEVICE_UPDATE_FIRMWARE, inXml, outXml, &sId);
   cout << outXml << endl;</pre>
}
void SampleEventListener::FirmwareUpdateFromPlugin()
    std::string inXml;
   std::string outXml;
   std::string pluginFilePath="";
   StatusID sId;
   StatusID eStatus;
   std::string scannerID;
   std::string bulkOption;
   std::cout << "FirmwareUpdate From Plugin." << std::endl;</pre>
   std::cout << "Enter Scanner ID: " << std::endl;</pre>
   std::cin >> scannerID;
   std::cout << "Enter Firmware Pugin file path: " << std::endl;</pre>
   while ( pluginFilePath.size() < 4 ){</pre>
       std::getline(std::cin, pluginFilePath);
   }
   if ( !(pluginFilePath.substr(pluginFilePath.find_last_of(".")+ 1) == "SCNPLG") ){
       std::cout << "Please Enter a file with extension .SCNPLG." << std::endl;</pre>
       return;
   }
   std::cout << "Enter USB communication mode 1=hid, 2=bulk : ";</pre>
   std::cin >> bulkOption;
   inXml = "<inArgs><scannerID>" + scannerID + "</scannerID><cmdArgs><arg-string>" +
pluginFilePath + "</arg-string><arg-int>" + bulkOption + "</arg-int></cmdArgs></inArgs>";
   cout << "InXML : " << inXml << endl;</pre>
    ::ExecCommand(CMD_DEVICE_UPDATE_FIRMWARE_FROM_PLUGIN, inXml, outXml, &sId);
```

```
cout << outXml << endl;</pre>
}
void SampleEventListener::StartNewFirmware()
{
   std::string inXml;
   std::string outXml;
   StatusID sId;
   StatusID eStatus;
   std::string scannerID;
   cout << "==========" << endl;</pre>
   std::cout << "Starting new firmware" << std::endl;</pre>
   std::cout << "Enter Scanner ID: " << std::endl;</pre>
   std::cin >> scannerID;
   std::cout << "Enter Firmware DAT file path: " << std::endl;</pre>
   inXml = "<inArgs><scannerID>" + scannerID + "</scannerID></inArgs>";
   cout << "InXML : " << inXml << endl;</pre>
   ::ExecCommand(CMD_START_NEW_FIRMWARE, inXml, outXml, &sId);
   cout << outXml << endl;</pre>
}
void SampleEventListener::AbortFirmwareUpdate()
ł
   std::string inXml;
   std::string outXml;
   StatusID sId;
   StatusID eStatus;
   std::string scannerID;
   cout << "==========" << endl;</pre>
   std::cout << "Abort Firmware Update" << std::endl;</pre>
   std::cout << "Enter Scanner ID: " << std::endl;</pre>
   std::cin >> scannerID;
   inXml = "<inArgs><scannerID>" + scannerID + "</scannerID></inArgs>";
   cout << "InXML : " << inXml << endl;</pre>
   ::ExecCommand(CMD_DEVICE_ABORT_UPDATE_FIRMWARE, inXml, outXml, &sId);
   cout << outXml << endl;</pre>
}
/**
 * Method to execute action attribute related commands.
* added to v1.3.0 release.
 * @param opCode
*/
void SampleEventListener::ExecuteActionCommand(CmdOpcode opCode)
{
   std::string scannerID = "";
   std::string ledNumber = "";
```

```
std::string beeperCode = "";
std::string inXml;
switch (opCode)
{
   case CMD_DEVICE_LED_ON:
   case CMD_DEVICE_LED_OFF:
    {
       cout << "Enter scanner ID: ";</pre>
       cin >> scannerID;
       cout << "Enter LED number: ";</pre>
       cin >> ledNumber;
       inXml = "<inArgs><scannerID>" + scannerID +
                           "</scannerID><cmdArgs><arg-int>" + ledNumber +
                           "</arg-int></cmdArgs></inArgs>";
       break;
    }
   case CMD_DEVICE_BEEP_CONTROL:
    {
       cout << "Enter scanner ID: ";</pre>
       cin >> scannerID;
       cout << "Enter Beeper code: ";</pre>
       cin >> beeperCode;
       inXml = "<inArgs><scannerID>" + scannerID +
                           "</scannerID><cmdArgs><arg-int>" + beeperCode +
                           "</arg-int></cmdArgs></inArgs>";
       break;
    }
   default:
    {
       cout << "Enter scanner ID: ";</pre>
       cin >> scannerID;
       inXml = "<inArgs><scannerID>" + scannerID + "</scannerID></inArgs>";
       break;
   }
}
cout << "InXML : " << inXml << endl;</pre>
StatusID sId;
std::string outXml;
::ExecCommand(opCode, inXml, outXml, &sId);
cout << "Out XML" << outXml << endl;</pre>
```

After implementation for the class IEventListenerXml, the main class can create an instance of the class SampleEventListener for the demonstration application. It is mandatory to implement IEventListenerXml class because it is an abstract class provided by zebra-scanner. Following is main.cpp for the sample application.

}

#### **Main Method Implementation**

```
/*
 * ©2015 Symbol Technologies LLC. All rights reserved.
 * /
#include "ConsoleMain.h"
#include "ConsoleSampleEventListener.h"
#include <stdlib.h>
//class LoggingContext;
bool hasAlreadyOpen = false;
int ReturnChoice()
{
   cout << "=====Select CoreScanner command====" << endl;</pre>
   cout << "=== 1. GetAttribute " << endl;</pre>
   cout << "=== 2. GetAllAttributes " << endl;</pre>
   cout << "=== 3. Get Scanners " << endl;</pre>
   cout << "=== 4. SetAttribute " << endl;</pre>
   cout << "=== 5. SetAttribute-Store " << endl;</pre>
   cout << "=== 6. Device LED ON or OFF " << endl;
   cout << "=== 7. Scanner Enable " << endl;</pre>
   cout << "=== 8. Scanner Disable " << endl;</pre>
   cout << "=== 9. Scanner Reboot " << endl;</pre>
   cout << "== 10. Refresh Device Topology" << endl;</pre>
   cout << "== 11. Action - Beeper command" << endl;</pre>
   cout << "== 12. AIM ON" << endl;
   cout << "== 13. AIM OFF" << endl;</pre>
   cout << "=== 0. Exit" << endl;</pre>
   cout << "= 100. Main Menu" << endl;</pre>
   cout << "Enter choice : " ;</pre>
   int choice = 0;
   cin >> choice;
   return choice;
}
int main(void)
{
   cout << "Zebra Scanner Sample Application" << endl;</pre>
   SampleEventListener sel;
   sel.Open();
   sel.GetScanners();
   int choice = ReturnChoice();
   do {
      switch (choice) {
         case 1:
            sel.GetAttribute();
            break;
         case 2:
             sel.GetAllAttributes();
```

### 5 - 14 ZEBRA SCANNER SDK FOR LINUX DEVELOPER'S GUIDE

```
break;
         case 3:
            sel.GetScanners();
            break;
         case 4:
            sel.SetAttribute();
            break;
         case 5:
            sel.SetAttributeStore();
            break;
         case 6:
            sel.ExecuteActionCommand(CMD_DEVICE_LED_ON);
            break;
         case 7:
            sel.ExecuteActionCommand(CMD_DEVICE_SCAN_ENABLE);
            break;
         case 8:
            sel.ExecuteActionCommand(CMD_DEVICE_SCAN_DISABLE);
            break;
         case 9:
            sel.ExecuteActionCommand(CMD_REBOOT_SCANNER);
            break;
         case 10:
            sel.DiscoverTunnelingDevice();
            break;
         case 11:
            sel.ExecuteActionCommand(CMD_DEVICE_BEEP_CONTROL);
            break;
         case 12:
            sel.ExecuteActionCommand(CMD_DEVICE_AIM_ON);
            break;
         case 13:
            sel.ExecuteActionCommand(CMD_DEVICE_AIM_OFF);
            break;
         case 100:
            break;
         case 0:
         default:
            break;
      }
       if(choice != 0)
           choice = ReturnChoice();
} while (choice);
   sel.Close();
  return 0;
```

}

## **Calling Open Command**

```
void SampleEventListener::Open()
{
    StatusID status;
    ::Open(this, SCANNER_TYPE_ALL, &status);
    // register for all events.
    std::string inXml = "<inArgs><cmdArgs><arg-int>7</arg-int><arg-int>1,2,4,8,16,32,128
    </arg-int></cmdArgs></inArgs>";
    std::string outXml;
    ::ExecCommand(CMD_REGISTER_FOR_EVENTS, inXml, outXml, &status);
}
```

# **Calling Close Command**

```
void SampleEventListener::Close()
{
    StatusID status;
        ::Close(0, &status);
}
```

## **Calling GetScanners Command**

```
void SampleEventListener::GetScanners()
{
    unsigned short count;
    vector<unsigned int> list;
    string outXml;
    StatusID eStatus;
    ::GetScanners(&count, &list, outXml, &eStatus);
    cout << "GetScanners" << endl;
    cout << outXml << endl;
}</pre>
```

## Calling ExecCommand Command and ExecCommandAsync Command

```
void SampleEventListener::GetAttribute()
{
   cout << "GetAttribute " << endl;</pre>
   std::string scannerID = "";
   cout << "Enter Scanner ID" << endl;</pre>
   cin >> scannerID;
   cout << "Enter attribute number or comma separated attribute numbers : " ;</pre>
   std::string attribute_number = "";
   cin >> attribute_number;
   std::string inXml = "<inArgs><scannerID>" + scannerID +
                     "</scannerID><cmdArgs><arg-xml><attrib_list>" +
                     attribute_number + "</attrib_list></arg-xml></cmdArgs></inArgs>";
   cout << "In XML : " << inXml << endl;</pre>
   StatusID sId;
   std::string outXml;
   ::ExecCommand(CMD_RSM_ATTR_GET, inXml, outXml, &sId);
   cout << "Out XML : " << outXml << endl;</pre>
   }
```

### Quick Startup

| Overview                                  |                  |
|-------------------------------------------|------------------|
| Operating systems / System requirements   |                  |
| Scanner model vs. Communication modes     |                  |
| Block diagram of system                   |                  |
| SDK Components & Installation details     | 2-1, 2-3         |
| Components and folder paths               |                  |
| Validate SDK installed properly           |                  |
| JPOS Driver                               |                  |
| Test and sample utilities                 |                  |
| Table of buttons and input fields         |                  |
| List of utility functionality             |                  |
| Barcode Data Display                      | 4-10, 4-10       |
| One application connected to two scanners |                  |
| Simulated HID Keyboard Output             |                  |
| Discovery                                 |                  |
| Querying asset information                | 4-8, 4-16, 4-18  |
| Query and Set Parameters / Attributes     |                  |
| Query values                              | 4-16, 4-18, 4-19 |
| Set Value (Device Configuration)          |                  |
| Programming an ADF rule                   |                  |
| LED control                               | 4-15, 4-15, 4-24 |
| Beeper control                            | 4-14, 4-14, 4-23 |
| Enable / disable a symbology              |                  |
| Capturing an image                        |                  |
| Capturing a video                         |                  |
| Firmware Upgrade                          |                  |
| Host Variant Switching                    |                  |
| C++ sample application and source code    | 4-4, 5-1         |
| API overview                              |                  |
| Create com object                         |                  |
| Open                                      |                  |
| Get scanner                               | 3-4, 4-8, 5-15   |
| Execute command                           | 4-16, 3-4, 5-16  |
| List of Methods                           |                  |
| Execute command asynchronously            |                  |
| Close                                     |                  |
| Scanner ID                                |                  |

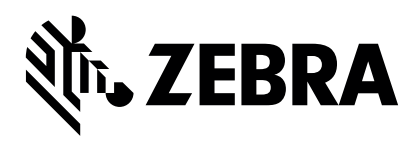

Zebra Technologies Corporation Lincolnshire, IL U.S.A. http://www.zebra.com

ZEBRA and the stylized Zebra head are trademarks of Zebra Technologies Corporation, registered in many jurisdictions worldwide. All other trademarks are the property of their respective owners. © 2017- 2019 Zebra Technologies Corporation and/or its affiliates. All rights reserved.